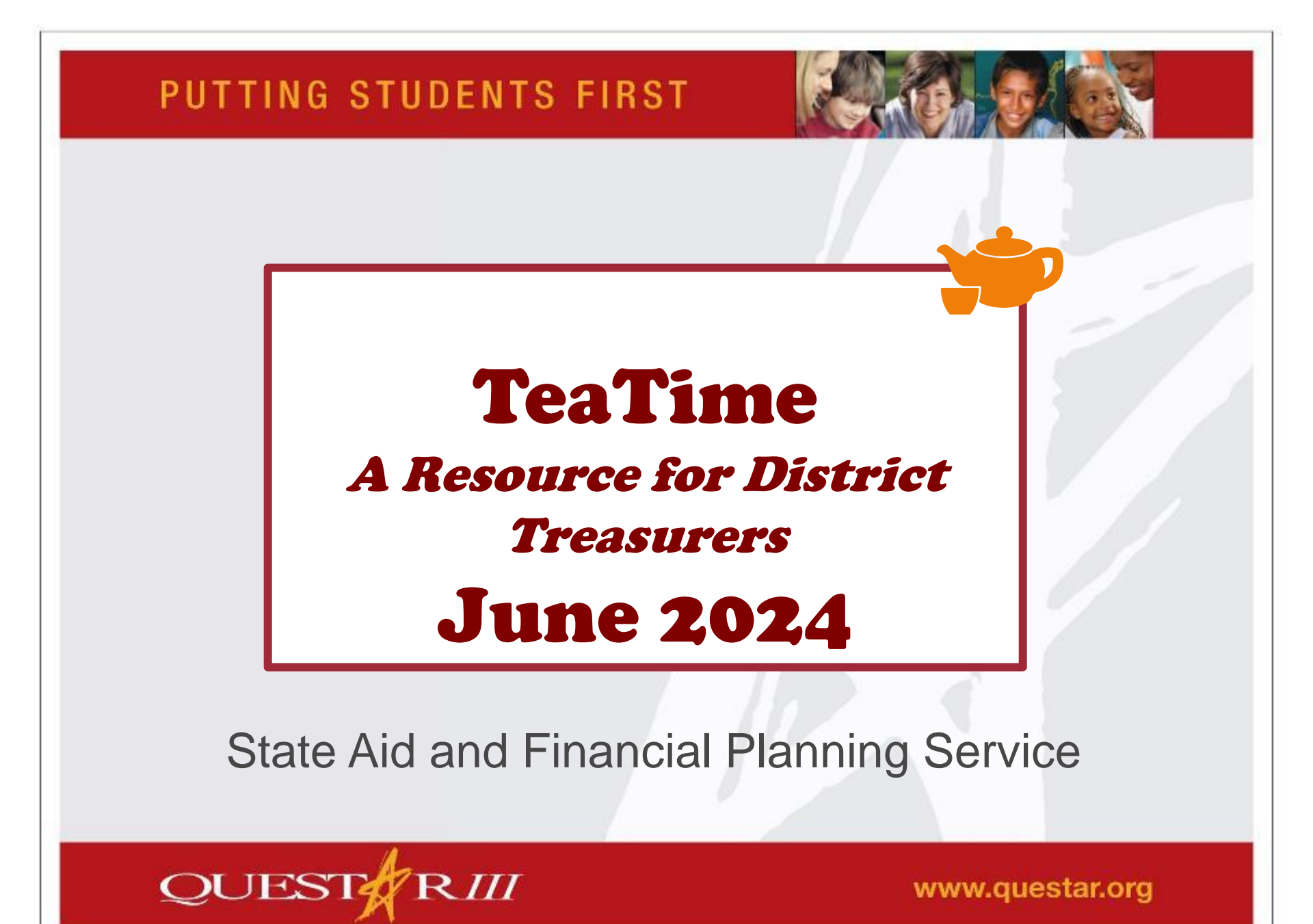

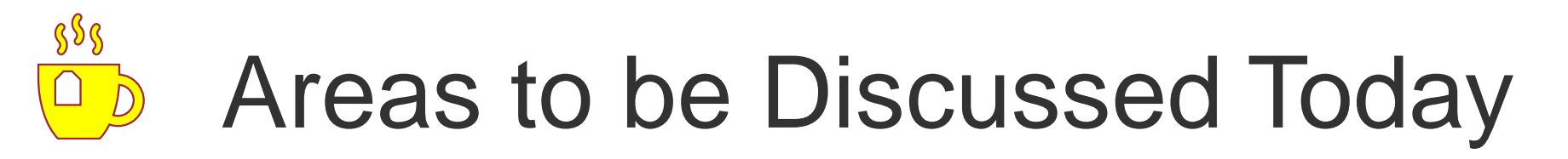

- 2
- Basics of Function and Formulas
- Aggregation Functions
  - SUMIF
  - COUNTIF
- Lookup & Reference Functions
   VLOOKUP
- Date & Time Functions
   DATEDIF

# 3 Basics of Functions and Formulas

# How to find, interpret and use Excel's Functions

### Function vs. Formula in Excel

- A Function is built-in calculation within the spreadsheet application
  - Enabled when a user types an equals sign followed by predefined names, or clicks on the Σ sign, and/or fx symbol
  - Building blocks of a formula
- A Formula is a user defined equation
  - Also denoted by an equal sign in the Formula Bar
  - Uses a function, or functions, to perform a specified task

# **Built-in Functions**

- Excel contains over 500 built-in functions that allow us to perform actions to evaluate data.
- These built-in functions cover topics such as, but not limited to:
  - Finance, Logic, Text, Date & Time, Lookup & Reference, Math & Trig., Statistical, Engineering, Cube, etc.

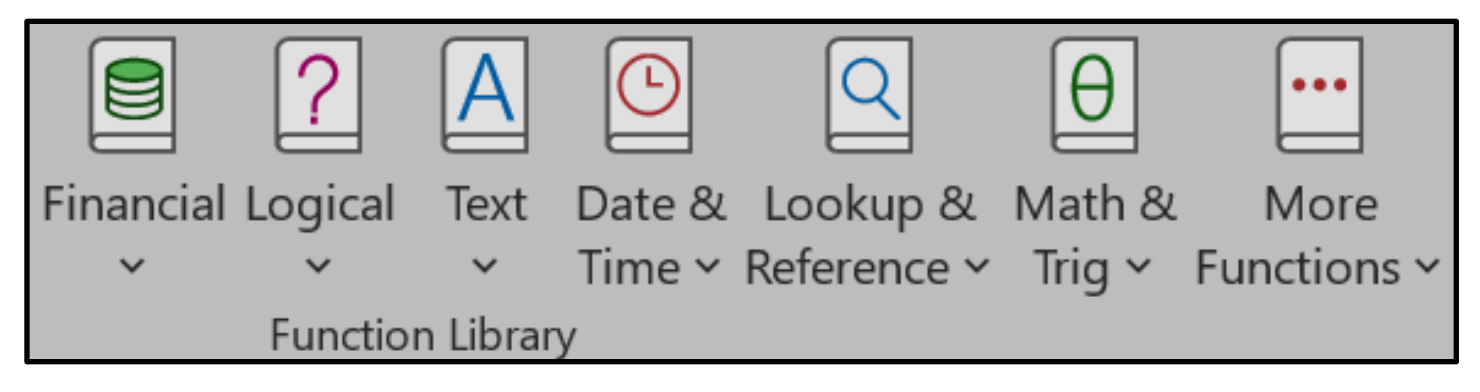

# Built-in Functions (cont.)

- 6
- Worksheet formulas can be entered by typing an equal sign in a cell and typing out the function's name.

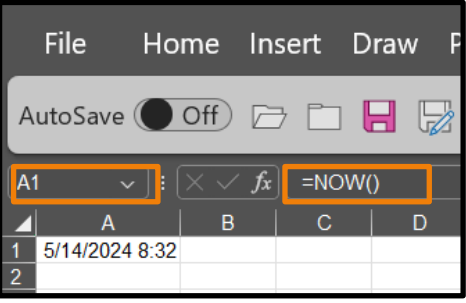

The Sigma symbol, Σ, on the Formula Tab gives us a list of commonly used functions. File Home Insert Draw Page Layout Formulas

| File I   | Home In     | sert Dra           | aw Pag   | ge Layout  | For      | mulas  |
|----------|-------------|--------------------|----------|------------|----------|--------|
| fx       | Σ           |                    |          | ?          | Α        | Ŀ      |
| Insert   | AutoSum     | Recently           | Financia | al Logical | Text     | Date 8 |
| Function | ×           | Used ~             | ~        | ~          | ~        | Time ~ |
|          | $\sum$ sum  | <b>_</b>           |          | Functio    | n Libraı | y      |
| 2 3      | <u></u> un  | 1                  |          |            |          |        |
| 4        | <u>A</u> ve | rage               |          |            |          |        |
| 6        | <u>C</u> ou | Int Numb           | ers      |            |          |        |
| 8        | Max         | <                  |          |            |          |        |
| 9<br>10  | Min         |                    |          |            |          |        |
| 12<br>13 | Mo          | re <u>F</u> unctio | ns       |            |          |        |

# Built-in Functions (cont.)

The Insert Functions icon, *fx*, on the Formula Tab can also be used to insert functions. It will provide a list of functions to choose from.

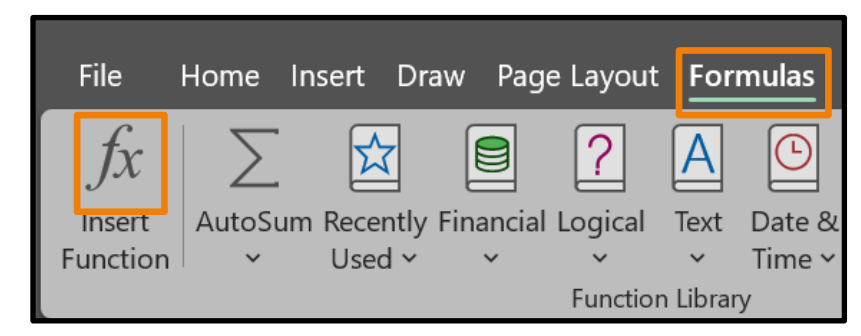

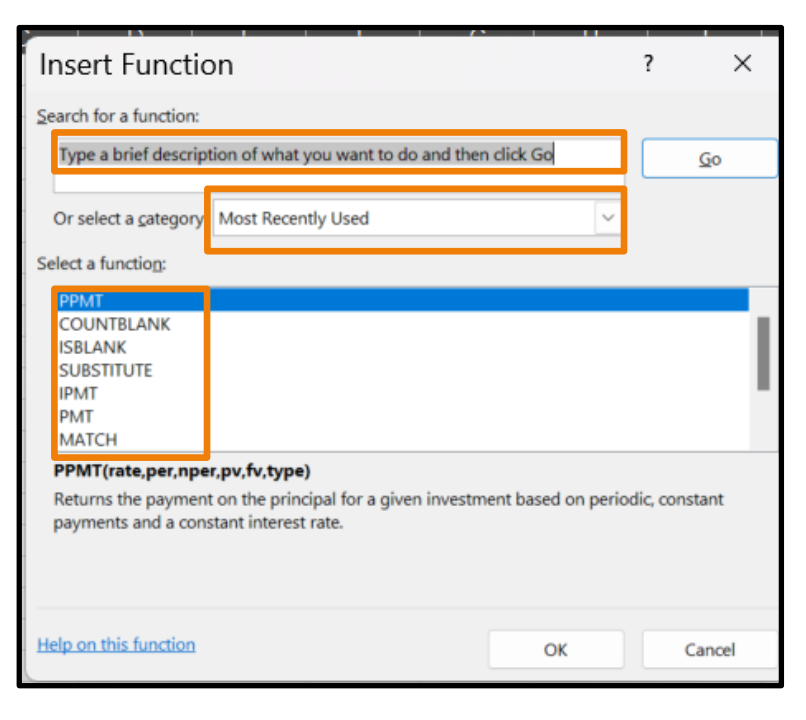

# Built-in Functions (cont.)

- 8
- Built-in Functions can also be accessed when a user clicks on the *fx* (Insert Function) button in the "Formula Bar" on the Home Tab.

| PPMT 、 |   | = |   |   |   |   |     |
|--------|---|---|---|---|---|---|-----|
|        |   |   | F | F | G | н | 1 1 |
| 1      |   |   |   |   |   |   |     |
| 2      | = |   |   |   |   |   |     |

| Insert Function                                                     | <u>ו</u>                                               |                    | ?            | ×   |
|---------------------------------------------------------------------|--------------------------------------------------------|--------------------|--------------|-----|
| Search for a function:                                              |                                                        |                    |              |     |
| Type a brief description                                            | on of what you want to do and then                     | click Go           | Go           | )   |
| Or select a <u>c</u> ategory:                                       | Most Recently Used                                     | ~                  | ]            |     |
| Select a function:                                                  |                                                        |                    |              |     |
| PPMT<br>COUNTBLANK<br>ISBLANK<br>SUBSTITUTE<br>IPMT<br>PMT<br>MATCH |                                                        |                    |              | I   |
| PPMT(rate,per,nper,                                                 | pv,fv,type)                                            |                    |              |     |
| Returns the payment of<br>payments and a consta                     | in the principal for a given investment interest rate. | ent based on perio | dic, constan | t   |
| Help on this function                                               |                                                        | ОК                 | Can          | cel |

# **Built-in Functions Syntax**

- 9
- =Function\_Name(Cell Reference Beginning: Cell Reference End,Criteria1,...)
- All functions start with =
- The Function\_Name tells Excel what calculation we're performing.
- Functions contain "arguments" that tell Excel what information to gather when doing calculations.

Arguments are separated by a comma (,).

- Cell references are separated by the colon (:)
  - represent the range of cells evaluated
  - can be either columns, row or both.

### Built-in Functions Syntax (Cont.)

#### □ =**SUM**(*number1*,[*number2*],...)

- number 1: The first argument we want to add. The number can be a number like 4, a cell reference like B6, or a cell range like B2:B8
- number 2: This is the second argument we want to add
  - We can specify up to 255 numbers, cells and/or cell ranges in this way

#### □ =*SUM*(C3:C33,E3:E33)

 A formula to sum the values in the cell ranges C3 through C33 and E3 through E33

### **Nested Functions**

- Using a function as one of the arguments within another function is called "nesting"
  - We can nest up to 64 levels of functions in a formula
- Nesting functions allows for complex calculations to be performed in one cell
  - Drawbacks auditing formula for operator's errors
    - The more complex the string of functions becomes within Excel's tiny Formula Bar, the harder it will become to pick out a typo like a period instead of a comma being used to separate arguments

# Nested Functions (Cont.)

- Example of nested functions:
  - IF(AND(OR(\$C\$51="HOLD HARMLESS", \$C\$51="N/A -SUPPRESSED"),\$E\$51="HOLD HARMLESS"),"", TRUNC(G21\*E31,0))
- Doesn't make much sense at first glance, but let's translate the formula to plain language
  - If Cell C51 contains the text "HOLD HARMLESS" or "N/A SUPPRESSED", and Cell E51 contains the text "HOLD HARMLESS", return a blank (""), otherwise truncate (*TRUNC*) the product of Cells G21 and E31 with no decimal places
- Four functions combined to perform logical evaluations and mathematics within one cell

### Cell References & Ranges

- A Cell Reference denotes a cell's location within an Excel worksheet
  - A1 = A cell located in Column A, Row 1
- A Cell Range is a block of data in a range of cells, denoted by a colon (:) between two cell references
  - A1:A10 = A cell range to be examined inclusive of cells A1 through A10
- Types of Cell References:
  - Relative, Mixed and Absolute

# Types of Cell References

#### Relative Cell References

- Cell A12 contains the following: SUM(A1:A11)
- If we copy this formula to Cell E24, the formula will change to SUM(E13:E23)
- Mixed Cell References
  - Cell A12 contains the following: SUM(A\$1:A\$11)
  - If we copy this formula to Cell E24, the formula will become SUM(E\$1:E\$11)
- Absolute Cell References
  - Cell A12 contains the following: SUM(\$A\$1:\$A\$11)
  - If we copy this formula to Cell E24, the formula will remain as SUM(\$A\$1:\$A\$11)

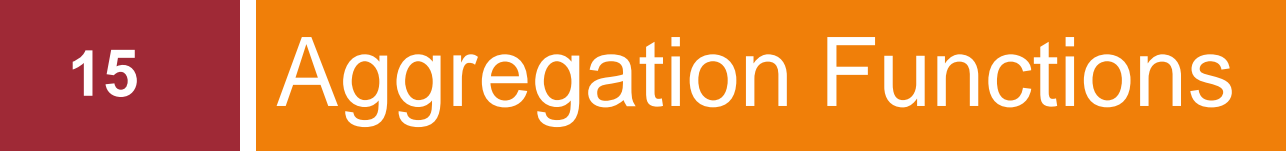

Summations, Averages and Counts

# **Aggregation Functions**

- Today we will examine two basic aggregation functions
  - SUMIF and COUNTIF
- Level of Difficulty = Beginner
- These functions add or count values based upon criteria set by the user
  - Most useful when we want to add up or count similar items in a large dataset without the need to manipulate the dataset
    - Each time we manipulate a dataset, there is the possibility of corrupting the data

# SUMIF Syntax

#### SUMIF(range, criteria, [sum\_range])

- range = The range of cells that you want evaluated by criteria
  - Where do we want to look?
- criteria = The criteria in the form of a number, expression, a cell reference, text, or a function that defines which cells will be added
  - What are we looking for?
- sum\_range = The actual cells to add
  - What values are we adding together once we find the criteria?
- □ <u>Example</u>: =*SUMIF*(B2:B5, "John", C2:C5)
  - Translation: Look for the text label "John" in the cell range B2 through B5, and add the corresponding cells in the range C2 through C5

# **COUNTIF** Syntax

#### =COUNTIF(range, criteria)

- range = The range of cells that you want evaluated by criteria
  - Where do we want to look?
- criteria = The criteria in the form of a number, expression, a cell reference, text, or a function that defines which cells will be counted
  - What are we looking for?

#### □ <u>Example</u>: =*COUNTIF*(B2:B5, "John")

Translation: Look for the text label "John" in the cell range B2 through B5, and count the number of times is occurs in that range

#### Application of Aggregation Functions

- Let's use a randomly generated dataset to answer some questions
  - What is the % Of Unassigned F/B to 2024-25 Approved Operating Budget for Alpha County Schools? (Hint: use SUMIF)
  - How many High Needs Schools are within the Sample Population? (Hint: use COUNTIF)
  - The Superintendent of Evergreen CSD wants to know the district's, the County's (Lambda) and the Low Needs Schools' Per Pupil Amounts of Property Tax Revenues, State Aid and Costs of Instruction (Hint: use SUMIF ×12)

### SUMIF & COUNTIF Dataset

#### 20

|           |                 |                |                      |            |                                      |             | 6/30/2024 GE | ENERAL FUND BALA |                       |                            |                               |             |             |
|-----------|-----------------|----------------|----------------------|------------|--------------------------------------|-------------|--------------|------------------|-----------------------|----------------------------|-------------------------------|-------------|-------------|
| STATE ID# | DISTRICT NAME   | COUNTY         | POVERTY INDEX        | ENROLLMENT | 2024-25 APPROVED<br>OPERATING BUDGET | ASSETS      | LIABILITIES  | RESERVES         | OTHER FUND<br>BALANCE | UNASSIGNED<br>Fund Balance | SCHOOL TAXES<br>AND TAX ITEMS | STATE AID   | INSTRUCTION |
| 000001    | ALBANY CSD      | ZETA COUNTY    | HIGH NEEDS SCHOOL    | 5,351      | 110,987,506                          | 52,633,713  | 15,093,256   | 24,056,360       | 4,718,854             | 8,765,243                  | 62,257,223                    | 42,718,238  | 55,409,257  |
| 000002    | ALEXANDER CSD   | OMEGA COUNTY   | AVERAGE NEEDS SCHOOL | 5,073      | 106,914,570                          | 47,672,659  | 14,053,822   | 21,171,456       | 4,326,474             | 8,120,907                  | 58,012,438                    | 43,313,995  | 51,640,557  |
| 000003    | ALLEN CSD       | OMEGA COUNTY   | HIGH NEEDS SCHOOL    | 20,190     | 415,439,472                          | 151,486,102 | 43,979,396   | 68,120,071       | 13,756,904            | 25,629,731                 | 226,119,988                   | 166,125,432 | 205,813,948 |
| 000004    | ALPINE CSD      | OMEGA COUNTY   | HIGH NEEDS SCHOOL    | 40,579     | 830,878,944                          | 315,457,477 | 90,772,333   | 142,382,508      | 28,686,547            | 53,616,089                 | 452,759,200                   | 331,247,796 | 417,532,113 |
| 000005    | AMHERST CSD     | RHO COUNTY     | HIGH NEEDS SCHOOL    | 14,095     | 292,233,158                          | 124,087,089 | 36,329,717   | 55,329,000       | 11,393,076            | 21,035,296                 | 158,874,557                   | 116,655,056 | 147,806,899 |
| 000006    | ANDERSON CSD    | RHO COUNTY     | HIGH NEEDS SCHOOL    | 33,759     | 693,417,354                          | 246,804,463 | 70,672,009   | 111,625,175      | 22,391,201            | 42,116,078                 | 376,998,432                   | 276,813,993 | 348,789,042 |
| 000007    | ANDOVER CSD     | LAMBDA COUNTY  | HIGH NEEDS SCHOOL    | 49,042     | 1,009,069,894                        | 425,131,310 | 122,635,206  | 191,487,730      | 38,559,926            | 72,448,448                 | 549,290,806                   | 402,424,549 | 505,147,914 |
| 000008    | ARLINGTON CSD   | OMEGA COUNTY   | AVERAGE NEEDS SCHOOL | 7,445      | 151,716,866                          | 64,915,614  | 18,861,239   | 29,013,351       | 6,031,710             | 11,009,314                 | 83,252,581                    | 59,329,177  | 78,352,629  |
| 000009    | ASHLAND CSD     | OMEGA COUNTY   | HIGH NEEDS SCHOOL    | 30,407     | 624,177,442                          | 248,794,602 | 71,380,393   | 112,482,294      | 22,604,978            | 42,326,937                 | 338,669,096                   | 250,725,362 | 315,588,577 |
| 000010    | ATHENS CSD      | ZETA COUNTY    | HIGH NEEDS SCHOOL    | 41,587     | 856,334,794                          | 320,941,735 | 92,720,340   | 144,347,802      | 29,175,482            | 54,698,111                 | 467,273,817                   | 340,906,466 | 430,737,261 |
| 000011    | AUBURN CSD      | LAMBDA COUNTY  | HIGH NEEDS SCHOOL    | 24,502     | 508,098,766                          | 175,861,278 | 50,657,561   | 79,018,803       | 16,000,606            | 30,184,308                 | 277,016,925                   | 202,973,707 | 253,975,905 |
| 000012    | AUGUSTA CSD     | RHO COUNTY     | HIGH NEEDS SCHOOL    | 17,419     | 361,473,070                          | 158,746,508 | 45,352,732   | 71,811,976       | 14,369,205            | 27,212,595                 | 196,354,786                   | 144,478,990 | 180,832,418 |
| 000013    | AVON CSD        | GAMMA COUNTY   | AVERAGE NEEDS SCHOOL | 8,309      | 168,008,610                          | 75,790,502  | 21,823,383   | 34,346,108       | 6,824,482             | 12,796,529                 | 91,256,718                    | 67,204,189  | 84,853,470  |
| 000014    | BALDWIN CSD     | DELTA COUNTY   | AVERAGE NEEDS SCHOOL | 5,994      | 124,224,548                          | 54,880,051  | 15,933,300   | 24,595,768       | 5,023,297             | 9,327,686                  | 68,208,915                    | 48,951,325  | 62,754,742  |
| 000015    | BEDFORD CSD     | SIGMA COUNTY   | AVERAGE NEEDS SCHOOL | 7,829      | 161,899,206                          | 71,301,101  | 20,543,885   | 32,236,831       | 6,470,484             | 12,049,901                 | 87,092,270                    | 65,795,014  | 82,411,049  |
| 000016    | BELLEVUE CSD    | ALPHA COUNTY   | LOW NEEDS SCHOOL     | 1,163      | 25,455,850                           | 10,559,892  | 3,372,882    | 4,316,796        | 893,092               | 1,977,122                  | 15,378,879                    | 8,729,440   | 14,059,383  |
| 000017    | BENTON CSD      | OMICRON COUNTY | AVERAGE NEEDS SCHOOL | 9,463      | 195,500,928                          | 88,380,062  | 25,773,194   | 39,423,275       | 8,114,477             | 15,069,116                 | 107,303,748                   | 77,074,908  | 97,974,641  |
| 000018    | BERLIN CSD      | OMICRON COUNTY | HIGH NEEDS SCHOOL    | 30,408     | 625,195,676                          | 261,922,959 | 75,260,890   | 118,164,102      | 23,791,041            | 44,706,926                 | 339,879,505                   | 249,856,793 | 312,842,358 |
| 000019    | BETHEL CSD      | ALPHA COUNTY   | LOW NEEDS SCHOOL     | 1,592      | 33,601,722                           | 15,963,775  | 4,314,256    | 7,658,782        | 1,471,421             | 2,519,316                  | 17,865,771                    | 13,697,725  | 15,679,133  |
| 000020    | BLOOMFIELD CSD  | ZETA COUNTY    | AVERAGE NEEDS SCHOOL | 1,873      | 38,692,892                           | 19,035,576  | 5,251,325    | 8,579,203        | 1,742,804             | 3,462,244                  | 20,743,988                    | 16,054,165  | 19,360,231  |
| 000021    | BRADFORD CSD    | RHO COUNTY     | HIGH NEEDS SCHOOL    | 36,150     | 740,256,118                          | 272,223,386 | 78,396,757   | 122,904,837      | 24,630,198            | 46,291,594                 | 400,168,999                   | 298,457,510 | 372,703,741 |
| 000022    | BRISTOL CSD     | DELTA COUNTY   | LOW NEEDS SCHOOL     | 2,464      | 50,911,700                           | 27,273,449  | 7,645,154    | 12,824,860       | 2,460,475             | 4,342,960                  | 28,928,908                    | 19,415,661  | 24,731,567  |
| 000023    | BURLINGTON CSD  | LAMBDA COUNTY  | AVERAGE NEEDS SCHOOL | 7,301      | 149,680,398                          | 60,660,139  | 17,488,202   | 27,220,084       | 5,481,460             | 10,470,393                 | 82,230,700                    | 59,422,008  | 72,889,088  |
| 000024    | BUTLER CSD      | ZETA COUNTY    | HIGH NEEDS SCHOOL    | 23,839     | 489,770,554                          | 192,243,770 | 55,319,539   | 86,523,504       | 17,499,841            | 32,900,886                 | 268,012,143                   | 194,153,766 | 244,340,475 |
| 000025    | CALDWELL CSD    | SIGMA COUNTY   | AVERAGE NEEDS SCHOOL | 5,559      | 115,060,442                          | 50,914,308  | 14,991,603   | 22,336,688       | 4,718,688             | 8,867,329                  | 61,736,987                    | 47,204,335  | 57,819,801  |
| 000026    | CALHOUN CSD     | ZETA COUNTY    | AVERAGE NEEDS SCHOOL | 7,872      | 163,935,674                          | 74,812,293  | 21,649,282   | 33,376,107       | 6,873,604             | 12,913,300                 | 90,067,684                    | 64,929,536  | 81,095,577  |
| 000027    | CAMBRIDGE CSD   | EPSILON COUNTY | HIGH NEEDS SCHOOL    | 14,902     | 307,506,668                          | 111,871,081 | 32,059,077   | 50,140,629       | 10,354,968            | 19,316,407                 | 167,377,004                   | 122,385,333 | 153,703,848 |
| 000028    | CAMPBELL CSD    | LAMBDA COUNTY  | AVERAGE NEEDS SCHOOL | 9,239      | 190,409,758                          | 83,560,856  | 24,065,368   | 37,882,511       | 7,410,738             | 14,202,239                 | 103,446,456                   | 76,355,486  | 97,400,669  |
| 000029    | CANTON CSD      | LAMBDA COUNTY  | AVERAGE NEEDS SCHOOL | 2,522      | 53,966,402                           | 25,156,676  | 7,238,743    | 11,184,883       | 2,341,741             | 4,391,309                  | 28,451,944                    | 22,486,535  | 25,796,188  |
| 000030    | CARLISLE CSD    | ZETA COUNTY    | HIGH NEEDS SCHOOL    | 37,944     | 780,985,478                          | 279,885,610 | 80,211,807   | 126,586,182      | 25,346,117            | 47,741,504                 | 424,532,143                   | 312,470,715 | 392,161,753 |
| 000031    | CARROLL CSD     | RHO COUNTY     | HIGH NEEDS SCHOOL    | 8,761      | 180,227,418                          | 77,339,414  | 22,222,291   | 34,832,495       | 7,092,329             | 13,192,299                 | 98,906,483                    | 71,541,980  | 91,567,069  |
| 000032    | CENTERVILLE CSD | PI COUNTY      | HIGH NEEDS SCHOOL    | 47,416     | 974,449,938                          | 407,750,062 | 117,729,486  | 183,106,491      | 37,081,301            | 69,832,784                 | 529,909,566                   | 389,113,016 | 489,216,811 |
| 000033    | CHESTER CSD     | LAMBDA COUNTY  | AVERAGE NEEDS SCHOOL | 1,336      | 28,510,552                           | 12,812,882  | 4,014,013    | 5,755,069        | 1,165,700             | 1,878,100                  | 15,125,413                    | 11,382,695  | 12,522,293  |
| 000034    | CLAY CSD        | ZETA COUNTY    | HIGH NEEDS SCHOOL    | 41,923     | 863,462,432                          | 320,685,344 | 92,453,069   | 144,206,576      | 29,224,509            | 54,801,190                 | 469,516,970                   | 345,045,222 | 433,598,528 |
| 000035    | CLAYTON CSD     | EPSILON COUNTY | HIGH NEEDS SCHOOL    | 6,204      | 131,352,186                          | 54,797,502  | 16,057,191   | 24,295,683       | 5,054,949             | 9,389,679                  | 71,477,317                    | 52,259,916  | 63,031,804  |
| 000036    | CLEVELAND CSD   | TAU COUNTY     | HIGH NEEDS SCHOOL    | 18,443     | 377,764,814                          | 152,666,083 | 43,804,791   | 69,098,178       | 13,828,454            | 25,934,660                 | 205,388,204                   | 150,472,906 | 189,259,956 |
| 000037    | CLINTON CSD     | SIGMA COUNTY   | AVERAGE NEEDS SCHOOL | 3,505      | 74,331,082                           | 38,585,387  | 10,930,553   | 17,407,732       | 3,507,512             | 6,739,590                  | 43,047,700                    | 27,527,994  | 38,347,064  |
| 000038    | COLUMBIA CSD    | OMEGA COUNTY   | HIGH NEEDS SCHOOL    | 46,109     | 950,012,322                          | 382,262,851 | 110,268,176  | 172,051,688      | 34,786,263            | 65,156,724                 | 515,794,439                   | 380,238,394 | 475,131,966 |
| 000039    | COLUMBUS CSD    | ZETA COUNTY    | LOW NEEDS SCHOOL     | 1,319      | 28,510,552                           | 12,829,333  | 3,940,443    | 5,797,242        | 1,146,463             | 1,945,185                  | 17,419,516                    | 9,098,645   | 12,246,589  |
| 000040    | COVINGTON CSD   | TAU COUNTY     | LOW NEEDS SCHOOL     | 538        | 13,237,042                           | 4,996,965   | 1,211,894    | 2,411,165        | 590,329               | 783,577                    | 6,611,568                     | 6,275,779   | 5,064,721   |
| 000041    | CRAWFORD CSD    | GAMMA COUNTY   | AVERAGE NEEDS SCHOOL | 4,413      | 91,641,060                           | 37,122,195  | 10,563,717   | 17,148,045       | 3,309,632             | 6,100,801                  | 49,605,816                    | 37,340,842  | 43,917,881  |
| 000042    | CUMBERLAND CSD  | DELTA COUNTY   | LOW NEEDS SCHOOL     | 706        | 16,291,744                           | 6,832,941   | 2,150,660    | 2,802,456        | 705,791               | 1,174,034                  | 10,117,303                    | 4,885,105   | 8,266,740   |

SUMIF & COUNTIF Dataset

### Unassigned F/B as a % Budget

- 21
- What is the % of Unassigned F/B to 2024-25 Approved Operating Budget for Alpha County Schools?
- <u>Solution</u>: =*SUMIF*(\$D\$4:\$D\$169,\$H\$178, \$L\$4:\$L\$169) divided by *SUMIF*(\$D\$4:\$D\$169, \$H\$178,\$G\$4:\$G\$169)
  - Translation: find "Alpha County" (Cell H178) in Column D. Sum the Unassigned F/Bs for Alpha County in Column L. Divide by the sum of Operating Budget for Alpha County in Column G.
  - □ <u>Answer</u>: 5.65%

| Hc        | ome Insert D                     | Draw Page La   | ayout Formulas                                                                                                 | Data Revie                | ew View Dev                          | veloper Au                   | itomate H                | elp Data S               | itreamer l            | nquire Po                   | wer Pivot                     | Com                      | ments                 |
|-----------|----------------------------------|----------------|----------------------------------------------------------------------------------------------------|---------------------------|--------------------------------------|------------------------------|--------------------------|--------------------------|-----------------------|-----------------------------|-------------------------------|--------------------------|-----------------------|
| ive 🔘     | Off) ⊘ 🗀                         | 8 🛛 🖓 •        | là ⊞ • � ₩                                                                                                    | ≱ ₩ ≱                     |                                      | <b>F F</b> 9                 | • (~ 10                  | ]∑~⊽                     |                       |                             |                               |                          |                       |
| →] :<br>: | [× √ ƒx]<br>  c                  | D              | E                                                                                                    | F                         | G                                    | јн                           |                          | J                        | к                     | L L                         | M                             | P                        | т                     |
|           |                                  |                |                                                                                                    |                           |                                      |                              | 6/30/2024 G              | ENERAL FUND BAL          | ANCE SHEET            |                             |                               |                          |                       |
| TATE ID#  | DISTRICT NAME                    | COUNTY         | POVERTY INDEX                                                                                                  | ENROLLMENT                | 2024-25 APPROVED<br>OPERATING BUDGET | ASSETS                       | LIABILITIES              | RESERVES                 | OTHER FUND<br>BALANCE | UNA SSIGNED<br>FUND BALANCE | SCHOOL TAXES<br>AND TAX ITEMS | STATE AID                | INSTRUCTION           |
| 0014      | SCOTT CSD<br>SHERIDAN CSD        | ALPHA COUNTY   | AVERAGE NEEDS SCHOOL                                                                                           | 5,348                     | 110,987,506                          | 50,355,004                   | 14,474,553               | 22,377,031               | 4,688,347             | 8,815,073                   | 60,776,382<br>506,611,404     | 44,000,398               | 52,953,804            |
| 0150      | SIDNEY CSD                       | SIGMA COUNTY   | HIGH NEEDS SCHOOL                                                                                              | 31,575                    | 647,596,824                          | 241,360,580                  | 69,535,269               | 108,425,295              | 22,020,952            | 41,379,064                  | 350,506,993                   | 260,391,168              | 325,594,493           |
| 0085      | SOMERSET CSD<br>SPARTANBURG CSD  | LAMBDA COUNTY  | LOW NEEDS SCHOOL                                                                                               | 36,216                    | 743,310,820<br>35,638,190            | 285,384,674                  | 82,431,220<br>4,335,264  | 128,136,851<br>7,583,522 | 25,937,271            | 48,879,332                  | 404,188,620                   | 296,651,634              | 374,425,123           |
| 0016      | SPRINGFIELD CSD                  | ALPHA COUNTY   | HIGH NEEDS SCHOOL                                                                                              | 38,205                    | 783,021,946                          | 322,689,183                  | 92,826,336               | 145,659,799              | 29,305,603            | 54,897,445                  | 426,897,976                   | 311,886,641              | 392,092,422           |
| 0053      | STERLING CSD<br>STRATFORD CSD    | LAMBDA COUNTY  | HIGH NEEDS SCHOOL                                                                                              | 4,511                     | 95,713,996<br>161,899,206            | 38,103,656<br>66,118,800     | 11,110,551<br>19,055,825 | 16,856,554 30,110,035    | 3,457,348             | 5,679,203<br>10,968,694     | 53,376,316<br>88.671.097      | 37,491,285<br>64.264,188 | 44,042,473 78,414,106 |
| 0114      | TAYLOR CSD                       | OMICRON COUNTY | HIGH NEEDS SCHOOL                                                                                              | 41,166                    | 845,134,220                          | 319,980,762                  | 91,741,276               | 144,387,033              | 29,091,677            | 54,760,776                  | 460,071,998                   | 336,992,256              | 423,820,546           |
| 0141      | TROY CSD                         | RHO COUNTY     | HIGH NEEDS SCHOOL                                                                                              | 1,676                     | 33,601,722<br>190,409,758            | 17,148,047<br>82,757,769     | 4,603,886                | 8,130,500                | 1,483,673             | 2,929,988                   | 17,601,774                    | 14,360,278               | 16,957,948            |
| 0087      | WARREN CSD                       | LAMBDA COUNTY  | HIGH NEEDS SCHOOL                                                                                              | 6,206                     | 129,315,718                          | 53,569,175                   | 14,845,054               | 24,527,569               | 4,890,404             | 9,306,148                   | 69,701,433                    | 52,770,441               | 64,755,919            |
| 0125      | WAYNE CSD                        | OMICRON COUNTY | HIGH NEEDS SCHOOL                                                                                              | 23,726                    | 487,734,086                          | 127,349,311<br>195,624,150   | 56,507,855               | 57,458,416<br>87,855,337 | 11,483,626            | 33,440,578                  | 264,777,150                   | 121,089,482              | 243,530,038           |
| 0017      | WEBSTER CSD                      | ALPHA COUNTY   | HIGH NEEDS SCHOOL                                                                                              | 40,026                    | 822,733,072                          | 297,311,816                  | 85,297,876               | 134,606,437              | 26,925,610            | 50,481,893                  | 447,478,140                   | 329,062,983              | 411,178,842           |
| 0115      | WESTWOOD CSD<br>WILLIAMSBURG CSD | EPSILON COUNTY | HIGH NEEDS SCHOOL<br>HIGH NEEDS SCHOOL                                                                         | 21,800                    | 450,059,428<br>127,279,250           | 159,474,821<br>55,360.097    | 45,862,661               | 24.965.437               | 4,977,154             | 9.441.219                   | 246,027,654<br>68,486,427     | 178,704,326              | 62,460,553            |
| 0054      | WILSON CSD                       | ZETA COUNTY    | HIGH NEEDS SCHOOL                                                                                              | 24,618                    | 506,062,298                          | 203,463,282                  | 58,412,956               | 91,833,757               | 18,584,958            | 34,631,611                  | 277,499,041                   | 200,358,140              | 255,798,535           |
| 0127      | WINDHAM CSD<br>WINDSOR CSD       | RHO COUNTY     | LOW NEEDS SCHOOL                                                                                               | 9,359                     | 191,427,992<br>14,255,276            | 93,584,380<br>5.687,372      | 26,872,114               | 42,327,301               | 8,391,720             | 15,993,245                  | 104,754,555<br>8,503,866      | 75,459,493               | 97,474,076            |
| 0040      | WOODLAND CSD                     | DELTA COUNTY   | LOW NEEDS SCHOOL                                                                                               | 1,761                     | 35,638,190                           | 16,707,437                   | 4,642,048                | 7,630,878                | 1,517,895             | 2,916,616                   | 20,281,584                    | 13,739,368               | 17,873,077            |
| 0063      | YORK CSD                         | ZETA COUNTY    | AVERAGE NEEDS SCHOOL                                                                                           | 2,723,593                 | 169,026,844<br>56,066,000,508        | 81,706,758<br>22,249,602,185 | 6.404.719.634            | 37,176,427               | 2.023.678.885         | 3,794,940,605               | 94,129,713<br>30,540,605,494  | 22.356.785.335           | 85,113,903            |
|           |                                  |                |                                                                                                    |                           |                                      |                              |                          |                          |                       |                             |                               |                          |                       |
|           |                                  |                |                                                                                                    |                           |                                      |                              |                          |                          |                       |                             |                               |                          |                       |
|           |                                  |                |                                                                                                    |                           |                                      |                              |                          |                          |                       |                             |                               |                          |                       |
|           |                                  |                |                                                                                                    |                           |                                      |                              |                          |                          |                       |                             |                               |                          |                       |
|           |                                  |                |                                                                                                    |                           |                                      | (COLUMN D)                   |                          |                          |                       |                             |                               |                          |                       |
|           |                                  |                | BUDGET FOR ALPHA COUNTY                                                                                        | SCHOOLS?                  | APPROVED OPERATING                   | ALPHA COUNTY                 |                          |                          |                       |                             |                               |                          |                       |
|           |                                  |                | UNASSIGNED FUND                                                                                                | (COLUMN L)                |                                      |                              | 」<br>- ひ                 |                          |                       |                             |                               |                          |                       |
|           |                                  |                | BALANCE<br>2024-25 APPROVED                                                                                    | 22210101020               |                                      |                              |                          |                          |                       |                             |                               |                          |                       |
|           |                                  |                | OPERATING BUDGET                                                                                               | (COLUMN G)                |                                      |                              |                          |                          |                       |                             |                               |                          |                       |
|           |                                  |                |                                                                                                    |                           |                                      |                              |                          |                          |                       |                             |                               |                          |                       |
|           |                                  |                |                                                                                                    |                           |                                      | (COLUMN E)                   |                          |                          |                       |                             |                               |                          |                       |
|           |                                  |                | HOW MANY HIGH NEEDS SCH<br>POPULATION?                                                                         | OOLS ARE WITHIN T         | HE SAMPLE                            | HIGH NEEDS<br>SCHOOL         |                          |                          |                       |                             |                               |                          |                       |
|           |                                  |                | , or occasion                                                                                                  |                           |                                      |                              |                          |                          |                       |                             |                               |                          |                       |
|           |                                  |                |                                                                                                    |                           |                                      | (COLUMN C)                   | (COLUMN D)               | (COLUMN E)               |                       |                             |                               |                          |                       |
|           |                                  |                | THE SUPERINTENDENT OF EV                                                                                       | ERGREEN CSD WAN           | TS TO KNOW THE                       | (Colonin Cy                  | (002011110)              | LOW NEEDS                |                       |                             |                               |                          |                       |
|           |                                  |                | DISTRICT'S PER PUPIL AMOU<br>SCHOOL TAXES AND TAX                                                              | NTS OF:                   |                                      | EVERGREEN C SD               | LAMBDA COUNTY            | SCHOOL                   |                       |                             |                               |                          |                       |
|           |                                  |                | ITEMS                                                                                                    | (COLUMN M)                |                                      |                              |                          |                          |                       |                             |                               |                          |                       |
|           |                                  |                | ENROLLMENT                                                                                                    | (COLUMN F)                |                                      |                              |                          |                          |                       |                             |                               |                          |                       |
|           |                                  |                |                                                                                                    |                           |                                      |                              |                          |                          |                       |                             |                               |                          |                       |
|           |                                  |                | STATE AID                                                                                                    | (COLUMN P)                |                                      |                              |                          |                          |                       |                             |                               |                          |                       |
|           |                                  |                | CHROLEMEN                                                                                                    | (COLOMITY)                |                                      |                              |                          |                          |                       |                             |                               |                          |                       |
|           |                                  |                | NOTOLIOTION                                                                                                    | (COLUMNIT)                |                                      |                              |                          |                          |                       |                             |                               |                          |                       |
|           |                                  |                | ENROLLMENT                                                                                                    | (COLUMN F)                |                                      |                              |                          |                          |                       |                             |                               |                          |                       |
|           |                                  |                | and a second second second second second second second second second second second second second second second | Construction and Children |                                      |                              |                          |                          |                       |                             |                               |                          |                       |

Ready 🐻 🞇 Accessibility: Investigate

🙀 Display Settings 🌐 🗐 🖽 – —

-+ 85%

-

# How many High Needs Schools are within the Dataset?

- How many High Needs Schools are within the Sample Population?
- □ <u>Solution</u>: =*COUNTIF*(E4:E169,H184)
  - Translation: find the number of occurrences of "High Needs Schools" (Cell H184) within Column E
  - <u>Answer</u>: 88

|       |                             |                                |                                                   |                          |                                 |                          | a 2. 1940     |                         |               |               |                            |                           |                         |
|-------|-----------------------------|--------------------------------|---------------------------------------------------|--------------------------|---------------------------------|--------------------------|---------------|-------------------------|---------------|---------------|----------------------------|---------------------------|-------------------------|
| Ho    | ome Insert D                | Praw Page La                   | ayout Formulas                                    | Data Revie               | ew View Dev                     | veloper Au               | itomate H     | elp Data S              | streamer l    | nquire Po     | wer Pivot                  | Com                       | ments                   |
| ive 🔵 | Off) 🗁 🗀 🛛                  | 8 🛛 🖓 •                        | ୲ଌ ⊞ • � ₩                                        | ¥ ¥ ≯                    |                                 | FF 9                     | • (? • 10     | Σ~ Ξ                    |               |               |                            |                           |                         |
| • :   | $\times \checkmark f_x$     |                                |                                                   |                          |                                 |                          |               |                         |               |               |                            |                           |                         |
| В     | C                           | D                              | E                                                 | F                        | G                               | н                        | 6/30/2024 G   |                         | K             | L             | M                          | Р                         | Т                       |
|       |                             |                                |                                                   |                          | 2024-25 APPROVED                |                          | 013012024 0   | CHERAL FUND BAL         | OTHER FUND    | UNASSIGNED    | SCHOOL TAXES               |                           |                         |
| 00013 | ROOSEVELT CSD               | ALPHA COUNTY                   | HIGH NEEDS SCHOOL                                 | ENROLLMENT<br>47,758     | OPERATING BUDGET<br>979,541,108 | ASSETS<br>352.061.908    | 101,346,537   | RESERVES<br>158,799,853 | 31,967,604    | 59,947,914    | 534,255,366                | 390,240,023               | 492,994,598             |
| 00039 | SALEM CSD                   | DELTA COUNTY                   | HIGH NEEDS SCHOOL                                 | 35,680                   | 732,110,246                     | 308,486,634              | 89,218,885    | 138,538,093             | 28,036,439    | 52,693,217    | 399,280,095                | 291,192,420               | 368,095,393             |
| 00014 | SCOTT CSD<br>SHERIDAN CSD   | ALPHA COUNTY                   | AVERAGE NEEDS SCHOOL                              | 5,348                    | 110,987,506                     | 50,355,004               | 14,474,553    | 22,377,031              | 4,688,347     | 8,815,073     | 60,776,382<br>506,611,404  | 44,000,398                | 52,953,804              |
| 00150 | SIDNEY CSD                  | SIGMA COUNTY                   | HIGH NEEDS SCHOOL                                 | 31,575                   | 647,596,824                     | 241,360,580              | 69,535,269    | 108,425,295             | 22,020,952    | 41,379,064    | 350,506,993                | 260,391,168               | 325,594,493             |
| 00085 | SOMERSET CSD                | LAMBDA COUNTY                  | HIGH NEEDS SCHOOL                                 | 36,216                   | 743,310,820                     | 285,384,674              | 82,431,220    | 128,136,851             | 25,937,271    | 48,879,332    | 404,188,620                | 296,651,634               | 374,425,123             |
| 00016 | SPRINGFIELD CSD             | ALPHA COUNTY                   | HIGH NEEDS SCHOOL                                 | 38,205                   | 783.021,946                     | 322,689,183              | 92,826,336    | 145,659,799             | 29,305,603    | 54,897,445    | 426,897,976                | 311,886,641               | 392,092,422             |
| 00053 | STERLING CSD                | ZETA COUNTY                    | AVERAGE NEEDS SCHOOL                              | 4,511                    | 95,713,996                      | 38,103,656               | 11,110,551    | 16,856,554              | 3,457,348     | 6,679,203     | 53,376,316                 | 37,491,285                | 44,042,473              |
| 00101 | TAYLOR CSD                  | OMICRON COUNTY                 | HIGH NEEDS SCHOOL<br>HIGH NEEDS SCHOOL            | 7,763                    | 161,899,206<br>845,134,220      | 66,118,800               | 19,055,825    | 30,110,035              | 5,984,246     | 10,968,694    | 88,671,097                 | 64,264,188<br>336,992,256 | 78,414,106 423,820,546  |
| 00026 | TIPTON CSD                  | GAMMA COUNTY                   | LOW NEEDS SCHOOL                                  | 1,676                    | 33,601,722                      | 17,148,047               | 4,603,886     | 8,130,500               | 1,483,673     | 2,929,988     | 17.601.774                 | 14,360,278                | 16,957,948              |
| 00141 | TROY CSD                    | RHO COUNTY                     | HIGH NEEDS SCHOOL                                 | 9,212                    | 190,409,758                     | 82,757,769               | 23,673,204    | 37,472,482              | 7,509,960     | 9 206 149     | 104,353,311                | 75,217,718                | 97,048,183              |
| 00126 | WASHINGTON CSD              | PI COUNTY                      | HIGH NEEDS SCHOOL                                 | 14,946                   | 305,470,200                     | 127,349,311              | 36,781,878    | 57,458,416              | 11,483,626    | 21,625,391    | 166,592,930                | 121,089,482               | 154,791,025             |
| 00115 | WAYNE CSD                   | OMICRON COUNTY                 | HIGH NEEDS SCHOOL                                 | 23,726                   | 487,734,086                     | 195,624,150              | 56,507,855    | 87,855,337              | 17,820,380    | 33,440,578    | 264,777,150                | 195,271,422               | 243,530,038             |
| 00116 | WEBSTER CSD<br>WESTWOOD CSD | ALPHA COUNTY<br>OMICRON COUNTY | HIGH NEEDS SCHOOL                                 | 40,026                   | 450.059.428                     | 297,311,816              | 45 862 661    | 71,560,561              | 26,925,610    | 27 407 134    | 447,478,140<br>246.027.654 | 329,062,983               | 411,178,842 223,464,971 |
| 00049 | WILLIAMSBURG CSD            | EPSILON COUNTY                 | HIGH NEEDS SCHOOL                                 | 6,167                    | 127,279,250                     | 55,360,097               | 15,976,287    | 24,965,437              | 4,977,154     | 9,441,219     | 68,486,427                 | 50,995,451                | 62,460,553              |
| 00054 | WILSON CSD                  | ZETA COUNTY                    | HIGH NEEDS SCHOOL                                 | 24,618                   | 506,062,298                     | 203,463,282              | 58,412,956    | 91,833,757              | 18,584,958    | 34,631,611    | 277,499,041                | 200,358,140               | 255,798,535             |
| 00142 | WINDSOR CSD                 | RHO COUNTY                     | LOW NEEDS SCHOOL                                  | 575                      | 14,255,276                      | 5,687,372                | 1,624,120     | 2,927,289               | 423,155       | 712,808       | 8,503,866                  | 5,162,829                 | 3,631,910               |
| 00040 | WOODLAND CSD                | DELTA COUNTY                   | LOW NEEDS SCHOOL                                  | 1,761                    | 35,638,190                      | 16,707,437               | 4,642,048     | 7,630,878               | 1,517,895     | 2,916,616     | 20,281,584                 | 13,739,368                | 17,873,077              |
| 00063 | TORKCSD                     | ZETACOUNTY                     | AVERAGE NEEDS SCHOOL                              | 2 723 593                | 56 066 000 508                  | 22 249 602 185           | 6 404 719 634 | 10 026 263 061          | 2 023 678 885 | 3 794 940 605 | 30 540 605 494             | 22 356 785 335            | 28 102 127 142          |
|       |                             |                                |                                                   |                          |                                 |                          |               |                         |               |               |                            |                           |                         |
|       |                             |                                |                                                   |                          |                                 |                          |               |                         |               |               |                            |                           |                         |
|       |                             |                                |                                                   |                          |                                 | (COLUMN D)               |               |                         |               |               |                            |                           |                         |
|       |                             |                                | BUDGET FOR ALPHA COUNTY                           | SCHOOLS?                 | APPROVED OPERATING              | ALPHA COUNTY             |               |                         |               |               |                            |                           |                         |
|       |                             |                                | UNASSIGNED FUND                                   | (COLUMN L)               |                                 | \$444 833 394            |               |                         |               |               |                            |                           |                         |
|       |                             |                                | BALANCE<br>2024-25 APPROVED                       | ,                        |                                 |                          |               |                         |               |               |                            |                           |                         |
|       |                             |                                | OPERATING BUDGET                                  | (COLUMN G)               |                                 | \$6,780,420,206          |               |                         |               |               |                            |                           |                         |
|       |                             |                                |                                                   |                          |                                 | 6.56%                    |               |                         |               |               |                            |                           |                         |
|       |                             |                                | HOW MANY HIGH NEEDS SCH                           | OOLS ARE WITHIN T        | HE SAMPLE                       | (COLUMN E)<br>HIGH NEEDS | ረን            |                         |               |               |                            |                           |                         |
|       |                             |                                | POPULATION?                                       |                          |                                 | SCHOOL                   |               |                         |               |               |                            |                           |                         |
|       |                             |                                |                                                   | EDCDEEN CED WAN          | TS TO KNOW THE                  | (COLUMN C)               | (COLUMN D)    | (COLUMN E)              |               |               |                            |                           |                         |
|       |                             |                                | DISTRICT'S PER PUPIL AMOU<br>SCHOOL TAXES AND TAX | INTS OF:                 | IS TO KNOW THE                  | EVERGREEN C SD           | LAMBDA COUNTY | SCHOOL                  |               |               |                            |                           |                         |
|       |                             |                                | ITEMS<br>ENROLLMENT                               | (COLUMN F)               |                                 |                          |               |                         | -             |               |                            |                           |                         |
|       |                             |                                | STATE ND                                          | (COLUMN D)               |                                 |                          | 1             |                         |               |               |                            |                           |                         |
|       |                             |                                | ENROLLMENT                                        | (COLUMN F)               |                                 |                          |               |                         |               |               |                            |                           |                         |
|       |                             |                                | INSTRUCTION                                       | (COLUMN T)<br>(COLUMN F) |                                 |                          |               |                         |               |               |                            |                           |                         |

Ready 🐻 🞇 Accessibility: Investigate

-+ 85%

-

# Per Pupil Amounts

- 25
- The Superintendent of Evergreen CSD wants to know the district's, the County's (Lambda) and Low Needs Schools' Per Pupil Amounts of Property Tax Revenues, State Aid and the Costs of Instruction The first two arguments are

- Solution: =**SUMIF**(C\$4:C\$169,I\$185,\$M\$4:\$M\$169) divided by **SUMIF**(C\$4:C\$169,I\$185,\$F\$4:\$F\$169)
  - Translation: Find Evergreen CSD (Cell 1185) in Column C. Add the value(s) for Evergreen CSD's School Tax Revenues in Column M. Divide by Evergreen CSD's Enrollment in Column F
  - Answer: \$12,683
    - We'll perform the same action for State Aid/Pupil and Instructional Expenses/Pupil, and the County and Poverty Index measurements

| ave 🔘         |                                | Jraw Page La                 | iyout Formulas                            | Data Revie        | ew Vie <u>w De</u> v                 | veloper Au                 | utoma <u>te</u> H        | elp Data S                | streamer l              | nquire Po                  | wer Pivot                     | い Com                     | ments 🛛 🖆                  |
|---------------|--------------------------------|------------------------------|-------------------------------------------|-------------------|--------------------------------------|----------------------------|--------------------------|---------------------------|-------------------------|----------------------------|-------------------------------|---------------------------|----------------------------|
| 1997 - Series | off) 🗁 🗖                       | 8 🗟 🖓 -                      | là ⊞ • � ₩                                | <b>≱ ∜ ∌</b>      | < III III III                        | <b>F F</b> 9               | • (? • 10                | ] ∑ <b>~ ⊽</b>            |                         |                            |                               |                           |                            |
| • :           | × ✓ <b>f</b> x                 |                              |                                           | 4 320 T           |                                      |                            | NT 192                   |                           |                         |                            |                               |                           |                            |
| В             | c                              | D                            | E                                         | F                 | G                                    | н                          | 6/30/2024 G              | J<br>ENERAL FUND BAL      | ANCE SHEET              | L                          | м                             | P                         |                            |
| STATE ID#     | DISTRICT NAME                  | COUNTY                       | POVERTY INDEX                             | ENROLLMENT        | 2024-25 APPROVED<br>OPERATING BUDGET | ASSETS                     | LIABILITIES              | RESERVES                  | OTHER FUND<br>BALANCE   | UNASSIGNED<br>FUND BALANCE | SCHOOL TAXES<br>AND TAX ITEMS | STATE AID                 | INSTRUCTION                |
| 00149         | ROCHESTER CSD<br>ROOSEVELT CSD | SIGMA COUNTY<br>ALPHA COUNTY | LOW NEEDS SCHOOL<br>HIGH NEEDS SCHOOL     | 1,581<br>47,758   | 34,619,956<br>979,541,108            | 16,267,221<br>352,061,908  | 4,157,621<br>101,346,537 | 7,917,395<br>158,799,853  | 1,335,342<br>31,967,604 | 2,856,863<br>59,947,914    | 17,654,172<br>534,255,366     | 14,593,220<br>390,240,023 | 18,422,990<br>492,994,598  |
| 00039         | SALEM CSD<br>SCOTT CSD         | ALPHA COUNTY                 | HIGH NEEDS SCHOOL<br>AVERAGE NEEDS SCHOOL | 35,680 5,348      | 732,110,246                          | 308,486,634<br>50,355,004  | 89,218,885<br>14,474,553 | 138,538,093<br>22,377,031 | 28,036,439<br>4,688,347 | 52,693,217<br>8,815,073    | 399,280,095<br>60,776,382     | 291,192,420 44,000,398    | 368,095,393<br>52,953,804  |
| 00015         | SHERIDAN CSD                   | ALPHA COUNTY                 | HIGH NEEDS SCHOOL                         | 45,316            | 932,702,344                          | 360,993,721                | 104,370,103              | 162,191,516               | 32,986,351              | 61,445,751                 | 506,611,404                   | 373,360,204               | 465,147,006                |
| 100085        | SOMERSET CSD                   | LAMBDA COUNTY                | HIGH NEEDS SCHOOL                         | 31,575<br>36,216  | 743,310,820                          | 285,384,674                | 82,431,220               | 128,136,851               | 25,937,271              | 41,379,064<br>48,879,332   | 404,188,620                   | 296,651,634               | 325,594,493<br>374,425,123 |
| 000086        | SPARTANBURG CSD                | LAMBDA COUNTY                | LOW NEEDS SCHOOL                          | 1,651             | 35,638,190                           | 15,994,742                 | 4,335,264                | 7,583,522                 | 1,543,317               | 2,532,639                  | 19,178,551<br>426,897,976     | 14,877,632                | 19,250,637                 |
| 000053        | STERLING CSD                   | ZETA COUNTY                  | AVERAGE NEEDS SCHOOL                      | 4,511             | 95,713,996                           | 38,103,656                 | 11,110,551               | 16,856,554                | 3,457,348               | 6,679,203                  | 53,376,316                    | 37,491,285                | 44,042,473                 |
| 000101        | STRATFORD CSD<br>TAYLOR CSD    | DAMEDA COUNTY                | HIGH NEEDS SCHOOL                         | 7,763             | 161,899,206<br>845,134,220           | 66,118,800<br>319,980,762  | 19,055,825<br>91,741,276 | 30,110,035                | 5,984,246               | 10,968,694                 | 88,671,097<br>460,071,998     | 64,264,188<br>336,992,256 | 78,414,106                 |
| 00026         | TIPTON CSD                     | GAMMA COUNTY                 | LOW NEEDS SCHOOL                          | 1,676             | 33,601,722                           | 17,148,047                 | 4,603,886                | 8,130,500                 | 1,483,673               | 2,929,988                  | 17,601,774                    | 14,360,278                | 16,957,948                 |
| 000141        | WARREN CSD                     | LAMBDA COUNTY                | HIGH NEEDS SCHOOL                         | 9,212             | 190,409,758                          | 53,569,175                 | 14,845,054               | 24,527,569                | 4,890,404               | 9,306,148                  | 69,701,433                    | 52,770,441                | 64,755,919                 |
| 00126         | WASHINGTON CSD                 | PI COUNTY                    | HIGH NEEDS SCHOOL                         | 14,946            | 305,470,200                          | 127,349,311                | 36,781,878               | 57,458,416                | 11,483,626              | 21,625,391                 | 166,592,930                   | 121,089,482               | 154,791,025                |
| 00115         | WAYNE CSD<br>WEBSTER CSD       | ALPHA COUNTY                 | HIGH NEEDS SCHOOL<br>HIGH NEEDS SCHOOL    | 40,026            | 487,734,086<br>822,733,072           | 195,624,150<br>297,311,816 | 56,507,855<br>85,297,876 | 87,855,337                | 26,925,610              | 33,440,578<br>50,481,893   | 264,777,150<br>447,478,140    | 329.062.983               | 243,530,038<br>411,178,842 |
| 00116         | WESTWOOD CSD                   | OMICRON COUNTY               | HIGH NEEDS SCHOOL                         | 21,800            | 450,059,428                          | 159,474,821                | 45,862,661               | 71,560,561                | 14,644,465              | 27,407,134                 | 246,027,654                   | 178,704,326               | 223,464,971                |
| 00049         | WILLIAMSBORG CSD<br>WILSON CSD | ZETA COUNTY                  | HIGH NEEDS SCHOOL                         | 24,618            | 506,062,298                          | 203,463,282                | 58,412,956               | 91,833,757                | 4,977,154 18,584,958    | 34,631,611                 | 277,499,041                   | 200,358,140               | 255,798,535                |
| 00127         | WINDHAM CSD                    | PICOUNTY                     | AVERAGE NEEDS SCHOOL                      | 9,359             | 191,427,992                          | 93,584,380                 | 26,872,114               | 42,327,301                | 8,391,720               | 15,993,245                 | 104,754,555                   | 75,459,493                | 97,474,076                 |
| 00142         | WINDSOR CSD<br>WOODLAND CSD    | DELTA COUNTY                 | LOW NEEDS SCHOOL                          | 1,761             | 14,255,276<br>35,638,190             | 5,687,372                  | 1,624,120                | 2,927,289                 | 423,155                 | 2,916,616                  | 8,503,865<br>20,281,584       | 5,162,829                 | 3,631,910                  |
| 00063         | YORK CSD                       | ZETA COUNTY                  | AVERAGE NEEDS SCHOOL                      | 8,169             | 169,026,844                          | 81,706,758                 | 23,262,025               | 37,176,427                | 7,466,958               | 13,801,348                 | 94,129,713                    | 65,157,681                | 85,113,903                 |
|               |                                |                              |                                           | 2,120,000         | 50,000,000,500                       | 22,240,002,100             | 0,404,718,034            | 10,020,203,001            | 2,023,010,003           | 5,7 54,540,005             | 30,340,003,434                | 22,000,100,000            | 20,102,127,142             |
|               |                                | -                            |                                           |                   |                                      |                            |                          |                           |                         |                            |                               |                           |                            |
|               |                                |                              |                                           |                   |                                      |                            |                          |                           |                         |                            |                               |                           |                            |
|               |                                |                              |                                           |                   |                                      |                            |                          |                           |                         |                            |                               |                           |                            |
|               |                                |                              |                                           |                   |                                      | (COLUMN D)                 |                          |                           |                         |                            |                               |                           |                            |
|               |                                |                              | BUDGET FOR ALPHA COUNTY                   | SCHOOLS?          | APPROVED OPERATING                   | ALPHA COUNTY               |                          |                           |                         |                            |                               |                           |                            |
|               |                                |                              | UNASSIGNED FUND                           | (COLUMN L)        |                                      | \$444,833,394              |                          |                           |                         |                            |                               |                           |                            |
|               |                                |                              | BALANCE<br>2024-25 APPROVED               | (00) ( 0)         |                                      |                            |                          |                           |                         |                            |                               |                           |                            |
|               |                                |                              | OPERATING BUDGET                          | (COLUMN G)        |                                      | \$6,780,420,206            |                          |                           |                         |                            |                               |                           |                            |
|               |                                |                              |                                           |                   |                                      | 6.56%                      |                          |                           |                         |                            |                               |                           |                            |
|               |                                |                              |                                           |                   |                                      | (COLUMN E)                 |                          |                           |                         |                            |                               |                           |                            |
|               |                                |                              | POPULATION?                               | OOLS ARE WITHIN T | HE SAMPLE                            | SG-TOOL<br>88              | 1                        |                           |                         |                            |                               |                           |                            |
|               |                                |                              |                                           |                   |                                      | (COLUMN C)                 | (COLUMN D)               | (COLUMN E)                |                         |                            |                               |                           |                            |
|               |                                |                              | THE SUPERINTENDENT OF EV                  | ERGREEN CSD WAN   | TS TO KNOW THE                       | EVERGREENCSD               |                          | LOW NEEDS                 |                         |                            |                               |                           |                            |
|               |                                |                              | SCHOOL TAXES AND TAX                      | COLUMN IN         |                                      | LICHOREEN CSU              | Compose Country          | UNIOUL                    |                         |                            |                               |                           |                            |
|               |                                |                              | ITEMS<br>ENROLLMENT                       | (COLUMNE)         |                                      |                            | -                        |                           |                         |                            |                               |                           |                            |
|               |                                |                              | LINIVELMENT                               | (GOLOMINP)        |                                      |                            | 2-                       |                           |                         |                            |                               |                           |                            |
|               |                                |                              |                                           | (COLUMN P)        |                                      |                            |                          |                           |                         |                            |                               |                           |                            |
|               |                                |                              | ENROLLMENT                                | (COLUMN F)        |                                      |                            |                          |                           |                         |                            |                               |                           |                            |
|               |                                |                              |                                           |                   |                                      |                            | 3                        | 8                         |                         |                            |                               |                           |                            |
|               |                                |                              | INSTRUCTION                               | (COLUMN T)        |                                      |                            |                          |                           |                         |                            |                               |                           |                            |
|               |                                | -                            | ENROLLMENT                                | (COLUMN F)        |                                      | -                          |                          |                           |                         |                            |                               |                           |                            |

26

| <b>~</b> ]: | × ✓ <i>fx</i> =H189/         | H190                        |                                          |                          |                            |                            |                          |                           |                          |                          |                            |                            |                            |
|-------------|------------------------------|-----------------------------|------------------------------------------|--------------------------|----------------------------|----------------------------|--------------------------|---------------------------|--------------------------|--------------------------|----------------------------|----------------------------|----------------------------|
| В           | c                            | D                           | E                                        | F                        | G                          | н                          | 1 1                      | J                         | к                        | L                        | M                          | Р                          | т                          |
| _           |                              |                             |                                          |                          |                            |                            | 6/30/2024 GE             | NERAL FUND BALA           | ANCE SHEET               |                          |                            |                            |                            |
| TATE ID#    |                              | COUNTY                      | POVERTY INDEX                            | ENROLLMENT               | OPERATING BUDGET           | ASSETS                     | LIABILITIES              | RESERVES                  | BALANCE                  | FUND BALANCE             | AND TAX ITEMS              | STATE AID                  | INSTRUCTION                |
| 00141       | TROY CSD                     | RHO COUNTY                  | HIGH NEEDS SCHOOL                        | 9,212                    | 190,409,758                | 82,757,769                 | 23,673,204               | 37,472,482                | 7,509,960                | 14,102,123               | 104,353,311                | 75,217,718                 | 97,048,183                 |
| 00126       | WARREN CSD<br>WASHINGTON CSD | PICOUNTY                    | HIGH NEEDS SCHOOL                        | 14,946                   | 305,470,200                | 127,349,311                | 36,781,878               | 24,527,569<br>57,458,416  | 11,483,626               | 21,625,391               | 166,592,930                | 121,089,482                | 154,791,025                |
| 00115       | WAYNE CSD<br>WEBSTER CSD     | ALPHA COUNTY                | HIGH NEEDS SCHOOL<br>HIGH NEEDS SCHOOL   | 23,726 40,026            | 487,734,086<br>822,733,072 | 195,624,150<br>297,311,816 | 56,507,855<br>85,297,876 | 87,855,337<br>134,606,437 | 17,820,380<br>26,925,610 | 33,440,578<br>50,481,893 | 264,777,150<br>447,478,140 | 195,271,422<br>329,062,983 | 243,530,038<br>411,178,842 |
| 00116       | WESTWOOD CSD                 | OMICRON COUNTY              | HIGH NEEDS SCHOOL                        | 21,800                   | 450,059,428                | 159,474,821                | 45,862,661               | 71,560,561                | 14,644,465               | 27,407,134               | 246,027,654                | 178,704,326                | 223,464,971                |
| 00054       | WILSON CSD                   | ZETA COUNTY                 | HIGH NEEDS SCHOOL                        | 24,618                   | 506,062,298                | 203,463,282                | 58,412,956               | 91,833,757                | 18,584,958               | 34,631,611               | 277,499,041                | 200,358,140                | 255,798,535                |
| 00127       | WINDHAM CSD<br>WINDSOR CSD   | PI COUNTY<br>RHO COUNTY     | AVERAGE NEEDS SCHOOL<br>LOW NEEDS SCHOOL | 9,359                    | 191,427,992<br>14,255,276  | 93,584,380<br>5,687,372    | 26,872,114<br>1,624,120  | 42,327,301 2,927,289      | 8,391,720<br>423,155     | 15,993,245<br>712,808    | 104,754,555<br>8,503,866   | 75,459,493 5,162,829       | 97,474,076<br>3,631,910    |
| 00040       | WOODLAND CSD                 | DELTA COUNTY<br>ZETA COUNTY | LOW NEEDS SCHOOL                         | 1,761                    | 35,638,190                 | 16,707,437                 | 4,642,048                | 7,630,878                 | 1,517,895                | 2,916,616                | 20,281,584                 | 13,739,368                 | 17,873,077                 |
|             |                              |                             |                                          | 2,723,593                | 56,066,000,508             | 22,249,602,185             | 6,404,719,634            | 10,026,263,061            | 2,023,678,885            | 3,794,940,605            | 30,540,605,494             | 22,356,785,335             | 28,102,127,142             |
|             |                              |                             |                                          |                          |                            |                            |                          |                           |                          |                          |                            |                            |                            |
|             |                              |                             |                                          |                          |                            |                            |                          |                           |                          |                          |                            |                            |                            |
|             |                              |                             |                                          |                          |                            |                            |                          |                           |                          |                          |                            |                            |                            |
|             |                              |                             |                                          |                          |                            | (COLUMN D)                 |                          |                           |                          |                          |                            |                            |                            |
|             |                              |                             | WHAT IS THE % OF UNASSIGN                | ED F/B TO 2024-25        | APPROVED OPERATING         |                            |                          |                           |                          |                          |                            |                            |                            |
|             |                              | -                           | UNASSIGNED FUND                          | (COLUMNII)               | 1                          | SAAA 922 204               |                          |                           |                          |                          |                            |                            |                            |
|             |                              |                             | BALANCE<br>2024-25 APPROVED              | (COLOMINE)               |                            | 0444,033,384               |                          |                           |                          |                          |                            |                            |                            |
|             |                              |                             | OPERATING BUDGET                         | (COLUMN G)               |                            | \$6,780,420,206            |                          |                           |                          |                          |                            |                            |                            |
|             |                              |                             |                                          |                          |                            | 6.56%                      |                          |                           |                          |                          |                            |                            |                            |
|             |                              |                             | HOW MANY LICH NEEDS SCH                  |                          | THE CAMOLE                 | (COLUMN E)                 |                          |                           |                          |                          |                            |                            |                            |
|             |                              |                             | POPULATION?                              | OULS ARE WITHIN I        | Inc SAMPLE                 | SCHOOL                     |                          |                           |                          |                          |                            |                            |                            |
|             |                              |                             |                                          |                          |                            | 88                         |                          |                           |                          |                          |                            |                            |                            |
|             |                              |                             |                                          |                          |                            | (COLUMN C)                 | (COLUMN D)               | (COLUMN E)                |                          |                          |                            |                            |                            |
|             |                              |                             | DISTRICT'S PER PUPIL AMOU                | NTS OF:                  | IS TO KNOW THE             | EVERGREEN C SD             | LAMBDA COUNTY            | SCHOOL                    |                          |                          |                            |                            |                            |
|             |                              |                             | SCHOOL TAXES AND TAX                     | (COLUMN M)               |                            | \$19,239,627               |                          |                           |                          |                          |                            |                            |                            |
|             |                              |                             | ENROLLMENT                               | (COLUMN F)               |                            | 1,517                      |                          |                           |                          |                          |                            |                            |                            |
|             |                              |                             |                                          |                          |                            | \$12,683                   |                          |                           |                          |                          |                            |                            |                            |
|             |                              |                             | STATE AID                                | (COLUMN P)<br>(COLUMN F) |                            |                            |                          |                           |                          |                          |                            |                            |                            |
|             |                              |                             | and to be must if                        | (OOLOMITT)               |                            |                            | 9                        |                           |                          |                          |                            |                            |                            |
|             |                              |                             | INSTRUCTION                              | (COLUMN T)               |                            |                            |                          |                           |                          |                          |                            |                            |                            |
|             |                              |                             | ENROLLMENT                               | (COLUMN F)               |                            |                            |                          |                           |                          |                          |                            |                            |                            |
|             |                              |                             |                                          |                          |                            |                            |                          |                           |                          |                          |                            |                            |                            |
|             |                              |                             |                                          |                          |                            |                            |                          |                           |                          |                          |                            |                            |                            |
|             |                              |                             |                                          |                          |                            |                            |                          |                           |                          |                          |                            |                            |                            |
|             |                              |                             |                                          |                          |                            |                            |                          |                           |                          |                          |                            |                            |                            |
|             |                              |                             |                                          |                          |                            |                            |                          |                           |                          |                          |                            |                            |                            |
|             |                              |                             |                                          |                          |                            |                            |                          |                           |                          |                          |                            |                            |                            |
|             |                              |                             |                                          |                          |                            |                            |                          |                           |                          |                          |                            |                            |                            |

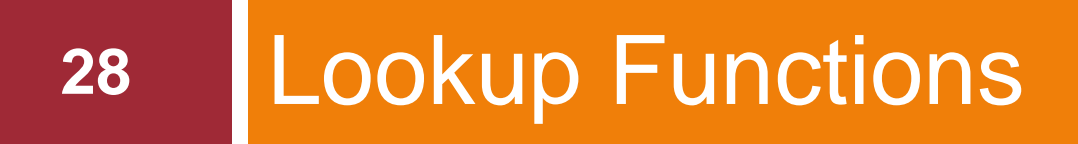

Look up values in an array

# Lookup Functions

- □ Today we will examine the VLOOKUP function
  - Looks in the first column of an array and moves across the row to return the value of a cell
- Level of Difficulty = Intermediate
- Useful when data is arranged in an array (table) with the first (leftmost) column containing the lookup value of the comparison
  - The format of the lookup value is important
  - The lookup value and the first column in the array must be formatted as the same type of value
    - An issue when numbers are stored as text

# **VLOOKUP** Syntax

- =VLOOKUP (lookup\_value, table\_array, col\_index\_num, [range\_lookup])
  - Iookup\_value = The value you want to look up
    - What are we looking for?
  - table\_array = The range of cells in which the VLOOKUP will search for the lookup\_value and the return value
    - Where should we look?
  - col\_index\_num = The column number (starting with 1 for the leftmost column of table\_array) that contains the return value
    - What column should we look within to find the match for the lookup\_value?
  - [range\_lookup] = A logical value that specifies whether you want VLOOKUP to find an approximate or an exact match
    - "TRUE" for an approximate match and "FALSE" for an exact match

# VLOOKUP Syntax (Cont.)

- Example: =VLOOKUP(\$C\$2,'District Validation'! \$A\$2:\$B\$674,2,FALSE)
  - Translation: Look for the value in Cell C2 within the range A2:B674 on the worksheet tab labeled "District Validation". Look within the second column of the array on "District Validation" and return an exact match.

#### Application of the VLOOKUP Function

#### Here's our scenario:

- We're the new Treasurer at our small city school district tasked with preparing the ESSA Report
- We have last year's template that was prepared by our predecessor
- We have 2023-24 A Fund and F Fund expenditures from the Appropriation Status Report as an Excel file
- How can we identify new account codes that will need to be labeled for the report and as well as labeling preexisting account code consistently with the prior year's report (Hint: use VLOOKUP)

### Application of the VLOOKUP Function (*Cont.*)

#### □ <u>Solution #1</u>: = *VLOOKUP*(\$K5,\$B\$5:\$H\$1222,3,FALSE)

- Translation: Find the match for Cell K5 in Column B of the array B5:H1222 and return the exact match from the third column (Column D) should the match for Cell K5 and a cell between B5:B1222 exist
- We can copy this formula throughout the cell range M5:Q1255
  - The only necessary change to the formula will be to change the column reference in the *table-array* as copy the formulas to the right.
    - Column M would reference Column 3, Column N would reference Column 4, etc.

#### Dataset for the VLOOKUP Function

34

VLOOKUP Dataset

| Image: Description State Description         Construction State Description From 1/10/22 To 50/20/28         Construction State Description From 1/10/22 To 50/20/28         Construction State Description From 1/10/22 To 50/28         Construction State Description From 1/10/28         Construction State Description From 1/10/28         Construction State Description From 1/10/28         Construction State Description From 1/10/28         Construction State Description From 1/10/28         Construction State Description From 1/10/28         Construction State Description From 1/10/28         Construction State Description From 1/10/28         Construction State Description From 1/10/28         Construction From 1/10/28         Construction From 1/10/28         Construction From 1/10/                                                                                                    | A   | В                       | с                                 |                        | D              | E       | F        | G    | Н             |            | J K                    |                      | L                                       | M         | N         | 0            | P              | Q        | R          |
|----------------------------------------------------------------------------------------------------|-----|-------------------------|-----------------------------------|------------------------|----------------|---------|----------|------|---------------|------------|------------------------|----------------------|-----------------------------------------|-----------|-----------|--------------|----------------|----------|------------|
| Tem Appropriation Status Detail Report B* Function From 71/022 To 450/2021         Tem Appropriation Status Detail Report B* Function From 71/022 To 450/2021         Tem Appropriation Status Detail Report B* Function From 71/022 To 450/2021           A report from 71/022 To 450/2021         Coll _ index _ num = Coll umn D = 3, etc.         Im Report for function Report For 71/022 To 450/2021         Tem Appropriation Status Detail Report B* Function From 71/022 To 450/2021         Tem Appropriation Status Detail Report B* Function From 71/022 To 450/2021         Tem Appropriation Status Detail Report B* Function From 71/022 To 450/2021         Tem Appropriation Status Detail Report B* Function From 71/022 To 450/2021         Tem Appropriation Status Detail Report B* Function From 71/022 To 450/2021         Tem Appropriation Status Detail Report B* Function From 71/022 To 450/2021         Tem Appropriation Status Detail Report B* Function From 71/022 To 450/2021         Tem Appropriation Status Detail Report B* Function From 71/022 To 450/2021         Tem Appropriation Status Detail Report B* Function From 71/022 To 450/2021         Tem Appropriation Status Detail Report B* Function From 71/022 To 450/2021         Tem Appropriation Status D* Detail Report B* Function From 71/022 To 450/2021         Tem Appropriation Status D* Detail Report B* Function From 71/022 To 450/2021         Tem Appropriation Status D* Detail Report B* Function From 71/022 To 450/2021         Tem Appropriation Status D* Detail Report B* Function From 71/022 To 450/2021         Tem Appropriation Status D* Detail Report B* Function From 71/022 To 450/2021         Tem Appropriation Status D* Detail Report B* Function From 71/022 To 450/2021         Tem Approprint Finter Final Final Final Final Final Final F                                                                                                    |     |                         |                                   |                        | <b></b>        |         |          |      |               |            |                        |                      |                                         |           |           |              |                |          |            |
| Learn         Is. col_index_num = Column D = 3, etc.         Is. maint         Learn         Column D = 3, etc.         Is. maint         Column D = 3, etc.         Is. maint         Colu                                                                                                    |     | From Appropriation Stat | us Detail Report By Function From | 7/1/2022 To 6/30/2023: |                |         |          |      |               |            |                        |                      |                                         |           |           |              |                |          |            |
| Account         Description         C. Coll, Index, num = Column D = 3, etc.         Instruct         Account         Description         Description         Desc                                                                                                    |     |                         |                                   | o and trades           |                | 0.1     |          |      | all Frankline |            | From Appropriation Sta | atus Detail Report B | By Function From 7/1/2023 To 6/30/2024: | Ontionals | Objected  | Dement View  | Des mar Datail | Eurodian |            |
| And dot       Construction served.       Part Sector       And dot dot Solution       1. lookup_value = Cell KSK1255       Main and main and main an                                                                                 |     | Account                 | Descriptio                        | 3. col_index           | _ <i>num</i> = | Columr  | 1 D = 3, | etc. |               | Expensed   | Account                |                      |                                         | Optional: | Object of | One Category | Area Category  | Source   | Expensed   |
| Instruction         Design of all states         1         1         1         1         1         1         1         1         1         1         1         1         1         1         1         1         1         1         1         1         1         1         1         1         1         1         1         1         1         1         1         1         1         1         1         1         1         1         1         1         1         1         1         1         1         1         1         1         1         1         1         1         1         1         1         1         1         1         1         1         1         1         1         1         1         1         1         1         1         1         1         1         1         1         1         1         1         1         1         1         1         1         1         1         1         1         1         1         1         1         1         1         1         1         1         1         1         1         1         1         1         1         1 <th< td=""><td></td><td>A 1010 4000-00-0000</td><td>CONTRACTED SERVICES</td><td></td><td></td><td>4</td><td>G3</td><td></td><td>SI</td><td>860.00</td><td>A 1010 4000-00-0000</td><td>1. look</td><td>up value = Cell K5</td><td>(1255</td><td>Vense</td><td>One category</td><td>Area Gategory</td><td>Jource</td><td>880.00</td></th<>                                                                                                    |     | A 1010 4000-00-0000     | CONTRACTED SERVICES               |                        |                | 4       | G3       |      | SI            | 860.00     | A 1010 4000-00-0000    | 1. look              | up value = Cell K5                      | (1255     | Vense     | One category | Area Gategory  | Jource   | 880.00     |
| A 1000 00000000000000000000000000000000                                                                                                    |     | A 1010 4001-00-0000     | DUES-SCHOOL ASSOCIATIONS          |                        |                | 4       | G3       |      | SL            | 17,530.00  | A 1010.4091-00-0000    |                      |                                         |           |           |              |                |          | 17,880.00  |
| Article 300-00000         MATTERNALS A SUPPLIES         3,5000         MATTERNALS A SUPPLIES         3,5000         MATTERNALS A SUPPLIES         3,5000         MATTERNALS A SUPPLIES         3,5000         MATTERNALS A SUPPLIES         3,5000         MATTERNALS A SUPPLIES         3,5000         MATTERNALS A SUPPLIES         3,5000         MATTERNALS A SUPPLIES         3,5000         MATTERNALS A SUPPLIES         3,5000         MATTERNALS A SUPPLIES         4,17700000000         MATTERNALS A SUPPLIES         3,50000         MATTERNALS A SUPPLIES         4,17700000000         MATTERNALS A SUPPLIES         4,17700000000         MATTERNALS A SUPPLIES         4,17700000000         MATTERNALS A SUPPLIES         4,17700000000000000000000000000000000000                                                                                                    |     | A 10.0.4100-00-0000     | CONFERENCES & WKSHOPS             |                        |                | 4       | E4       |      | SL            | 4,810.00   | A 1010.4100-00-0000    | CONFERENCES          | & WKSHOPS                               |           |           |              |                |          | 4,910.00   |
| 101         103         3         77000         A100 433-00-000         FOOD METINES         61300         FOOD METINES         81300           A 104 1100-000         CLEPCA, SALAP         61         51         27000         A100 433-00-000         55         61700-000         55         61700-000         61700-000         61700-000         61700-000         61700-000         61700-000         61700-000         61700-000         61700-000         61700-000         61700-000         61700-000         61700-000         61700-000         61700-000         61700-000         61700-000         61700-000         61700-000         61700-000         61700-000         61700-000         61700-000         61700-000         61700-000         61700-000         61700-000         61700-000         61700-000         61700-000         61700-000         61700-000         61700-000         61700-000         61700-000         61700-000         61700-000         61700-000         61700-000         61700-000         61700-000         61700-000         61700-000         61700-000         61700-000         61700-000         61700-000         61700-000         61700-000         61700-000         61700-000         61700-000         61700-000         61700-000         61700-000         61700-000         61700-0000         61700-000                                                                                                    |     | A 1010.4500-00-0000     | MATERIALS & SUPPLIES              |                        |                | 4       | G3       |      |               | 3,510.00   | A 1010.4500-00-0000    | MATERIALS & SU       | JPPLIES                                 |           |           |              |                |          | 3,580.00   |
| A100.1000.0000       CLEFICAL SMARY       1       61       SI       102.0000       A100.1000.0000       CLEFICAL SMARY       4.       109.0000       A100.1000.0000       CLEFICAL SMARY       4.       109.0000       A100.1000.0000       CLEFICAL SMARY       4.       109.0000       A100.1000.0000       CLEFICAL SMARY       4.       109.0000       A100.1000.0000       CLEFICAL SMARY       4.       109.0000       A100.1000.0000       CLEFICAL SMARY       4.       109.0000       A100.1000.00000       CLEFICAL SMARY       4.       109.0000       A100.1000.00000       CLEFICAL SMARY       4.       109.0000       0.00FTIME       4.       109.0000       A100.1000.00000       CONTRACTED SERVICES A WISHOPS       4.       63       S.       100.00000       CONTRACTED SERVICES A WISHOPS       4.       63       S.       100.00000       CONTRACTED SERVICES A WISHOPS       100.0000       100.00000       CONTRACTED SERVICES A WISHOPS       100.00000       100.00000       CONTRACTED SERVICES A WISHOPS       100.00000       100.00000       CONTRACTED SERVICES A WISHOPS       100.00000       100.00000       CONTRACTED SERVICES A WISHOPS       100.000000       100.000000       CONTRACTED SERVICES A WISHOPS       100.000000       100.0000000000000000000000000000000000                                                                                                    |     | 1010.4531-00-0000       | FOOD MEETINGS                     |                        |                | 4       | G3       |      | SL            | 7,970.00   | A 1010.4531-00-0000    | FOOD MEETING         | S                                       |           |           |              |                |          | 8,130.00   |
| A 100 1700-0.000       CSEA (OTHER) STRENDS       1       61       SL       4000 000       CSEA (OTHER) STRENDS       4. [range_lookup] = FALSE for the search machine strends       37000         A 100 1700-0.000       CONTRACTED SERVICES       4       63       SL       8000       A 104 4000-0000       CONTRACTED SERVICES       8000       A 1044 4000-0000       CONTRACTED SERVICES       8000       A 1044 4000-0000       CONTRACTED SERVICES       8000       A 1044 4000-0000       CONTRACTED SERVICES       8000       A 1044 4000-0000       CONTRACTED SERVICES       8000       A 1044 4000-0000       CONTRACTED SERVICES       8000       A 1040 400-0000       CONTRACTED SERVICES       8000       A 1040 400-0000       CONTRACTE SERVICES       1000       1000-4000-0000       CONTRACTE SERVICES       1000-4000-0000       CONTRACTE SERVICES       1000-4000-0000       CONTRACTE SERVICES       1000-4000-0000       CONTRACTE SERVICES       1000-4000-0000       CENTREND SERVICES       1000-4000-0000       CENTREND SERVICES       1000-4000-0000       CENTREND SERVICES       1000-4000-0000       CENTREND SERVICES       1000-4000-0000       CENTREND SERVICES       1000-4000-0000       CENTREND SERVICES       1000-4000-0000       CENTREND SERVICES       1000-4000-0000       CENTREND SERVICES       1000-4000-0000       CENTREND SERVICES       1000-4000-00000       CENTREND SERVICES       100                                                                                                    | . / | A 1040.1610-00-0000     | CLERICAL SALARY                   |                        |                | 1       | G1       |      | SL            | 192,690.00 | A 1040.1610-00-0000    | CLERICAL SALA        |                                         |           |           |              |                |          | 196,540.00 |
| A 149 1770-0.000       SCK NCERTINE STEPPED       1       61       51       27/000       A 149 170-0.0000       SCK NCERTINE STEPPED       22/000       A 149 170-0.0000       SCK NCERTINE STEPPED       20/000       A 149 170-0.0000       SCK NCERTINE STEPPED       20/000       A 149 170-0.0000       SCK NCERTINE STEPPED       20/000       A 149 170-0.0000       SCK NCERTINE STEPPED       20/000       A 149 170-0.0000       SCK NCERTINE STEPPED       20/000       A 149 170-0.0000       SCK NCERTINE STEPPED       20/000       A 149 170-0.0000       SCK NCERTINE STEPPED       20/000       A 149 170-0.0000       SCK NCERTINE STEPPED       20/000       A 149 170-0.0000       CVERTINE STEPPED       1       10/000       SCK NCERTINE STEPPED       1       10/000       SCK NCERTINE STEPPED       1       10/000       SCK NCERTINE STEPPED       1       10/000       SCK NCERTINE STEPPED       1       10/000       SCK NCERTINE STEPPED       1       10/000       SCK NCERTINE STEPPED       1       10/0000       SCK NCERTINE STEPPED       1       10/0000       SCK NCERTINE STEPPED       1       10/00000       SCK NCERTINE STEPPED       1       10/00000       SCK NCERTINE STEPPED       1       1       10/00000       SCK NCERTINE STEPPED       1       1       10/00000       SCK NCERTINE STEPPED       1       10/000000       SCK NCERTINE                                                                                                    | 1   | A 1040.1700-00-0000     | CSEA (OTHER) STIPENDS             |                        |                | 1       | G1       |      | SL            | 4,000.00   | A 1040.1700-00-0000    | CSEA (OTHER) \$      | 4 Irange lookuni =                      | FALSE fo  | or the    |              |                |          | 4,080.00   |
| A 160 1000.0000       CONTRACTED SERVICES       1       61       1       91, 1000.0000       CONTRACTED SERVICES       1000.0000       CONTRACTED SERVICES       1000.0000       CONTRACTED SERVICES       1000.0000       2000.0000       A 1600.0000.0000       A 1600.0000.0000       CONTRACTED SERVICES       110,000.0000       A 1600.0000.0000       CONTRACTED SERVICES       110,000.0000       A 1600.0000.0000       CONTRACTED SERVICES       110,000.0000       CONTRACTED SERVICES       110,000.0000       CONTRACTED SERVICES       110,000.0000       CONTRACTED SERVICES       110,000.0000       CONTRACTED SERVICES       110,000.0000       CONTRACTED SERVICES       110,000.0000       CONTRACTED SERVICES       110,000.0000       CONTRACTED SERVICES       110,000.0000       CONTRACTED SERVICES       110,000.0000       CONTRACTED SERVICES       110,000.0000       CONTRACTED SERVICES       110,000.0000       CONTRACTED SERVICES       110,000.0                                                                                                    |     | A 1040.1770-00-0000     | SICK INCENTIVE STIPEND            |                        |                | 1       | G1       |      | SL            | 2,700.00   | A 1040.1770-00-0000    | SICK INCENTIVE       | 4. [range_lookup] =                     |           |           |              |                |          | 2,750.00   |
| A 100 4000.000       CONTRACTED SERVICES A WESHOPS       4       63       5       900       A 100 4000.000       CONTRACTED SERVICES A WESHOPS       4       63       5       2000       A 100 4000.000       CONTRACTED SERVICES A WESHOPS       4       63       5       2000       A 100 4000.000       CONTRACTED SERVICES A WESHOPS       4       64       5       2000       A 100 4700.000       CONTRACTED SERVICES A WESHOPS       4       63       4       100 4700.000       CONTRACTED SERVICES A WESHOPS       4       63       4       100 4700.000       CONTRACTED SERVICES A WESHOPS       4       63       4       100 4700.000       CONTRACTED SERVICES A WESHOPS       900       4       900       4       900       0       A 100 4400.0000       CONTRACTED SERVICES A WESHOPS       900       4       900       0       100 4700.000       CONTRACTED SERVICES A WESHOPS       900       900       900       900       900       900       900       900       900       900       900       900       900       900       900       900       900       900       900       900       900       900       900       900       900       900       900       900       900       900       900       900       900       900       900                                                                                                    |     | A 1040.1900-00-0000     | OVERTIME                          |                        |                | 1       | G1       |      | SL            | 19,050.00  | A 1040.1900-00-0000    | OVERTIME             | exact match of each                     | lookup_   | value     |              |                |          | 19,430.00  |
| A Hild Hubbledow       Contracted SarWiseLings       4       64       51       2010       A Hild Hubbledow       Contracted SarWiseLings       1000       1000         A Hild Hubbledow       A Hild Hubbledow       A Hild Hubbledow       A Hild Hubbledow       A Hild Hubbledow       1000       1000       1000       1000       1000       1000       1000       1000       1000       1000       1000       1000       1000       1000       1000       1000       1000       1000       1000       1000       1000       1000       1000       1000       1000       1000       1000       1000       1000       1000       1000       1000       1000       1000       1000       1000       1000       1000       1000       1000       1000       1000       1000       1000       1000       1000       1000       1000       1000       1000       1000       1000       1000       1000       10000       10000       10000       10000       10000       10000       10000       10000       10000       10000       10000       10000       10000       10000       10000       100000       100000       100000       1000000       1000000       10000000       100000000       100000000                                                                                                    |     | A 1040.4000-00-0000     | CONTRACTED SERVICES               |                        |                | 4       | G3       |      | SL            | 90.00      | A 1040.4000-00-0000    | CONTRACTED S         |                                         |           |           |              |                |          | 90.00      |
| A 104 490040000       MA 104 490040000       MA 104 490040000       MA 104 490040000       MA 104 490040000       MA 104 4900400000       MA 104 4900400000       MA 109 4900040000       MA 109 4900040000       MA 109 4900040000       MA 109 4900040000       POSTAGE - ELECTON       190 400040000       POSTAGE - ELECTON       190 400040000       POSTAGE - ELECTON       190 400040000       POSTAGE - ELECTON       190 400040000       POSTAGE - ELECTON       190 00       190 00       POSTAGE - ELECTON       190 00       190 00       190 00       190 00       190 00       190 00       190 00       190 00       190 00       190 00       190 00       190 00       190 00       190 00       190 00       190 00       190 00       190 00       190 00       190 00       190 00       190 00       190 00       190 00       190 00       190 00       190 00       190 00       190 00       190 00       190 00       190 00       190 00       190 00       190 00       190 00       190 00       190 00       190 00       190 00       190 00       190 00       190 00       190 00       190 00       190 00       190 00       190 00       190 00       190 00       190 00       190 00       190 00       190 00       190 00       190 00       190 00       190 00       190 00       19                                                                                                    |     | A 1040.4100-00-0000     | CONFERENCES & WKSHOPS             |                        |                | 4       | E4       |      | SL            | 2,010.00   | A 1040.4100-00-0000    | CONFERENCES          | & WKSHOPS                               |           |           |              |                |          | 2,050.00   |
| A 100 3000000000000000000000000000000000                                                                                                    |     | A 1040.4500-00-0000     | MATERIALS & SUPPLIES              |                        |                | 4       | G3       |      | SL            | 540.00     | A 1040.4500-00-0000    | MATERIALS & SU       | JPPLIES                                 |           |           |              |                |          | 550.00     |
| A 109 4000-00000       CONTRACLED SERVICES       4       63       SL       100/1000       CONTRACLED SERVICES       14       63       SL       14000 4000-0000       Contracted Services       14000 40000       14000 4000-0000       Centracted Services       14000 40000-0000       BCCES SERVICES       14000 40000-0000       BCCES SERVICES       14000 40000-0000       BCCES SERVICES       14000 40000-0000       CENTRED SAAMES       130000       14000 4000-0000       CENTRED SAAMES       122412000       1224120000       CENTRED SAAMES       122412000       1224120000       1224120000       122412000       122412000       122412000       122412000       1224120000       122412000       122412000       122412000       122412000       122412000       122412000       122412000       122412000       122412000       122412000       122412000       122412000       122412000       122412000       122412000       122412000       122412000       122412000       122412000       122412000       122412000       122412000       122412000       122412000       122412000       122412000       122412000       122412000       122412000       122412000       122412000       122412000       122412000       122412000       122412000       122412000       122412000       122412000       122412000       122412000       12241200                                                                                                    |     | A 1060.1900-00-0000     | OVERTIME                          |                        |                | 1       | GI       |      | SL            | 11,260.00  | A 1060.1900-00-0000    | OVERTIME             | 50,4050                                 |           |           |              |                |          | 11,490.00  |
| A 100 4800.0000       POE1A02 - ELECTION       4       63       St.       9000       A 100 4800.0000       POE1A02 - ELECTION       9000       A 100 4800.0000       POE1A02 - ELECTION       90000       A 100 4800.0000       POE1A02 - ELECTION       90000       A 100 4800.0000       POE1A02 - ELECTION       90000       A 100 4800.0000       POE1A02 - ELECTION       90000       A 100 4800.0000       POE1A02 - ELECTION       90000       A 100 4800.0000       POE1A02 - ELECTION       90000                                                                                                    |     | A 1060.4000-00-0000     | CONTRACTED SERVICES               |                        |                | 4       | 63       |      | SL            | 100,470.00 | A 1060.4000-00-0000    | CONTRACTED S         | CTION                                   |           |           |              |                |          | 102,480.00 |
| A 1000 best build on 000       BCC ITS SERVICES       1       61       52       1       100 best build on 000       A 100 best build on 000       BCC ITS SERVICES       1       100 best build on 000       100 best build on 000 best build on 000       100 best build on 000       100 best build on 000       100 best build on 000 best build on 000 best build on 000 best build on 000 best build on 000 best build on 000 best build on 000 best build on 000 best build on 000 best build                                                                                                    |     | A 1060.4400-00-0000     | POSTAGE - ELECTION                |                        |                | 4       | 63       |      | SL            | 90.00      | A 1060.4400-00-0000    | PUSTAGE - ELE        | IES                                     |           |           |              |                |          | 90.00      |
| A 124 1500.000000       CERTIFED SNAARES       1       01       53       321 (03 00)       A 1240 1500.0000000       CERTIFED SNAARES       327 (43 00)       A 1240 1500.0000000       CERTIFED SNAARES       327 (43 00)       A 1240 1500.0000000       CERTIFED SNAARES       327 (43 00)       A 1240 1500.0000000       CERTIFED SNAARES       327 (43 00)       A 1240 1500.0000000       CERTIFED SNAARES       326 (45 00)       A 1240 1500.000000       CERTIFED SNAARES       326 (45 00)       348 (45 00)       A 1240 1500.000000       CERTIFED SNAARES       366 (50 00)       368 (50 00)       A 1240 1500.000000       CERTIFED SNAARES       368 (50 00)       A 1240 1500.000000       CERTIFED SNAARES       368 (50 00)       A 1240 1500.000000       CERTIFED SNAARES       368 (50 00)       A 1240 1500.000000       CERTIFED SNAARES       368 (50 00)       A 1240 1500.000000       CERTIFED SNAARES       368 (50 00)       A 1240 1500.000000       CERTIFED SNAARES       368 (50 00)       A 1240 1500.000000       CERTIFED SNAARES       368 (50 00)       A 1240 1500.000000       CERTIFED SNAARES       368 (50 00)       A 1240 1500.000000       CERTIFED SNAARES       368 (50 00)       A 1240 1500.000000       CERTIFED SNAARES       368 (50 00)       A 1240 1500.000000       CERTIFED SNAARES       368 (50 00)       A 1240 1500.000000       CERTIFED SNAARES       368 (50 00)       A 1240 1500.000000       CERTIFED S                                                                                                    |     | A 1060.4551-00-0000     | BOCES SERVICES                    |                        |                | 4       | 63       | v    | SL            | 13 710 00  | A 1060.4531-00-0000    | BOCES SERVICE        |                                         |           |           |              |                |          | 12 990 00  |
| A 120 1610.000000       CLERICAL, SMARES       241/2000       A 120 1610.000000       CLERICAL, SMARES       248/5000       284/50000       284/50000       284/50000       284/50000       284/50000       286/50000       286/50000       286/50000       286/50000       286/50000       286/50000       286/50000       286/50000       286/50000       286/50000       286/50000       286/50000       286/50000       286/50000       286/50000       286/50000       286/50000       286/50000       286/50000       286/50000       286/50000       286/50000       286/50000       286/50000       286/50000       286/50000       286/50000       286/50000       286/50000       286/50000       286/50000       286/50000       286/50000       286/50000       286/50000       286/50000       286/50000       286/50000       286/50000       286/50000       286/50000       286/50000       286/50000       286/50000       286/50000       286/50000       286/50000       286/50000       286/50000       286/50000       286/50000       286/50000       286/50000       286/50000       286/50000       286/50000       286/50000       286/50000       286/50000       286/50000       286/50000       286/50000       286/50000       286/50000       286/50000       286/50000       286/500000       286/500000       286/500000                                                                                                    |     | A 1240 1500 00 0000     |                                   |                        |                | 1       | 61       |      | SL            | 221 020 00 | A 1240 1500 00 0000    | CERTIFIED SALA       |                                         |           |           |              |                |          | 227 450 00 |
| A 120 1980.00.000       PER DEHJ       2. Table_array = Cell Range \$B\$5:\$H\$1222       3.       5.250 00       A120 1980.00.000       PER DEHJ SALARES       40000         A 120 1970.00000       OVERTIME       1.       5.250 00       A120 1980.00.0000       OVERTIME       5.000 00         A 120 1970.00000       OVERTIME       1.       6.070 00       SICk INEPATINE STEPIND       4.000 0.0000       OVERTIME       5.000 00         A 120 4000.00000       CONTRACTED SERVICES MISC OTHER       1.030 0.0000       CONTRACTED SERVICES MISC OTHER       5.000 0.0000       CONTRACTED SERVICES MISC OTHER       9.000 0.0000       CONTRACTED SERVICES MISC OTHER       9.000 0.0000       CONTRACTED SERVICES MISC OTHER       9.000 0.0000       CONTRACTED SERVICES MISC OTHER       9.000 0.0000       CONTRACTED SERVICES MISC OTHER       9.000 0.0000       0.00000       CONTRACTED SERVICES MISC OTHER       9.000 0.0000       0.00000       CONTRACTED SERVICES MISC OTHER       9.000 0.0000       0.000000       0.000000       0.000000       0.0000000       0.0000000       0.000000000000       0.00000000000000000000000000000000000                                                                                                    |     | A 1240 1610-00-0000     |                                   |                        |                |         | 01       | 1    | SL            | 241 720 00 | A 1240 1610-00-0000    |                      | RIES                                    |           |           |              |                |          | 246 550 00 |
| A 124 1770 00-0000       SICK NICEJ       1       A 124 1770 00-0000       SICK NICEJ TITLE STPEND       4 000 00       0         A 124 1000-00000       CONTRACTED SERVICES       4       63       SL       4 960 000       CONTRACTED SERVICES - MISC. OTHER       560 00       560 00       560 000       560 000       560 000       560 000       560 000       560 000       560 000       560 000       560 000       560 000       560 000       560 000       560 000       560 000       560 000       560 000       560 000       560 000       560 000       560 000       560 000       560 000       560 000       560 000       560 000       560 000       560 000       560 000       560 000       560 000       560 000       560 000       560 000       560 000       560 000       560 000       560 000       560 000       560 000       560 000       560 000       560 000       560 000       560 000       560 000       560 000       560 000       560 000       560 000       560 000       560 000       560 000       560 000       560 000       560 000       560 000       560 000       560 000       560 000       560 000       560 000       560 000       560 000       560 000       560 000       560 000       560 000       560 00       560                                                                                                    |     | A 1240 1660-00-0000     | PER DIEMS O Table a               | Call Da                |                |         | 000      |      | SL            | 5 250 00   | A 1240 1660-00-0000    | PER DIEM SALAR       | RIES                                    |           |           |              |                |          | 5 360 00   |
| A 124 1900.00000       OVERTIME       01       SL       6,070.00       A 124 1900.00000       OVERTIME       63       SL       4490.00.00000       CONTRACTED SERVICES       63       SL       4490.00.00000       CONTRACTED SERVICES       63       SL       4490.00.00000       CONTRACTED SERVICES       86,700.00       A 1244 4000.00000       CONTRACTED SERVICES       86,700.00       A 1244 4000.00000       CONTRACTED SERVICES       86,700.00       A 1244 4000.00000       CONTRACTED SERVICES       86,700.00       A 1244 4000.00000       CONTRACTED SERVICES       86,700.00       A 1244 4000.00000       CONTRACTED SERVICES       86,700.00       A 1244 4000.00000       CONTRACTED SERVICES       86,700.00       A 1244 4000.00000       CONTRACTED SERVICES       86,700.00       A 1244 4000.00000       CONTRACTED SERVICES       86,700.00       A 1244 4000.00000       CONTRACTED SERVICES       86,700.00       A 1244 4000.00000       CONTRACTED SERVICES       86,700.00       A 1244 4000.00000       A 1244 4000.00000       A 1244 4000.00000       A 1244 4000.00000       A 1244 4000.00000       A 1244 4000.00000       A 1244 4000.00000       A 1244 4000.00000       A 1244 4000.00000       A 1244 4000.00000       A 1244 4000.00000       A 1244 4000.00000       A 1244 4000.00000       A 1244 4000.0000       A 1244 4000.00000       A 1244 4000.00000       A 1244 4000.00000       A 1244 4000.00000                                                                                                    |     | A 1240 1770-00-0000     | SICK INCEN 2. TADIe_a             | array = Cell Ra        | ange 2B1       | Þ2:2H21 | 222      |      | SL            | 3,920,00   | A 1240 1770-00-0000    | SICK INCENTIVE       | STIPEND                                 |           |           |              |                |          | 4.000.00   |
| A1244 4000-00000       CONTRACTED SERVICES       4       G3       SL       4.980.00       A1244 4000-00000       CONTRACTED SERVICES       866.00000       CONTRACTED SERVICES       866.00000       CONTRACTED SERVICES       866.00000       CONTRACTED SERVICES       806.00000       CONTRACTED SERVICES       806.00000       CONTRACTED SERVICES       806.00000       A1240.4000-00000       CONTRACTED SERVICES       806.0000       872.0000       872.0000       A1240.4000-00000       CONTRACTED SERVICES       806.0000       872.0000       872.0000       A1240.4000-00000       CONTRACTED SERVICES       806.0000       128.00000       A1240.4000-00000       CONTRACTED SERVICES       806.0000       128.00000       128.00000       A1240.4000-00000       CONTRACTED SERVICES       806.0000       128.00000       A1240.4000-00000       CONTRACTED SERVICES       806.0000       128.00000       A1240.4000-00000       CONTRACTED SERVICES       806.0000       128.00000       A1240.4000-00000       MATERALS & SUPPLES       128.0000       128.00000       A1240.4000-00000       STUDENT ASSEMBLES & TAPPS       128.0000       128.00000       STUDENT ASSEMBLES & TAPPS       128.0000       128.00000       STUDENT ASSEMBLES & TAPPS       128.0000       128.00000       CONTRACTED SERVICES       128.0000       128.00000       CONTRACTED SERVICES ATAPS       128.000000000000       CONTRACTED SERVICES AT                                                                                                    |     | A 1240 1900-00-0000     | OVERTIME                          |                        |                |         | GI       | J    | SL            | 6.070.00   | A 1240 1900-00-0000    | OVERTIME             |                                         |           |           |              |                |          | 6,190,00   |
| A 1240 4009-00:000       CONTRACTED SERVICES - MISC. OTHER       4       G3       SL       84 040 00       A 1240 4009-00:000       CONTRACTED SERVICES - MISC. OTHER       86 720 00       1200 4000-00:000       CONTERACTED SERVICES - MISC. OTHER       86 720 00       1200 4000-00:000       CONTERACTED SERVICES - MISC. OTHER       86 720 00       1200 400-00:000       CONTERACTED SERVICES - MISC. OTHER       86 720 00       1200 400-00:000       CONTERACTED SERVICES - MISC. OTHER       86 720 00       1200 400-00:00       CONTERACTED SERVICES - MISC. OTHER       86 720 00       1200 400-00:00       CONTERACTED SERVICES - MISC. OTHER       86 720 00       1200 400-00:00       CONTERACTED SERVICES - MISC. OTHER       86 720 00       1200 400-00:00       CONTERACTED SERVICES - MISC. OTHER       31,000       31,000       1200 400-00:00       CONTERACTED SERVICES - MISC. OTHER       31,000       120,000-00:00       A1240 4591-00:00:00       MATERIALS & SUPPLIES       12,000       12,040 4591-00:00:00       STUDENT ASSEMBLIES & TRPS       80,000       12,040 4591-00:00:00       STUDENT ASSEMBLIES & TRPS       80,000       12,040 4591-00:00:00       CONTERACTED SERVICES - MISC. SALARY       161       SL       22,490 00       A1241 1500-00:00:00       CONTERACTED SERVICES - MISC. SALARY       161       SL       24,490 00       CONTERACTED SERVICES - MISC. SALARY       160       1500 00       A1241 1500-00:00:00       CONTERACTED SERVICES - MISC. SALAR                                                                                                    |     | A 1240.4000-00-0000     | CONTRACTED SERVICES               |                        |                | 4       | G3       |      | SL            | 4,960.00   | A 1240.4000-00-0000    | CONTRACTED S         | ERVICES                                 |           |           |              |                |          | 5,060.00   |
| A 1240 4100-00-0000       CONFERENCES & WKSHOPS       4       E4       SL       1780 00       A 1240 4100-00-0000       CONFERENCES & WKSHOPS       1320       34100       34100       34100       34100       34100       34100       34100       34100       34100       34100       34100       34100       34100       34100       34100       34100       34100       34100       34100       34100       34100       34100       34100       34100       34100       34100       34100       34100       34100       34100       34100       34100       34100       34100       34100       34100       34100       34100       34100       34100       34100       34100       34100       341000       341000       341000       341000       341000       341000       341000       341000       341000       341000       341000       341000       3410000       3410000       3410000       3410000       34100000       3410000       34100000       34100000       34100000       34100000       34100000       341000000       341000000       341000000       341000000       341000000       341000000       341000000       341000000       3410000000       3410000000       3410000000       34100000000       3410000000000       341000000000000                                                                                                    |     | A 1240.4009-00-0000     | CONTRACTED SERVICES - MISC.       | OTHER                  |                | 4       | G3       |      | SL            | 84,040.00  | A 1240.4009-00-0000    | CONTRACTED S         | ERVICES - MISC. OTHER                   |           |           |              |                |          | 85,720.00  |
| A 1240 4500-00:000       MATERIALS & SUPPLIES       4       G3       SL       33500 00       A 1240 4500-00:000       MATERIALS & SUPPLIES       1240 501 00:000       MATERIALS & SUPPLIES       1240 4501 00:000       MATERIALS & SUPPLIES       1240 4501 00:000       MATERIALS & SUPPLIES       1240 4501 00:000       MATERIALS & SUPPLIES       1240 4501 00:000       MATERIALS & SUPPLIES       1240 4501 00:000       MATERIALS & SUPPLIES       1240 4501 00:000       ALMIN INSTRUCTIONAL SALARY       1       11       11       11       11       11       11       11       11       11       11       1241 11       11       11       11       1241 11       1241 11       11       11       11       11       11       11       11       11       11       11       11       11       11       11       11       11       11       11       11       11       11       11       11       11       11       11       11       11       11       11       11       11       11       11       11       11       11       11       11       11       11       11       11       11       11       11       11       11       11       11       11       11       11       11       11       11                                                                                                          |     | A 1240.4100-00-0000     | CONFERENCES & WKSHOPS             |                        |                | 4       | E4       |      | SL            | 1,780.00   | A 1240.4100-00-0000    | CONFERENCES          | & WKSHOPS                               |           |           |              |                |          | 1,820.00   |
| A 1240 4531-00-0000       MEETING SUPPLIES       4       G3       SL       1244 04531-00-0000       MEETING SUPPLIES       126000       1260000         A 1240 4531-00-0000       ADUML MISTRUCTIONAL SALARY       1       G1       SL       7870 00       A 1241 1500-00-0000       ADUML MISTRUCTIONAL SALARY       1       G1       SL       224,840 00       A 1241 1500-00-0000       ADUML MISTRUCTIONAL SALARY       1       G1       SL       224,840 00       A 1241 1500-00-0000       CLERICAL SALARY       1       G1       SL       224,840 00       A 1241 1500-00-0000       CLERICAL SALARY       1       G1       SL       224,840 00       A 1241 1500-00-0000       OVERTIME       1       G1       SL       12,830 00       A 1241 1500-00-0000       OVERTIME       1       58,050 00       A 1241 1500-00-0000       OVERTIME       1       58,050 00       A 1241 1500-00-0000       OVERTIME       1       58,050 00       A 1241 1500-00-0000       CONFERENCES AND WORKSHOP       4       63       SL       1,240 00       A 1241 4500-00-0000       CONFERENCES AND WORKSHOP       4       G3       SL       1,240 00       A 1241 4500-00-0000       REALARY       1,200 00       A 1241 4500-00-0000       CONFERENCES AND WORKSHOP       4       G3       SL       124,4500-00-00000       REALARY                                                                                                    |     | A 1240.4500-00-0000     | MATERIALS & SUPPLIES              |                        |                | 4       | G3       |      | SL            | 33,500.00  | A 1240.4500-00-0000    | MATERIALS & SU       | JPPLIES                                 |           |           |              |                |          | 34,170.00  |
| A 1240 4591-00-0000       STUDENT ASSEMBLIES & TRIPS       4       G3       SL       7.870.00       A 1240 4591-00-0000       STUDENT ASSEMBLIES & TRIPS       80.00       247.340.00         A 1241 1500-00-0000       OLIMININSTRUCTIONAL SALARY       1       G1       SL       224.780.00       A 1241 1500-00000       CLERICAL SALARY       80.00       247.340.00         A 1241 1100-00-0000       OLERICAL SALARY       1       G1       SL       82.480.00       A 1241 1500-00-0000       CLERICAL SALARY       88.000.00         A 1241 14100-00-0000       CORERTIME       1       G1       SL       15.80.00       A 1241 14100-00-0000       CVERTIME       1.900.00       1.900.00       0VERTIME       1.900.00       1.900.00       0VERTIME       1.900.00       1.900.00       1.900.00       1.900.00       1.900.00       1.900.00       1.900.00       1.900.00       1.900.00       1.900.00       1.900.00       1.900.00       1.900.00       1.900.00       1.900.00       1.900.00       1.900.00       1.900.00       1.900.00       1.900.00       1.900.00       1.900.00       1.900.00       1.900.00       1.900.00       1.900.00       1.900.00       1.900.00       1.900.00       1.900.00       1.900.00       1.900.00       1.900.00       1.900.00       1.900.00                                                                                                    |     | A 1240.4531-00-0000     | MEETING SUPPLIES                  |                        |                | 4       | G3       |      | SL            | 12,440.00  | A 1240.4531-00-0000    | MEETING SUPPL        | IES                                     |           |           |              |                |          | 12,690.00  |
| A 1211 1500 00000       ADMIN.INSTRUCTIONAL SALARY       1       G1       SL       224,9000       A 1241 1500 00000       ADMIN.INSTRUCTIONAL SALARY       281,3000       A 1241 1500 00000       CERICAL SALARY       1       G1       SL       224,9000       A 1241 1500 00000       CVERTIME       1       G1       SL       224,9000       A 1241 1500 00000       CVERTIME       1       G1       SL       1241 1500 00000       CVERTIME       1       G1       SL       13800 00       A 1241 1500 00000       CVERTIME       1590 00       1590 00       1590 00       A 1241 1500 00000       CVERTIME       1590 00       1590 00       1590 00       A 1241 4500 00000       MATERULS & SUPPLIES       240 00       A 1241 4500 00000       MATERULS & SUPPLIES       240 00       A 1241 4500 00000       MATERULS & SUPPLIES       240 00       A 1241 4500 00000       MATERULS & SUPPLIES       240 00       A 1241 4500 00000       MATERULS & SUPPLIES       240 00       A 1241 4500 00000       MATERULS & SUPPLIES       240 00       A 1241 1500 00000       MATERULS & SUPPLIES       240 00       A 1241 4500 00000       MATERULS & SUPPLIES       240 00       A 1241 4500 00000       MATERULS & SUPPLIES       240 00       A 1241 4500 00000       MATERULS & SUPPLIES       240 00       A 1241 4500 000000       MATERULS & SUPPLIES       240 00       A 124                                                                                                    |     | A 1240.4591-00-0000     | STUDENT ASSEMBLIES & TRIPS        |                        |                | 4       | G3       |      | SL            | 7,870.00   | A 1240.4591-00-0000    | STUDENT ASSE         | MBLIES & TRIPS                          |           |           |              |                |          | 8,030.00   |
| A 1241 1900-0000       CLERICAL SALARY       1       G1       S1       82,160.00       A 1241 1900-0000       CLERICAL SALARY       183,000 0         A 1241 1900-00000       OVERTIME       1       G1       S1       1530.00       A 1241 1900-00000       CORETIME       1530.00       A 1241 1900-00000       CORETIME       1500.00       1550.00       A 1241 1900-00000       CONFERTIME       1500.00       1500.00       A 1241 1900-00000       CONFERENCES AND WORKSHOP       4       E4       S1       1860.00       A 1241 1900-00000       CONFERMENCES AND WORKSHOP       1500.00       A 1241 1900-00000       CONFERMENCES AND WORKSHOP       1900.00       1900.00       1900.00       1900.00       1900.00       1900.00       1900.00       1900.00       1900.00       1900.00       1900.00       1900.00       1900.00       1900.00       1900.00       1900.00       1900.00       1900.00       1900.00       1900.00       1900.00       1900.00       1900.00       1900.00       1900.00       1900.00       1900.00       1900.00       1900.00       1900.00       1900.00       1900.00       1900.00       1900.00       1900.00       1900.00       1900.00       1900.00       1900.00       1900.00       1900.00       1900.00       1900.00       1900.00       1900.00                                                                                                    |     | A 1241.1500-00-0000     | ADMIN./INSTRUCTIONAL SALARY       |                        |                | 1       | G1       |      | SL            | 242,490.00 | A 1241.1500-00-0000    | ADMIN./INSTRUC       | TIONAL SALARY                           |           |           |              |                |          | 247,340.00 |
| A 1241 1900-00000       OVERTIME       1       G1       SL       1,580.00       A 1241 1900-00000       OVERTIME       1,690.00         A 1241 4100-00000       CONFERENCES AND WORKSHOP       4       E4       SL       1,880.00       A 1241 1900-00000       CONFERENCES AND WORKSHOP       4       G3       SL       240.00       MATERNLS & SUPPLIES       4       G3       SL       240.00       MATERNLS & SUPPLIES       230.600.00       MATERNLS & SUPPLIES       230.600.00       MATERNLS & SUPPLIES                                                                                                    |     | A 1241.1610-00-0000     | CLERICAL SALARY                   |                        |                | 1       | G1       |      | SL            | 82,160.00  | A 1241.1610-00-0000    | CLERICAL SALAR       | RY                                      |           |           |              |                |          | 83,800.00  |
| A 121 4100.00.0000       CONFERENCES AND WORKSHOP       4       E4       SL       1,860.00       A 1241 4100.00.0000       CONFERENCES AND WORKSHOP       1,900.00       1,900.00       240.00       A 1241 4500.00.0000       MATERULS & SUPPLIES       4       G3       SL       240.00       A 1241 4500.00.0000       BUSINESS ADMINISTRATOR       1       G1       SL       230,500.00       A 1310.1500.00.0000       BUSINESS ADMINISTRATOR       1       G1       SL       230,500.00       A 1310.1510.00.0000       BUSINESS ADMINISTRATOR       1       G1       SL       230,500.00       A 1310.1510.00.0000       TREASURER & CLERICAL SAL       160.0000       142,160.00       TREASURER & CLERICAL SAL       160.0000       142,160.00       TREASURER & CLERICAL SAL       160.0000       142,160.00       A 1310.11510.00.0000       TREASURER & CLERICAL SAL       160.0000       142,160.00       TREASURER & CLERICAL SAL       160.0000       142,160.00       A 1310.11700.00000       TREASURER & CLERICAL SAL       160.0000       142,160.00       A 1310.11700.000000       CSEA (OTHER) STIPENDS       161       SL       11,700.00000       SICK NOCENTIVE STIPEND       1460.000       1470.00000       SICK NOCENTIVE STIPEND       140.000.00000       OVERTIME       103,870.00       1430.01770.000000       SICK NOCENTIVE STIPEND       140.000.00000       CONTRACTED SERVICES - TAX COLLE                                                                                                    |     | A 1241.1900-00-0000     | OVERTIME                          |                        |                | [ 1     | G1       |      | SL            | 1,530.00   | A 1241.1900-00-0000    | OVERTIME             |                                         |           |           |              |                |          | 1,560.00   |
| A 1241 4000-00000       MAI LERULS & SUPPLIES       4       G3       SL       240.00       MAI LERULS & SUPPLIES       240.00         A 1310 1500-00000       BUSINESS ADMINISTRATOR       1       G1       SL       220,500.00       MAI LERULS & SUPPLIES       223,500.00       MAI LERULS & SUPPLIES       223,500.00       MAI LERULS & SUPPLIES       223,500.00       MAI LERULS & SUPPLIES       223,500.00       MAI LERULS & SUPPLIES       223,500.00       MAI LERULS & SUPPLIES       223,500.00       MAI LERULS & SUPPLIES       223,500.00       MAI LERULS & SUPPLIES       223,500.00       MAI LERULS & SUPPLIES       223,500.00       MAI LERULS & SUPPLIES       223,500.00       MAI LERULS & SUPPLIES       223,500.00       MAI LERULS & SUPPLIES       223,500.00       MAI LERULS & SUPPLIES       141,500.00       A 1310 1101-00-0000       TREASURER & CLERICAL SAL       145,600.00       A 1310 1101-00-0000       TREASURER & CLERICAL SAL       141,500.00       A 1310 1101-00-0000       CREMPT       141,500.00       A 1310 1101-00-0000       CREMPT       141,500.00       A 1310 1101-00-0000       CREMPT       141,000.00       141,000.00       CREMPT       141,000.00       141,000.00       141,000.00       141,000.00       141,000.00       141,000.00       141,000.00       141,000.00       141,000.00       141,000.00       141,000.00       141,000.00       141,000.00 </td <td></td> <td>A 1241.4100-00-0000</td> <td>CONFERENCES AND WORKSHOP</td> <td>P</td> <td></td> <td>4</td> <td>E4</td> <td></td> <td>SL</td> <td>1,860.00</td> <td>A 1241.4100-00-0000</td> <td>CONFERENCES</td> <td>AND WORKSHOP</td> <td></td> <td></td> <td></td> <td></td> <td></td> <td>1,900.00</td>                                                                                                    |     | A 1241.4100-00-0000     | CONFERENCES AND WORKSHOP          | P                      |                | 4       | E4       |      | SL            | 1,860.00   | A 1241.4100-00-0000    | CONFERENCES          | AND WORKSHOP                            |           |           |              |                |          | 1,900.00   |
| A 1310 1500-00-0000         BUSINESS ADMINIS INATOR         1         G1         S1         230,100         BUSINESS ADMINIS INATOR         239,100         A 1310 1510-00-0000         BUSINESS ADMINIS INATOR         1         639,320         1         1         61         S1         230,100         A 1310 1510-00-0000         BUSINESS ADMINIS INATOR         1         639,320         1         639,320         1         61         S1         589,320         1         61         589,320         1         61         S1         589,320         1         61         51         589,320         1         61         51         589,320         1         61         51         589,320         1         61         51         51         1         61         51         1         61         51         1         61         51         1         61         51         1         61         51         1         61         51         1         61         51         1         61         51         1         61         51         1         61         51         1         61         51         1         61         51         61         51         61         51         61         51         61                                                                                                    |     | A 1241.4500-00-0000     | MATERIALS & SUPPLIES              |                        |                | 4       | G3       |      | SL            | 240.00     | A 1241.4500-00-0000    | MATERIALS & SU       | JPPLIES                                 |           |           |              |                |          | 240.00     |
| A 1310 1610-00000       IREASURER & CLENCAL SAL       1       61       SL       577,700.00       A 1310 1610-00000       IREASURER & CLENCAL SAL       1598,320.00         A 1310 1610-00000       EXEMPT       1       61       SL       147,100.00       A 1310 1610-00000       EXEMPT       146,000.00       145,000.00       14310 1610-00000       EXEMPT       146,000.00       14310,1110,000.0000       CSEA (OTHER) STIPENDS       146,000.00       147,000.00       A 1310 1610-00000       EXEMPT       146,000.00       147,000.00       147,000.00       CSEA (OTHER) STIPENDS       146,000.00       147,000.00       147,000.00       CSEA (OTHER) STIPENDS       146,000.00       147,000.00       147,000.00       147,000.00       147,000.00       CSEA (OTHER) STIPENDS       140,000.00       147,000.00       147,000.00       147,000.00       147,000.00       147,000.00       147,000.00       147,000.00       147,000.00       147,000.00       147,000.00       147,000.00       147,000.00       147,000.00       147,000.00       147,000.00       147,000.00       147,000.00       147,000.00       147,000.00       147,000.00       147,000.00       147,000.00       147,000.00       147,000.00       147,000.00       147,000.00       147,000.00       147,000.00       147,000.00       1410,000.00.000       147,000.00       1410,000.00.                                                                                                    |     | A 1310.1500-00-0000     | BUSINESS ADMINISTRATOR            |                        |                |         | G1       |      | SL            | 230,500.00 | A 1310.1500-00-0000    | BUSINESS ADMI        | NISTRATOR                               |           |           |              |                |          | 235,110.00 |
| A 1310 1701-00-0000       EAE.MP1       1       G1       SL       142,160,00       A 1310 170-0-0000       EAE.MP1       140,000.00         A 1310 170-00-0000       CSEA (0THER) STIPENDS       1       G1       SL       11,500.00       A 1310 170-00-0000       EAE.MP1       110,000.00       117,000.0000       EAE.MP1       111,000.00       117,000.0000       EAE.MP1       111,000.00       111,000.00       EAE.MP1       111,000.00       111,000.00       EAE.MP1       111,000.00       111,000.00       EAE.MP1       111,000.00       111,000.00       EAE.MP1       111,000.00       111,000.00       EAE.MP1       111,000.00       111,000.00       111,000.00       EAE.MP1       111,000.00       111,000.00       EAE.MP1       111,000.00       111,000.00       EAE.MP1       111,000.00       111,000.00       EAE.MP1       111,000.00       111,000.00       EAE.MP1       111,000.00       111,000.00       EAE.MP1       111,000.00       111,000.00       EAE.MP1       111,000.00       111,000.00       EAE.MP1       111,000.00       111,000.00       EAE.MP1       110,000.00       111,000.00       EAE.MP1       110,000.00       111,000.00       111,000.00       EAE.MP1       110,000.00       EAE.MP1       110,000.00       111,000.00       111,000.00       EAE.MP1       110,000.00                                                                                                    |     | A 1310.1610-00-0000     | TREASURER & CLERICAL SAL          |                        |                |         | G1       |      | SL            | 577,760.00 | A 1310.1610-00-0000    | TREASURER & C        | JLERIGAL SAL                            |           |           |              |                |          | 589,320.00 |
| A 1310 1700-00-0000         CSEA (OTHER'S STIPENDS         1         61         SL         11,000         CSEA (OTHER'S STIPENDS         1400         14300         17,000         CSEA (OTHER'S STIPENDS         1400         14300         17,000         CSEA (OTHER'S STIPENDS         1400         14300         14300         14300         14300         14300         14300         14300         14300         14300         14300         14300         14300         14300         14300         14300         14300         14300         14300         14300         14300         14300         14300         14300         14300         14300         14300         14300         14300         14300         14300         14300         14300         14300         14300         14300         14300         14300         14300         14300         14300         14300         14300         14300         14300         143000         143000         143000         143000         143000000000000000000000000000000000000                                                                                                    |     | A 1310.1614-00-0000     | EXEMPT                            |                        |                |         | G1       |      | SL            | 142,160.00 | A 1310.1614-00-0000    | EXEMPT               |                                         |           |           |              |                |          | 145,000.00 |
| A 130 1070-00-0000         SICK INCENTIVE STIFEND         I         G1         SIC         90000         SICK INCENTIVE STIFEND         90000         A 130 1000-00000         SICK INCENTIVE         90000         A 130 1000-00000         SICK INCENTIVE         90000         A 130 1000-00000         SICK INCENTIVE         90000         A 130 1000-00000         SICK INCENTIVE         90000         A 130 1000-00000         SICK INCENTIVE         900000         CONTRACTED SERVICES         90000         A 130 1000-00000         CONTRACTED SERVICES         90000         A 130 1000-00000         CONTRACTED SERVICES         90000         A 130 1000-00000         CONTRACTED SERVICES         90000         A 130 1000-00000         CONTRACTED SERVICES         90000         A 130 1000-00000         CONTRACTED SERVICES         90000         900000         CONTRACTED SERVICES         90000         900000         CONTRACTED SERVICES         90000         900000         CONTRACTED SERVICES         900000         900000         900000         900000         900000         900000         900000         9000000         9000000         9000000         9000000         9000000         9000000         90000000         900000000         9000000000000000000000000000000000000                                                                                                    | - \ | A 1310.1700-00-0000     | CSEA (OTHER) STIPENDS             |                        |                |         | 61       |      | SL            | 11,500.00  | A 1310.1700-00-0000    | CSEA (UTHER) 3       | STIPENDS                                |           |           |              |                |          | 11,730.00  |
| A 101 4000-00000         CONTRACTED SERVICES         4         G3         SL         1,410,000.0000         CONTRACTED SERVICES         28,810.00         1,410,000.0000         CONTRACTED SERVICES         10,830.000         1,410,000.0000         CONTRACTED SERVICES         10,800.0000         10,800.00000         CONTRACTED SERVICES         10,800.0000         10,800.00000         CONTRACTED SERVICES         10,800.00000         10,800.000000         10,800.000000         10,800.000000000000000000000000000000000                                                                                                    |     | 1210 1000 00 0000       | OVEDTIME                          |                        |                |         | 61       |      | SL            | 400.00     | A 1310.1770-00-0000    |                      | SHEEND                                  |           |           |              |                |          | 400.00     |
| A 130 4010-00-0000         CONTRACTED SERVICES - TAX COLLECTION         4         G3         SL         1410.00         A 1310.4010-00000         CONTRACTED SERVICES - TAX COLLECTION         1,440.00           A 1310 4010-00,0000         WORKERS COMP. EXAMINER/COORD         4         G3         SL         1510.000         A 1310.4010-00,0000         CONTRACTED SERVICES - TAX COLLECTION         1,440.00           A 1310 4010-00,0000         WORKERS COMP. EXAMINER/COORD         4         G3         SL         1510.000         A 1310.4010-00,0000         CONTRACTED SERVICES - TAX COLLECTION         1,440.00           A 1310 4010-00,0000         WORKERS COMP. EXAMINER/COORD         4         G3         SL         1510.000         A 1310.4010-00,0000         CONTRACTED SERVICES - TAX COLLECTION         1,440.00           A 1310 4010-00,0000         WORKERS COMP. EXAMINER/COORD         4         G3         SL         1510.000         4 1310.4010-00,0000         CONTRACTED SERVICES - TAX COLLECTION         1,440.00                                                                                                    |     | A 310 4000-00-0000      |                                   |                        |                | 4       | 63       |      | 1             | 27 630 00  | A 1310 4000-00-0000    |                      | RVICES                                  |           |           |              |                |          | 28 180 00  |
| A 1310 400 00 000 WORKERS COMP EXAMINER/COORD 4 C3 SL 151,000.00 A 1310 4007-00-0000 WORKERS COMP EXAMINER/COORD 154,020.00 154,020.00 154,020. |     | A 1310.4010-00-0000     | CONTRACTED SERVICES - TAX C       |                        |                | 4       | 63       |      | SI            | 1 410 00   | A 1310 4010-00-0000    | CONTRACTED S         | SERVICES - TAX COLLECTION               |           |           |              |                |          | 1 440 00   |
|                                                                                                    |     | A 1310 40-7-00-0000     | WORKERS COMP EXAMINER/CO          | ORD                    |                | 4       | 63       |      | SL            | 151 000 00 | A 1310 4057-00-0000    | WORKERS COM          | IP EXAMINER/COORD                       |           |           |              |                |          | 154 020 00 |
| A 131 A 130 AUX A 231 A 231 A  |     | A 1310 4091-00-0000     | DUES-SCHOOL ASSOCIATIONS          |                        |                | 4       | G3       |      | SI            | 1 500 00   | A 1310 4091-00-0000    | DUES-SCHOOL          | ASSOCIATIONS                            |           |           |              |                |          | 1 530 00   |

| June 2024 TeaTime Datase                             | ≥t∨                 |                      |                             |                        |                   | <u>و</u> م | Search              |                                      |                           |                     | John Tambure                               | llo JT                      | -                | ۵          |      |
|------------------------------------------------------|---------------------|----------------------|-----------------------------|------------------------|-------------------|------------|---------------------|--------------------------------------|---------------------------|---------------------|--------------------------------------------|-----------------------------|------------------|------------|------|
| File Home Insert Draw                                | Page Lay            | out F                | ormulas                     | Data                   | Review            | w View     | Developer           | Automate Help                        | Data Streamer             | Inquire             | Power Pivo                                 | t 🔽                         | □ Comm           | ients 🛃    | s si |
| utoSava 🔍 Off) 🕞 🕞 🔲 [                               |                     |                      |                             |                        |                   |            |                     | 10 . Q . D . T                       |                           |                     |                                            |                             |                  |            |      |
|                                                      |                     | 4 II                 | * 💉 🔻                       |                        | < <u> </u>        |            |                     |                                      |                           |                     |                                            |                             |                  |            | _    |
| 5] : [ <u>× √ f</u> x][<br>c                         |                     |                      |                             |                        |                   |            |                     |                                      |                           |                     |                                            |                             |                  |            |      |
| s Detail Report By Function From 7/1/2022 To 6/30/20 | 23:                 |                      |                             |                        |                   |            | From Appropriation  | Status Detail Report By Function Fro | om 7/1/2023 To 6/30/2024: |                     |                                            |                             |                  |            |      |
| Description                                          | Optional:<br>School | Object of<br>Expense | Report View<br>One Category | Program<br>Detail Area | Funding<br>Source | Expensed   | Account             | Descripti                            | ion                       | Optional:<br>School | Object of Report Vie<br>Expense One Catego | w Program<br>ry Detail Area | a <u>Funding</u> | Expensed   |      |
| CONTRACTED SERVICES                                  |                     | 4                    | G3                          |                        | SL                | 860.00     | A 1010.4000-00-0000 | CONTRACTED SERVICES                  | SANCE T                   |                     |                                            |                             |                  | 880.00     |      |
| ONFERENCES & WKSHOPS                                 |                     |                      | E4                          |                        | SL                | 4,810.00   | A 1010.4100-00-0000 | CONFERENCES & WKSHOPS                |                           |                     |                                            |                             |                  | 4,910.00   |      |
| IATERIALS & SUPPLIES                                 |                     | 1 4                  | G3                          |                        | SL                | 3,510.00   | A 1010.4500-00-0000 | MATERIALS & SUPPLIES                 |                           |                     |                                            |                             |                  | 3,580.00   |      |
| OOD MEETINGS                                         |                     | 4                    | G3                          |                        | SL                | 7,970.00   | A 1010.4531-00-0000 | FOOD MEETINGS                        |                           |                     |                                            |                             |                  | 8,130.00   |      |
| LERICAL SALARY                                       |                     | 1                    | G1                          |                        | SL                | 192,690.00 | A 1040.1610-00-0000 | CLERICAL SALARY                      |                           |                     |                                            |                             |                  | 196,540.00 |      |
| SEA (OTHER) STIPENDS                                 |                     | 1                    | 61                          |                        | SL                | 4,000.00   | A 1040.1700-00-0000 | CSEA (OTHER) STIPENDS                |                           |                     |                                            |                             |                  | 4,080.00   |      |
| VERTIME                                              |                     |                      | G1                          |                        | SL                | 19.050.00  | A 1040.1900-00-0000 | OVERTIME                             |                           |                     |                                            |                             |                  | 19,430.00  |      |
| CONTRACTED SERVICES                                  |                     | 1 4                  | G3                          |                        | SL                | 90.00      | A 1040.4000-00-0000 | CONTRACTED SERVICES                  |                           |                     |                                            |                             |                  | 90.00      |      |
| ONFERENCES & WKSHOPS                                 |                     | 4                    | E4                          |                        | SL                | 2,010.00   | A 1040.4100-00-0000 | CONFERENCES & WKSHOPS                |                           |                     |                                            |                             |                  | 2,050.00   |      |
| IATERIALS & SUPPLIES                                 |                     | 4                    | G3                          |                        | SL                | 540.00     | A 1040.4500-00-0000 | MATERIALS & SUPPLIES                 |                           |                     |                                            |                             |                  | 550.00     |      |
| ONTRACTED SERVICES                                   |                     | 1 4                  | G3                          |                        | SL                | 100,470.00 | A 1060.4000-00-0000 | CONTRACTED SERVICES                  |                           |                     |                                            |                             |                  | 102,480.00 |      |
| OSTAGE - ELECTION                                    |                     | * 4                  | G3                          |                        | SL                | 90.00      | A 1060.4400-00-0000 | POSTAGE - ELECTION                   |                           |                     |                                            |                             |                  | 90.00      |      |
| IEETING SUPPLIES                                     |                     | 4                    | G3                          |                        | SL                | 1,400.00   | A 1060.4531-00-0000 | MEETING SUPPLIES                     |                           |                     |                                            |                             |                  | 1,430.00   |      |
| OCES SERVICES                                        |                     |                      | G3                          | Ŷ                      | SL                | 13,710.00  | A 1060.4900-00-0000 | BOCES SERVICES                       |                           |                     |                                            |                             |                  | 13,980.00  |      |
| LERICAL SALARIES                                     |                     | 1 1                  | G1                          |                        | SL                | 241,720.00 | A 1240.1610-00-0000 | CLERICAL SALARES                     |                           |                     |                                            |                             |                  | 246,550.00 |      |
| ER DIEM SALARIES                                     |                     | 1                    | G1                          |                        | SL                | 5,250.00   | A 1240.1660-00-0000 | PER DIEM SALARIES                    |                           |                     |                                            |                             |                  | 5,360.00   |      |
| ICK INCENTIVE STIPEND                                |                     | 1                    | G1                          |                        | SL                | 3,920.00   | A 1240.1770-00-0000 | SICK INCENTIVE STIPEND               |                           |                     |                                            |                             |                  | 4,000.00   |      |
| OVERTIME                                             |                     | - 1                  | G1                          |                        | SL                | 6,070.00   | A 1240.1900-00-0000 | OVERTIME<br>CONTRACTED SERVICES      |                           |                     |                                            |                             |                  | 6,190.00   |      |
| ONTRACTED SERVICES - MISC. OTHER                     |                     |                      | G3                          |                        | SL                | 84,040.00  | A 1240.4009-00-0000 | CONTRACTED SERVICES                  | THER                      |                     |                                            |                             |                  | 85,720.00  |      |
| ONFERENCES & WKSHOPS                                 |                     | * 4                  | E4                          |                        | SL                | 1,780.00   | A 1240.4100-00-0000 | CONFERENCES & WKSHOPS                |                           |                     |                                            |                             |                  | 1,820.00   |      |
| IATERIALS & SUPPLIES                                 |                     | 4                    | G3                          |                        | SL                | 33,500.00  | A 1240.4500-00-0000 | MATERIALS & SUPPLIES                 |                           |                     |                                            |                             |                  | 34,170.00  |      |
| IEETING SUPPLIES                                     |                     | 4                    | G3                          |                        | SL                | 12,440.00  | A 1240.4531-00-0000 | MEETING SUPPLIES                     |                           |                     |                                            |                             |                  | 12,690.00  |      |
| DUDENT ASSEMBLIES & TRIPS                            |                     | 1 1                  | G1                          |                        | SL                | 242 490 00 | A 1240.4591-00-0000 | ADMIN (INSTRUCTIONAL SALARY          |                           |                     |                                            |                             |                  | 247 340 00 |      |
| LERICAL SALARY                                       |                     | 1 1                  | G1                          |                        | SL                | 82,160.00  | A 1241.1610-00-0000 | CLERICAL SALARY                      |                           |                     |                                            |                             |                  | 83,800.00  |      |
| VERTIME                                              |                     | 1                    | G1                          |                        | SL                | 1,530.00   | A 1241.1900-00-0000 | OVERTIME                             |                           |                     |                                            |                             |                  | 1,560.00   |      |
| CONFERENCES AND WORKSHOP                             |                     | 4                    | E4                          |                        | SL                | 1,860.00   | A 1241.4100-00-0000 | CONFERENCES AND WORKSHOP             |                           |                     |                                            |                             |                  | 1,900.00   |      |
| USINESS ADMINISTRATOR                                |                     | 1                    | G1                          |                        | SL                | 230 500 00 | A 1310 1500-00-0000 | RUSINESS ADMINISTRATOR               |                           |                     |                                            |                             |                  | 235 110 00 |      |
| REASURER & CLERICAL SAL                              |                     | * 1                  | G1                          |                        | SL                | 577,760.00 | A 1310.1610-00-0000 | TREASURER & CLERICAL SAL             |                           |                     |                                            |                             |                  | 589,320.00 |      |
| XEMPT                                                |                     | 1                    | G1                          |                        | SL                | 142,160.00 | A 1310.1614-00-0000 | EXEMPT                               |                           |                     |                                            |                             |                  | 145,000.00 |      |
| SEA (OTHER) STIPENDS                                 |                     | 1                    | G1                          |                        | SL                | 11,500.00  | A 1310.1700-00-0000 | CSEA (OTHER) STIPENDS                |                           |                     |                                            |                             |                  | 11,730.00  |      |
| NUK NUENTIVE STIPEND                                 |                     |                      | G1                          |                        | SL                | 450.00     | A 1310.1770-00-0000 | OVERTIME                             |                           |                     |                                            |                             |                  | 460.00     |      |
| ONTRACTED SERVICES                                   |                     | 1 4                  | G3                          |                        | SL                | 27,630.00  | A 1310.4000-00-0000 | CONTRACTED SERVICES                  |                           |                     |                                            |                             |                  | 28,180.00  |      |
| ONTRACTED SERVICES - TAX COLLECTION                  |                     | 4                    | G3                          |                        | SL                | 1,410.00   | A 1310.4010-00-0000 | CONTRACTED SERVICES - TAX CO         | DLLECTION                 |                     |                                            |                             |                  | 1,440.00   |      |
| VORKERS COMP. EXAMINER/COORD                         |                     | . 4                  | G3<br>G3                    |                        | SL                | 151,000.00 | A 1310.4057-00-0000 | WORKERS COMP. EXAMINER/COO           | RD                        |                     |                                            |                             |                  | 154,020.00 |      |
| ONFERENCES AND WORKSHOP                              |                     | 1 4                  | E4                          |                        | SL                | 4,490.00   | A 1310,4100-00-0000 | CONFERENCES AND WORKSHOP             |                           |                     |                                            |                             |                  | 4,580.00   |      |
| ATERIALS & SUPPLIES                                  |                     | 1 4                  | G3                          |                        | SL                | 7,510.00   | A 1310.4500-00-0000 | MATERIALS & SUPPLIES                 |                           |                     |                                            |                             |                  | 7,660.00   |      |
| OCES SERVICES                                        |                     | 4                    | G3                          | Y                      | SL                | 33,660.00  | A 1310.4900-00-0000 | BOCES SERVICES                       |                           |                     |                                            |                             |                  | 34,330.00  |      |
| UNTRACTED SERVICES                                   |                     | . 4                  | 63                          |                        | SL                | 86,510.00  | A 1320.4000-00-0000 | CONTRACTED SERVICES                  |                           |                     |                                            |                             |                  | 85,240.00  |      |
| ALARY                                                |                     | 1 1                  | G1                          |                        | SL                | 231,830.00 | A 1345.1610-00-0000 | SALARY                               |                           |                     |                                            |                             |                  | 236,470.00 |      |
| TIPENDS                                              |                     | 1 1                  | G1                          |                        | SL                | 139,120.00 | A 1345.1700-00-0000 | STIPENDS                             |                           |                     |                                            |                             |                  | 141,900.00 |      |
| ICK INCENTIVE STIPEND                                |                     | 1                    | G1                          |                        | SL                | 700.00     | A 1345.1770-00-0000 | SICK INCENTIVE STIPEND               |                           |                     |                                            |                             |                  | 710.00     |      |
| VERTIME<br>ONTRACTED SERVICES                        |                     |                      | G1<br>G3                    |                        | SL                | 23,660.00  | A 1345.1900-00-0000 | OVERTIME<br>CONTRACTED SERVICES      |                           |                     |                                            |                             |                  | 24,130.00  |      |
| UES-SCHOOL ASSOCIATIONS                              |                     | 1 4                  | G3                          |                        | SL                | 290.00     | A 1345.4091-00-0000 | DUES-SCHOOL ASSOCIATIONS             |                           |                     |                                            |                             |                  | 300.00     |      |
| ONFERENCES & WKSHOPS                                 |                     | * 4                  | E4                          |                        | SL                | 190.00     | A 1345.4100-00-0000 | CONFERENCES & WKSHOPS                |                           |                     |                                            |                             |                  | 190.00     |      |
| ONTRACTED SERVICES                                   |                     | 4                    | G3                          |                        | SL                | 905,650.00 | A 1420.4000-00-0000 | CONTRACTED SERVICES                  |                           |                     |                                            |                             |                  | 923,760.00 |      |
|                                                      |                     |                      | GI                          |                        | SL                | 188,620.00 | A 1430.1500-00-0000 | SALARES<br>CLEDICAL SALADES          |                           |                     |                                            |                             |                  | 192,390.00 |      |
| ICK INCENTIVE STIPEND                                |                     | 1 1                  | G1                          |                        | SL                | 1,500.00   | A 1430,1770-00-0000 | SICK INCENTIVE STIPEND               |                           |                     |                                            |                             |                  | 1,530.00   |      |
| VERTIME-SUB COVERAGE                                 |                     | 1                    | G1                          |                        | SL                | 38,390.00  | A 1430.1900-00-0000 | OVERTIME-SUB COVERAGE                |                           |                     |                                            |                             |                  | 39,160.00  |      |
| ONTRACTED SERVICES                                   |                     | 4                    | G3                          |                        | SL                | 26,410.00  | A 1430.4000-00-0000 | CONTRACTED SERVICES                  |                           |                     |                                            |                             |                  | 26,940.00  |      |
| ATEDIAL C & CUDDLEC                                  |                     | . 4                  | E4                          |                        | SL                | 990.00     | A 1430.4100-00-0000 | IRAVEL MATERIAL C. & CURNING C.      |                           |                     |                                            |                             |                  | 1,010.00   |      |
| OCES SERVICES                                        |                     | 1 4                  | G3                          | Y                      | SL                | 63,170.00  | A 1430.4900-00-0000 | BOCES SERVICES                       |                           |                     |                                            |                             |                  | 64,430.00  |      |
| OCES SERVICES                                        |                     | 1 4                  | G3                          | Y                      | SL                | 16,650.00  | A 1460.4900-00-0000 | BOCES SERVICES                       |                           |                     |                                            |                             |                  | 16,980.00  |      |
| ONTRACTED SERVICES                                   |                     | 4                    | G3                          |                        | SL                | 100,530.00 | A 1480.4000-00-0000 | CONTRACTED SERVICES                  |                           |                     |                                            |                             |                  | 102,540.00 |      |
| ONFERENCES & WORKSHOPS                               |                     | 4                    | E4                          |                        | SL                | 320.00     | A 1480.4100-00-0000 | CONFERENCES & WORKSHOPS              |                           |                     |                                            |                             |                  | 330.00     |      |
| IATERIALS & SUPPLIES                                 |                     | 1 4                  | G3                          |                        | SL                | 1,220.00   | A 1480,4500-00-0000 | MATERIALS & SUPPLIES                 |                           |                     |                                            |                             |                  | 1,240.00   |      |
| &G CLERICAL STAFF                                    |                     | 1 1                  | G1                          |                        | SL                | 163,730.00 | A 1620.1610-00-0000 | B&G CLERICAL STAFF                   |                           |                     |                                            |                             |                  | 167,000.00 |      |
| USTODIAN SALARES                                     |                     | 1                    | G1                          |                        | SL                | 596,100.00 | A 1620.1650-00-0000 | CUSTODIAN SALARES                    |                           |                     |                                            |                             |                  | 608,020.00 |      |
| USTODIAN SALADES                                     |                     | 1 1                  | G1                          |                        | SL                | 407,260.00 | A 1620.1650-01-0000 | CUSTODIAN SALARES                    |                           |                     |                                            |                             |                  | 415 410 00 |      |

Ready 🐻 🕱 Accessibility: Investigate

### Application of the VLOOKUP Function (*Cont.*)

#### □ <u>Solution #2</u>:

- =*IFERROR*(*VLOOKUP*(\$K5,\$B\$5:\$I\$1222,3,FALSE),"NO MATCH") or =*IFNA*(*VLOOKUP*(\$K5, \$B\$5:\$I\$1222,3,FALSE),"NO MATCH")
- Translation: Find the match for Cell K5 in Column B of the array B5:I1222 and return the exact match from the third column (Column D) should the match for cell K5 and a cell between B5:B1222 exist. Should no match exist, replace the error code or #N/A with the text "NO MATCH".
- If we were preparing a report to be shared with others, it doesn't look good having #N/As in the cells with no matches within the array. We can use *IFERROR* or *IFNA* to replace the error codes with a label we prefer.

| File         Home         Insert         Draw         Portune         Comment         File         Number of the state of the state of the s | X June 2024 TeaTime Dataset 🗸                                                                                                    | /                         |                                                                                                    |                                |                                                                                                    | : م                                                                                                    | Search                                                                                                    |                                                                                                    |                                                                                                    |               | John Tamburello                                                                                                    | Л                                                       | -                                                                                                    |                                                                                                    | ×       |
|----------------------------------------------------------------------------------------------------|----------------------------------------------------------------------------------------------------|---------------------------|----------------------------------------------------------------------------------------------------|--------------------------------|----------------------------------------------------------------------------------------------------|----------------------------------------------------------------------------------------------------|----------------------------------------------------------------------------------------------------|----------------------------------------------------------------------------------------------------|----------------------------------------------------------------------------------------------------|---------------|----------------------------------------------------------------------------------------------------|---------------------------------------------------------|----------------------------------------------------------------------------------------------------|----------------------------------------------------------------------------------------------------|---------|
|                                                                                                    | File Home Insert Draw P                                                                                                    | Page Layou                | ıt Formı                                                                                                    | ılas Data                      | Revie                                                                                                    | w View                                                                                                    | Developer                                                                                                    | Automate Help                                                                                                    | Data Streamer                                                                                                    | Inquire       | Power Pivot                                                                                                    | D                                                       | Comm                                                                                                    | nents 🖻                                                                                                    | Share ~ |
|                                                                                                    | AutoSave 💽 Off) 🗁 🛅 🚼 😡                                                                                                    | <b>D</b> ~ D              | ⊞ • ♦                                                                                                    | ₩ ≱                            | ₩ ≱×                                                                                                    |                                                                                                    |                                                                                                    | ୬• ୧° ⊠ Σ                                                                                                    | ~ ~                                                                                                    |               |                                                                                                    |                                                         |                                                                                                    |                                                                                                    |         |
|                                                                                                    | M223 - : × fx = VLOOKUP(\$K22                                                                                                    | 23,\$B\$5:\$H\$12         | 222,3,FALSE)                                                                                                    | 1 0                            | 1                                                                                                    |                                                                                                    | . v                                                                                                    |                                                                                                    |                                                                                                    | P 12 1        |                                                                                                    |                                                         |                                                                                                    |                                                                                                    | ×       |
| Name         Name         Name <th< td=""><td>1<br/>2 us Detail Report By Function From 7/1/2022 To 6/30/2023:</td><td>b</td><td> F</td><td>6</td><td>-</td><td></td><td>From Appropriation</td><td>Status Detail Report By Function F</td><td>rom 7/1/2023 To 6/30/2024:</td><td>M</td><td></td><td>P</td><td>ŭ</td><td>RS</td><td></td></th<>                                                                                                    | 1<br>2 us Detail Report By Function From 7/1/2022 To 6/30/2023:                                                                                                    | b                         | F                                                                                                    | 6                              | -                                                                                                    |                                                                                                    | From Appropriation                                                                                                    | Status Detail Report By Function F                                                                                                    | rom 7/1/2023 To 6/30/2024:                                                                                                    | M             |                                                                                                    | P                                                       | ŭ                                                                                                    | RS                                                                                                    |         |
| ADMIN./INSTRUCTIONAL SALARY - SCHOOL 1         1         1         B1         SL         557,660.00         A 2020.1500-00-0000         PRINCPALS & ASSTS SALAR - DISTRICT WDE         1         F1         SL         11,830.00           2021         ADMIN./INSTRUCTIONAL SALARY - SCHOOL 2         2         1         B1         SL         286,330.00         A 2020.1500-01-0000         ADMIN./INSTRUCTIONAL SALARY - SCHOOL 1         1         1         B1         SL         568,810.00                                                                                                    | 4         Description           1         SECURTY CLEANING ALLOWANCE           12         SECURTY CLEANING ALLOWANCE           13         SECURTY CLEANING ALLOWANCE           13         SECURTY CLEANING ALLOWANCE           13         SECURTY CLEANING ALLOWANCE           13         SECURTY CLEANING ALLOWANCE           15         SECURTY CLEANING ALLOWANCE           15         SECURTY CLEANING ALLOWANCE           15         SECURTY CLEANING ALLOWANCE           15         SECURTY CLEANING ALLOWANCE           15         SECURTY CLEANING ALLOWANCE           16         SECURTY CLEANING ALLOWANCE           17         OVERTME           20         OVERTME           21         OVERTME           22         OVERTME           23         OVERTME           24         OVERTME           21         OVERTME           22         OVERTME           23         OVERTME           24         OVERTME           25         OVERTME           26         OVERTME           27         OVERTME           28         OVERTME           29         OVERTME           2 | Optional: 20<br>School 25 | biest of<br>spense One Cat           spense One Cat           1         Gi           1         Gi           4         Gi           4         Gi           4         Gi           1         Gi           1         Gi           1         Gi           4         Gi           4         Gi <t< td=""><td>View Program<br/>Rev Detail Are</td><td>Funding         Source           Source         Source           Source</td><td>Expensed<br/>150.00<br/>380.00<br/>380.00<br/>380.00<br/>39.430.00<br/>24.780.00<br/>15.516.00<br/>12.800.00<br/>15.516.00<br/>12.800.00<br/>2.400.00<br/>2.400.00<br/>2.400.00<br/>2.400.00<br/>2.400.00<br/>2.400.00<br/>2.400.00<br/>2.400.00<br/>2.400.00<br/>2.400.00<br/>5.510.00<br/>12.1160.00<br/>2.400.00<br/>5.570.00<br/>12.1160.00<br/>5.620.00<br/>5.570.00<br/>11.2110.00<br/>2.2450.00<br/>5.500.00<br/>5.500.0</td><td>Hom Appropriation           A fc23, 1766-11-0000           A fc23, 1766-12-0000           A fc23, 1766-12-0000           A fc23, 1766-12-0000           A fc23, 1766-14-0000           A fc23, 1766-16-0000           A fc23, 1766-16-0000           A fc23, 1766-16-0000           A fc23, 1760-16-0000           A fc23, 1760-06-0000           A fc23, 1760-06-0000           A fc23, 1760-06-0000           A fc23, 1900-07-0000           A fc23, 1900-07-0000           A fc23, 1900-07-0000           A fc23, 1900-07-0000           A fc23, 1900-07-0000           A fc23, 1900-07-0000           A fc23, 1900-17-0000           A fc23, 1900-17-0000     &lt;</td><td>SECURITY CLEANING ALLOWAN<br/>SECURITY CLEANING ALLOWAN<br/>OVERTIME<br/>OVERTIME<br/>SECURITY SUMMER PROGRAMS<br/>FUNDS<br/>CONTRACTED SERVICES<br/>CONFRENCES A WISHOPS<br/>CONTRACTED SERVICES<br/>OVERTIME<br/>OVERTIME<br/>OVERTIME<br/>OVERTIME<br/>OVERTIME<br/>OVERTIME<br/>SECURITY SUMMER PROGRAMS<br/>FUNDS<br/>CONTRACTED SERVICES<br/>DUSES<br/>SECURITY SUMMER<br/>OVERTIME<br/>OVERTIME<br/>OVERTIME<br/>OVERTIME<br/>OVERTIME<br/>OVERTIME<br/>OVERTIME<br/>OVERTIME<br/>OVERTIME<br/>OVERTIME<br/>SECURITY SECURITY<br/>SECURITY SECURITY<br/>SECURITY<br/>OVERTIME<br/>OVERTIME<br/>SECURITY SECURITY<br/>SECURITY<br/>SECURITY<br/>SECURITY<br/>OVERTIME<br/>OVERTIME<br/>O</td><td>Etion         NOE           NOE         NOE           NOE         NOE</td><td><u>School</u></td><td>Object of<br/>Excense One Category           1         G1           1         G1           2         G3           4         G3           4         G3           4         G3           4         G3           4         G3      4         G3</td><td>Program<br/>Detail Area<br/>Y<br/>#N/A<br/>Y<br/>Y<br/>Y<br/>Y</td><td>Funding<br/>South<br/>South<br/>Sou</td><td>Expensed<br/>150 00<br/>1.530 00<br/>3.390 00<br/>3.390 00<br/>3.390 00<br/>3.390 00<br/>3.390 00<br/>3.390 00<br/>3.000<br/>4.020 00<br/>86,170 00<br/>42,220 00<br/>5,620 00<br/>12,200<br/>1,3,800 00<br/>1,220 00<br/>1,3,800 00<br/>1,220 00<br/>1,490 00<br/>1,200 00<br/>1,490 00<br/>1,210 00<br/>2,250 00<br/>2,250 00<br/>2,250 00<br/>2,250 00<br/>2,2490 00<br/>1,22,950 00<br/>1,2410 00<br/>2,250 00<br/>2,250 00<br/>2,250 00<br/>2,250 00<br/>2,250 00<br/>2,250 00<br/>2,250 00<br/>2,250 00<br/>2,250 00<br/>2,250 00<br/>2,250 00<br/>2,250 00<br/>2,250 00<br/>2,250 00<br/>2,250 00<br/>2,250 00<br/>2,250 00<br/>2,250 00<br/>2,250 00<br/>2,250 00<br/>2,250 00<br/>5,500 00<br/>5,500 00<br/>5,500 00<br/>11,430 00<br/>10,550 00<br/>11,540 00<br/>2,255 00<br/>11,540 00<br/>2,255 00<br/>11,540 00<br/>2,255 00<br/>11,550 00<br/>1,070 00<br/>2,855 950 00<br/>2,010 00<br/>1,070 00<br/>1,075 00<br/>1,075 00<br/>1,075 00<br/>1,075 00<br/>1,075 00<br/>2,000 00<br/>1,075 00<br/>1,075 00<br/>2,000 00<br/>1,075 00<br/>2,000 00<br/>1,070 00<br/>2,000 00<br/>1,075 00<br/>2,000 00<br/>2,000 00<br/>1,070 00<br/>2,000 00<br/>2,000 00<br/>2,</td><td></td></t<> | View Program<br>Rev Detail Are | Funding         Source           Source         Source           Source | Expensed<br>150.00<br>380.00<br>380.00<br>380.00<br>39.430.00<br>24.780.00<br>15.516.00<br>12.800.00<br>15.516.00<br>12.800.00<br>2.400.00<br>2.400.00<br>2.400.00<br>2.400.00<br>2.400.00<br>2.400.00<br>2.400.00<br>2.400.00<br>2.400.00<br>2.400.00<br>5.510.00<br>12.1160.00<br>2.400.00<br>5.570.00<br>12.1160.00<br>5.620.00<br>5.570.00<br>11.2110.00<br>2.2450.00<br>5.500.00<br>5.500.0 | Hom Appropriation           A fc23, 1766-11-0000           A fc23, 1766-12-0000           A fc23, 1766-12-0000           A fc23, 1766-12-0000           A fc23, 1766-14-0000           A fc23, 1766-16-0000           A fc23, 1766-16-0000           A fc23, 1766-16-0000           A fc23, 1760-16-0000           A fc23, 1760-06-0000           A fc23, 1760-06-0000           A fc23, 1760-06-0000           A fc23, 1900-07-0000           A fc23, 1900-07-0000           A fc23, 1900-07-0000           A fc23, 1900-07-0000           A fc23, 1900-07-0000           A fc23, 1900-07-0000           A fc23, 1900-17-0000           A fc23, 1900-17-0000     < | SECURITY CLEANING ALLOWAN<br>SECURITY CLEANING ALLOWAN<br>OVERTIME<br>OVERTIME<br>SECURITY SUMMER PROGRAMS<br>FUNDS<br>CONTRACTED SERVICES<br>CONFRENCES A WISHOPS<br>CONTRACTED SERVICES<br>OVERTIME<br>OVERTIME<br>OVERTIME<br>OVERTIME<br>OVERTIME<br>OVERTIME<br>SECURITY SUMMER PROGRAMS<br>FUNDS<br>CONTRACTED SERVICES<br>DUSES<br>SECURITY SUMMER<br>OVERTIME<br>OVERTIME<br>OVERTIME<br>OVERTIME<br>OVERTIME<br>OVERTIME<br>OVERTIME<br>OVERTIME<br>OVERTIME<br>OVERTIME<br>SECURITY SECURITY<br>SECURITY SECURITY<br>SECURITY<br>OVERTIME<br>OVERTIME<br>SECURITY SECURITY<br>SECURITY<br>SECURITY<br>SECURITY<br>OVERTIME<br>OVERTIME<br>O | Etion         NOE           NOE         NOE           NOE         NOE | <u>School</u> | Object of<br>Excense One Category           1         G1           1         G1           2         G3           4         G3           4         G3           4         G3           4         G3           4         G3      4         G3 | Program<br>Detail Area<br>Y<br>#N/A<br>Y<br>Y<br>Y<br>Y | Funding<br>South<br>South<br>Sou | Expensed<br>150 00<br>1.530 00<br>3.390 00<br>3.390 00<br>3.390 00<br>3.390 00<br>3.390 00<br>3.390 00<br>3.000<br>4.020 00<br>86,170 00<br>42,220 00<br>5,620 00<br>12,200<br>1,3,800 00<br>1,220 00<br>1,3,800 00<br>1,220 00<br>1,490 00<br>1,200 00<br>1,490 00<br>1,210 00<br>2,250 00<br>2,250 00<br>2,250 00<br>2,250 00<br>2,2490 00<br>1,22,950 00<br>1,2410 00<br>2,250 00<br>2,250 00<br>2,250 00<br>2,250 00<br>2,250 00<br>2,250 00<br>2,250 00<br>2,250 00<br>2,250 00<br>2,250 00<br>2,250 00<br>2,250 00<br>2,250 00<br>2,250 00<br>2,250 00<br>2,250 00<br>2,250 00<br>2,250 00<br>2,250 00<br>2,250 00<br>2,250 00<br>5,500 00<br>5,500 00<br>5,500 00<br>11,430 00<br>10,550 00<br>11,540 00<br>2,255 00<br>11,540 00<br>2,255 00<br>11,540 00<br>2,255 00<br>11,550 00<br>1,070 00<br>2,855 950 00<br>2,010 00<br>1,070 00<br>1,075 00<br>1,075 00<br>1,075 00<br>1,075 00<br>1,075 00<br>2,000 00<br>1,075 00<br>1,075 00<br>2,000 00<br>1,075 00<br>2,000 00<br>1,070 00<br>2,000 00<br>1,075 00<br>2,000 00<br>2,000 00<br>1,070 00<br>2,000 00<br>2,000 00<br>2, |         |

Ready 🐻 🞇 Accessibility: Investigate

- 75%

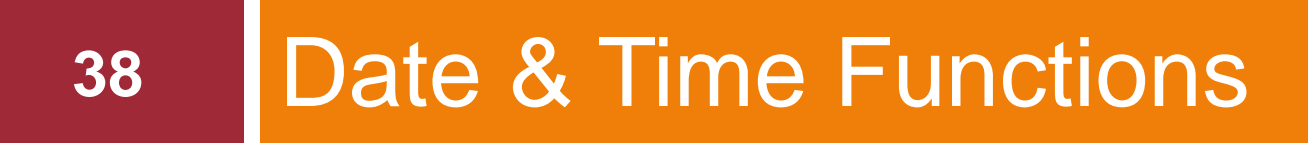

Functions that allow us to perform calculations of date and time

### **Date & Time Functions**

- 39
- Today we will examine the **DATEDIF** function
  - Calculates the number of days, months, and/or years between two dates
- Level of Difficulty = Intermediate
- Useful for situations where we need to know the time elapsed between two dates
  - Such as determine an employee's age or service time

# DATEDIF Syntax

#### DATEDIF(start\_date, end\_date, unit)

- start\_date = A date that represents the first, or starting date of a given period
- end\_date = A date that represents the last, or ending, date of the period
- *unit* = The type of information that you want returned, where:

| Unit          | Returns                                                                                                    |
|---------------|----------------------------------------------------------------------------------------------------|
| " <b>Y</b> "  | The number of complete years in the period.                                                                                                    |
| " <b>M</b> "  | The number of complete months in the period.                                                                                                    |
| "D"           | The number of days in the period.                                                                                                    |
| " <b>M</b> D" | The difference between the days in <i>start_date</i> and <i>end_date</i> . The months and years of the dates are ignored.<br><i>Important:</i> We don't recommend using the "MD" argument, as there are known limitations with it.<br>See the known issues section below. |
| "YM"          | The difference between the months in <i>start_date</i> and <i>end_date</i> . The days and years of the dates are ignored                                                                                                    |
| "YD"          | The difference between the days of <i>start_date</i> and <i>end_date</i> . The years of the dates are ignored.                                                                                                    |

#### Application of the DATEDIF Function

#### Here's our scenario:

- As the Treasurer we have been tasked with calculating the liability for compensated absences for a secondary retirement incentive
  - Employees eligible for retirement who retire before age 58 receive a non-elective deferral to a 403b equal 20% of their final year's salary/wages
  - Employees eligible for retirement who retire on or after age 58 will receive a payout of \$55/accumulated sick day for NYSUT members and \$40/accumulated sick day for CSEA members
- We will calculate the liability for each bargaining unit for employees aged 58 or older

### Application of the DATEDIF Function (Cont.)

#### □ <u>Solution #1</u>: **DATEDIF**(A5,B6, "y")

- Translation: Evaluate the time elapsed between two dates at cell B5 (birth date) and cell C5 (separation date) and return the time elapsed in years ("y")
- Once we have the calculated number of years, we can sort on two criteria, age and bargaining unit, to determine the rates (\$55/day, \$40/day, or \$0)

□ <u>Answer</u>: \$116,003.75

#### Dataset for the DATEDIF Function

43

|    | A          | В         | С           | D    | E                 | F             | G           | Н    | I       |
|----|------------|-----------|-------------|------|-------------------|---------------|-------------|------|---------|
| 1  |            |           |             |      |                   |               |             |      |         |
| 2  |            |           |             |      |                   |               | TOTAL       |      |         |
| 3  |            |           | AGE         |      |                   |               | SICK DAYS   |      | AMOUNT  |
| 4  | DOB        | FYE       | @ 6/30/2024 | EE#  | EMPLOYEE NAME     | EMPLOYEE TYPE | @ 6/30/2024 | RATE | ACCRUED |
| 5  | 12/7/1967  | 6/30/2024 | ł           | 717  | ADAMS, JAMES      | NYSUT         | 117.75      |      | \$0.00  |
| 6  | 11/3/1982  | 6/30/2024 | ł           | 1010 | JALLEN, ERIC      | NYSUT         | 62.75       |      | \$0.00  |
| 7  | 5/21/1987  | 6/30/2024 | ł           | 1131 | ALVAREZ, SHARON   | CSEA          | 95.75       |      | \$0.00  |
| 8  | 10/19/1973 | 6/30/2024 | ł           | 810  | JANDERSON, CAROL  | NYSUT         | 95.25       |      | \$0.00  |
| 9  | 10/13/1993 | 6/30/2024 | 1           | 1274 | AILEY, NANCY      | NYSUT         | 32.00       |      | \$0.00  |
| 10 | 1/24/1962  | 6/30/2024 | 1           | 581  | BAKER, JASON      | CSEA          | 200.00      |      | \$0.00  |
| 11 | 2/26/1998  | 6/30/2024 | ł           | 1452 | BENNET, RYAN      | CSEA          | 18.75       |      | \$0.00  |
| 12 | 5/12/1983  | 6/30/2024 | 1           | 1022 | 2 BROOKS, REBECCA | NYSUT         | 61.50       |      | \$0.00  |
| 13 | 11/2/1968  | 6/30/2024 | 1           | 726  | BROWN, ANDREW     | CSEA          | 186.25      |      | \$0.00  |
| 14 | 11/13/1966 | 6/30/2024 | 4           | 695  | CAMPBELL, JERRY   | NYSUT         | 120.50      |      | \$0.00  |
| 15 | 6/15/1988  | 6/30/2024 | 1           | 1161 | CARTER, JOHN      | NYSUT         | 45.00       |      | \$0.00  |
| 16 | 8/25/1977  | 6/30/2024 | 1           | 866  | CASTILLO, SHIRLEY | CSEA          | 140.50      |      | \$0.00  |
| 17 | 12/8/1985  | 6/30/2024 | 1           | 1089 | CHAVEZ, RICHARD   | CSEA          | 97.25       |      | \$0.00  |
| 18 | 4/23/1999  | 6/30/2024 | ł           | 1476 | CLARK, DONNA      | CSEA          | 13.50       |      | \$0.00  |
| 19 | 9/25/1991  | 6/30/2024 | l l         | 1215 | COLLINS, KIMBERLY | CSEA          | 79.25       |      | \$0.00  |
| 20 | 9/27/1997  | 6/30/2024 | 1           | 1420 | J COOK, MARIA     | NYSUT         | 11.25       |      | \$0.00  |
| 21 | 5/14/1977  | 6/30/2024 | 1           | 859  | COOPER, MICHAEL   | CSEA          | 141.50      |      | \$0.00  |
| 22 | 3/10/1965  | 6/30/2024 | 1           | 670  | J COX, PATRICK    | NYSUT         | 125.75      |      | \$0.00  |
| 23 | 1/31/1972  | 6/30/2024 | 1           | 801  | CRUZ, KENNETH     | CSEA          | 163.00      |      | \$0.00  |
| 24 | 10/26/1967 | 6/30/2024 | ł           | 713  | J DAVIS, ASHLEY   | CSEA          | 188.00      |      | \$0.00  |
| 25 | 10/14/1967 | 6/30/2024 | 1           | 711  | DIAZ, KATHERINE   | CSEA          | 194.50      |      | \$0.00  |
| 26 | 3/29/1987  | 6/30/2024 | ł           | 1096 | EDWARDS, KEVIN    | NYSUT         | 50.75       |      | \$0.00  |
| 27 | 4/29/1959  | 6/30/2024 | 4           | 539  | EVANS, JUSTIN     | NYSUT         | 147.50      |      | \$0.00  |
| 28 | 2/24/1976  | 6/30/2024 | 1           | 837  | FLORES, JACK      | NYSUT         | 81.00       |      | \$0.00  |
| 29 | 3/15/1987  | 6/30/2024 | 1           | 1092 | 2 FOSTER, TIMOTHY | CSEA          | 97.25       |      | \$0.00  |
| 30 | 9/9/1992   | 6/30/2024 | 1           | 1250 | J GARCIA, ANNA    | CSEA          | 60.00       |      | \$0.00  |
| 31 | 10/13/1994 | 6/30/2024 | +           | 1285 | GOMEZ, JOSEPH     | NYSUT         | 22.50       |      | \$0.00  |
| 32 | 10/3/1962  | 6/30/2024 | 4           | 624  | GONZALES, BRENDA  | CSEA          | 200.00      |      | \$0.00  |
| 33 | 2/19/1976  | 6/30/2024 | ł           | 834  | GRAY, SAMANTHA    | CSEA          | 150.75      |      | \$0.00  |
| 34 | 12/30/1979 | 6/30/2024 | 4           | 922  | 2 GREEN, JACOB    | CSEA          | 131.50      |      | \$0.00  |
| 35 | 5/27/1999  | 6/30/2024 | 4           | 1485 | GUTIERREZ MARY    | NYSUT         | 4.25        |      | \$0.00  |

DATEDIF Dataset

| Home         Insert         Draw         Regis Layout         Formulas         Data         Review         Point         Data         Streame         Insert         Comments           botaw         Oth         Image: Distance         Image: Distance                                                                              | June        | 2024 lealime        | e Dataset 🗸                                                                                                    |         | y sea                          | ch                     |                                   |           | Jonn I   | amburello | <del>.</del> – | L       |
|----------------------------------------------------------------------------------------------------|-------------|---------------------|----------------------------------------------------------------------------------------------------|---------|--------------------------------|------------------------|-----------------------------------|-----------|----------|-----------|----------------|---------|
| Same COP C C C C C C C C C C C C C C C C C C                                                                                                    | ile Ho      | ome Insert          | Draw Page Layout                                                                                                    | Formula | as Data Review View De         | eveloper Automate Help | Data Stre                         | amer Inqu | ire Powe | er Pivot  | ₽Comr          | nents 🖆 |
| C       >> A          C         D         E         F         O         H         I         J         K         L         N           D0         F         O         H         I         J         K         L         N         N                                                                                                    | oSave 🜘     | Off) 🗁 🗖            |                                                                                                    |         | ₩ ➡ ₩ ➡ ѿ Щ Щ                  |                        | ∑ ~ ⊽                             |           |          |           |                |         |
| A         B         C         D         E         C         H         J         J         K         L         M         N           D03         ry:                                                                                                    | <b>~</b> ]: | $\times \sqrt{f_x}$ |                                                                                                    |         | 1.00                           | ta ak z                | 47 74 UK                          |           |          | 1         |                | a       |
| ACE         TOTAL         COUNT         ACCUNT           1271191         930204         171/00048 JANES         MSUT         620807 JAN         ACCUNT           1271191         930204         171/0004 LEN. RES         MSUT         62180 JAN         S000           5211917         930204         11318 (JANEZ, SMACR)         CSEA         9575         9300           10191917         6203024         11318 (JANEZ, SMACR)         CSEA         16275         9300           10191917         6203024         1018 (JANEZ, SMACR)         CSEA         16275         9300           1029192         6302024         102180 CONS, RESECCA         1630         9300           1119198         6302024         102280 CONS, RESECCA         1630         9300           1119198         6302024         102280 CONS, RESECCA         1630         9300           1119198         6302024         1018 CAREL, JORNA         CSEA         1630         9300           119199         6302024         1018 CAREL, JORNA         CSEA         1630         9300           119199         6302024         1018 CAREL, JORNA         CSEA         1130         9300           119199         6302024         10180 CAREL, JORNA         <                                                                                                    | A           | В                   | c                                                                                                    | D       | E                              | F                      | G                                 | н         | J        | к         | L M            | N       |
| 1271107         602026         171/AANS, AMES         MYSUT         6775         500           501107         602026         101/ALLER, EARCH         CSRA         96.75         80.00           501107         602026         121/ALRAE, SARCH         CSRA         96.75         80.00           501107         602026         122/BAREY, MACY         175.91         50.00         90.00           124/BAREY, MACY         175.91         65.00         90.00         90.00         90.00           124/BAREY, MACY         175.91         61.56         80.00         90.00         90.00           124/BAREY, MACY         175.91         61.56         80.00         90.00         90.00           121/BBRE, S0.00264         102/BEROAR, REBECCA         175.91         10.56         80.00           111/BBRE, 80.00264         102/BEROAR, REBECCA         175.91         10.56         80.00           111/BBRE, 80.00264         190/CARTER, JOHN         175.91         10.56         80.00           111/BBRE, 80.00264         190/CARTER, JOHN         175.91         80.00         90.00           111/BBRE, 80.00264         190/CORTER, MARA         175.91         80.00         90.00           111/BBRE, 80.00264         190/CORT                                                                                                    | DOB         | FYE                 | AGE<br>@ 6/30/2024                                                                                                    | EE#     | EMPLOYEE NAME                  | EMPLOYEE TYPE          | TOTAL<br>SICK DAYS<br>@ 6/30/2024 | AMOUNT    | D        |           |                |         |
| 110182         602024         1010/LER_EC_ON         NP317         62.75         50.0           101182         602024         1010/LER_EC_ON         NP317         62.52         50.0           101182         602024         51818AEER, MANCY         NP317         52.50         50.0           1011910         602024         51818AEER, MANCY         NP317         52.50         50.00           2291986         602024         51818AEER, MANCY         NP317         52.50         50.00           1101806         602024         16218ACER, RVM         CSEA         197.5         50.00           1101806         602024         17616ACMAR, REBECCA         NY317         13.50         50.00           1101806         602024         17616ACMAR, LERIN         DY317         14.50         50.00           1101806         602024         17616ACMAR, LERIN         DY317         14.50         50.00           1101807         602024         602024         1861CACMAR, DY41         CSEA         14.50         50.00           1291806         602024         1861CACMAR, DY41         CSEA         14.50         50.00           1291805         602024         6020204         6020204         6020204         6020                                                                                                    | 12/7/1967   | 6/30/2024           | - the second second sec | 717     | ADAMS, JAMES                   | NYSUT                  | 117.75                            | \$0.      | 00       |           |                |         |
| 0111971         0500202         1101ABCERSON CAROA         1172         0525         0500           1711980         0500202         1274BARCF, MANOY         CSEA         2000         500           1724982         0500202         1274BARCF, MANOY         CSEA         2000         500           1724982         0500202         1622BENGE, TRVM         CSEA         2000         500           011188         0500204         1622BENGE, TRVM         CSEA         010         500           011188         0500204         1602BENCOS, REBECM         CSEA         010         500           011188         0500204         0600APENCUL, RERY         NYSUT         1000         500           011188         0500204         1161CARTER, JOHN         NYSUT         1000         500           011888         0500204         1160CARTER, JOHN         NYSUT         1100         500           011818         0500204         1160CARTER, JOHN         NYSUT         1100         500           011818         0500204         1160CARTER, MORERLY         CSEA         1100         500           0118197         0500204         1100CARTERCK         NYSUT         1100         500           01191919                                                                                                    | 11/3/1982   | 6/30/2024           |                                                                                                    | 1010    | ALLEN, ERIC                    | NYSUT                  | 62.75                             | \$0.      | 00       |           |                |         |
| 10119198         6922224         1212/BARLEY, MAKY         1757         1220         1500           2721918         6502024         581BARCE, RANN         CSEA         200.00         50.00           1271918         6502024         162[BENRT, RYM         CSEA         107.0         50.00           1171918         6502024         669[CAMPRELL, EFRY         107.0         107.0         50.00           1171918         6502024         669[CAMPRELL, EFRY         107.0         125.0         50.00           1171918         6502024         669[CAMPRELL, EFRY         107.0         125.0         50.00           1171918         6502024         669[CAMPRELL, EFRY         107.0         125.0         50.00           1171918         6502024         669[CAMPRELL, EFRY         CSEA         49.50         50.00           1171918         6502024         169[CAMPRELL, EFRY         CSEA         13.50         50.00           1271919         6502024         169[CAMPRELL, EFRY         CSEA         13.50         50.00           111917         6502024         169[CAMPRELL, EFRY         CSEA         14.50         50.00           111917         6502024         6502024         6502024         6502024         65                                                                                                    | 5/21/1987   | 6/30/2024           |                                                                                                    | 810     | ALVAREZ, SHARON                | NYSUT                  | 95.75                             | 50.       | 00       |           |                |         |
| 124192       600024       680 [BAKER, JASCM       CSEA       200.00       \$0.00         5121988       600024       1402 [BAKER, RANC       CSEA       18.75       \$0.00         5121988       600024       1402 [BROKS, REBECCA       NYSUT       61.50       \$0.00         6111988       600024       120 [BROKS, REBECCA       NYSUT       12.50       \$0.00         6111988       600024       1101 [CARTER, JOHN       NYSUT       45.00       \$0.00         6111988       600024       1100 [CARTER, JOHN       NYSUT       45.00       \$0.00         7291986       600024       1100 [CARTER, JOHN       NYSUT       45.00       \$0.00         7291986       600024       1100 [CARTER, JOHN       CSEA       97.25       \$0.00         7291986       600024       1215 [CALRER, KOMAR       CSEA       19.25       \$0.00         7191987       600024       670 [COX, PATRICK       NYUT       122.75       \$0.00         7191987       600024       670 [COX, PATRICK       NYUT       125.76       \$0.00         7191987       600024       670 [COX, PATRICK       NYUT       125.75       \$0.00         7191987       600024       771 [OAX, KAHERY       CSEA                                                                                                    | 10/13/1993  | 6/30/2024           |                                                                                                    | 1274    | BAILEY, NANCY                  | NYSUT                  | 32.00                             | \$0.      | 00       |           |                |         |
| 2/001099         0:50/004         145/01458         0:50 A         18 2/9         50.00           11/01588         0:50/004         2/28/01/014 A         0:50 A         0:50 A         0:00           11/01588         0:50/004         2/28/01/014 A         0:50 A         0:00         0:00           11/01588         0:50/004         2/28/01/014 A         0:50 A         0:00         0:00           11/01588         0:50/024         1:80 C         0:00         0:00         0:00           11/01588         0:50/024         1:80 C         0:00         0:00         0:00           12/01598         0:50/024         1:80 C         0:00         0:00         0:00           12/01598         0:50/024         1:40 C         0:55 A         1:50         50.00           12/01598         0:50/024         1:40 C         0:55 A         1:50         50.00           12/01597         0:50/024         1:40 C         0:55 A         1:50         50.00           12/01597         0:50/024         1:40 C         0:55 A         1:50         50.00           13/01972         0:50/024         0:00 C         0:00 C         0:00 C         0:00 C           13/01972         0:00/024 </td <td>1/24/1962</td> <td>2 6/30/2024</td> <td></td> <td>581</td> <td>BAKER, JASON</td> <td>CSEA</td> <td>200.00</td> <td>\$0.</td> <td>00</td> <td></td> <td></td> <td></td>                                                                                                    | 1/24/1962   | 2 6/30/2024         |                                                                                                    | 581     | BAKER, JASON                   | CSEA                   | 200.00                            | \$0.      | 00       |           |                |         |
| 11.02198         20.2024         122         50.00           11.021988         63.0024         696         696         50.00           11.021988         63.0024         1161         CATER, JOHN         NYSUT         145.00         50.00           11.021988         63.0024         1166         CATER, JOHN         NYSUT         145.00         50.00           12.01988         63.0024         1166         CATER, JOHN         NYSUT         145.00         50.00           12.01988         63.0024         1166         CATER, JOHNA         CSEA         97.25         50.00           12.01984         63.0024         1167         CLARK, DOMA         NYSUT         11.26         50.00           92.71997         63.0024         1167         CLARK, DOMA         NYSUT         11.26         50.00           92.71997         63.0024         670         COX, NARA         NYSUT         12.5         50.00           91.11912         63.0024         670         COX, NARA         NYSUT         12.5         50.00           11.021.021.021.021.021.021.021.021.021.0                                                                                                    | 5/12/1998   | 6/30/2024           |                                                                                                    | 1452    | BENNET, RYAN<br>BROOKS REBECCA | USEA<br>NVSUT          | 18.75                             | \$0.      | 00       |           |                |         |
| 111/15/86         6030224         608/CAMPBELL_ERRY         INYSUT         120.50         \$0.00           82/9197         6030224         1181/CARTER, JOHN         INYSUT         45.00         \$0.00           82/9197         6030224         1086/CARTER, JOHN         INYSUT         45.00         \$0.00           42/91965         6030224         1086/CARTER, JOHN         CSEA         97.25         \$0.00           42/91965         6030224         1076/CLARK, DOHNA, Y         CSEA         11.55         \$0.00           42/91967         6030224         1026/COK, MARA         YY         YY         11.25         \$0.00           9141977         6030224         6030224         6030224         \$0.00         \$0.00           9141977         6030224         601/CKX, KENRETH         CSEA         18.00         \$0.00           10191967         6030224         713/DANS, SAHEY         CSEA         18.00         \$0.00           10191977         6030224         713/DANS, SAHEY         CSEA         18.00         \$0.00           102191977         6030224         713/DANS, SAHEY         CSEA         19.00         \$0.00           102191976         6030224         713/DANS, SAHEY         CSEA         90.0                                                                                                    | 11/2/1968   | 6/30/2024           |                                                                                                    | 726     | BROWN, ANDREW                  | CSEA                   | 186.25                            | \$0.      | 00       |           |                |         |
| e111188         e500228         1111(CATTER,OHM         MYSUT         45.00           1281187         6500226         086(CASTLLO, SHRLEY         CSEA         14.050         50.00           1281188         6502226         1408(CARK, DOMA Y         CSEA         13.50         60.00           6221189         6502264         1418(CARK, DOMA Y         CSEA         13.50         60.00           627189         6502264         1418(CARK, DOMA Y         CSEA         14.50         60.00           627189         6502264         1418(CARK, DOMA Y         CSEA         14.50         60.00           627189         6502264         670(COK, PATRICK         NYSUT         125.75         50.00           1011912         6502264         670(COK, PATRICK         NYSUT         14.750         50.00           10281987         6502264         713(DAX, SAELEY         CSEA         194.50         50.00           10281987         6502264         109(COWARDS, KEW         WYSUT         14.760         50.00           10141987         6502264         1391(CARES, AACA         WYSUT         14.760         50.00           10141987         6502264         1391(CARES, AACA         WYSUT         14.50         50.00 <td>11/13/1966</td> <td>6/30/2024</td> <td></td> <td>695</td> <td>CAMPBELL, JERRY</td> <td>NYSUT</td> <td>120.50</td> <td>\$0.</td> <td>00</td> <td></td> <td></td> <td></td>                                                                                                    | 11/13/1966  | 6/30/2024           |                                                                                                    | 695     | CAMPBELL, JERRY                | NYSUT                  | 120.50                            | \$0.      | 00       |           |                |         |
| accist         bookst         bookst         bookst         bookst           accist         bookst         bookst         bookst         bookst           accist         bookst         bookst         bookst         bookst           accist         bookst         bookst         bookst         bookst           accist         bookst         bookst         bookst         bookst           accist         bookst         bookst         bookst         bookst           accist         bookst         bookst         bookst         bookst           accist         bookst         bookst         bookst         bookst           accist         bookst         bookst         bookst         bookst           accist         bookst         bookst         bookst         bookst           accist         bookst         bookst         bookst         bookst         bookst           accist         bookst         bookst         bookst         bookst         bookst         bookst           accist         bookst         bookst         bookst         bookst         bookst         bookst           accist         bookst         bookst         bookst                                                                                                    | 6/15/1988   | 6/30/2024           |                                                                                                    | 1161    | CARTER, JOHN                   | NYSUT                  | 45.00                             | \$0.      | 00       |           |                |         |
| 1221999       6202024       1176 CLARK, DONNA       CSEA       13.50       \$0.00         1221919       6302024       1126 CLURS, KMBERLY       CSEA       79.25       \$0.00         1211977       6302024       1420 COOK, MARIA       NYSUT       11.25       \$0.00         1211976       6302024       6302024       6302024       \$0.00         13119187       6302024       6301 COOK, PATROK       NYSUT       122.75       \$0.00         13119187       6302024       711 DAX, KAHERINE       CSEA       148.00       \$0.00         110241867       6302024       711 DAX, KAHERINE       CSEA       148.00       \$0.00         12241976       6302024       711 DAX, KAHERINE       CSEA       148.00       \$0.00         2241976       6302024       1926 FORK, KAHERNE       NYSUT       49.50       \$0.00         2241976       6302024       1926 FORK, KAHERNE       NYSUT       50.00       \$0.00         10131948       6302024       1926 FORK, MANA       CSEA       97.25       \$0.00         10131949       6302024       1286 GONE2, JOSEPH       NYSUT       22.50       \$0.00         10131940       6302024       1286 GONE2, JOSEPH       NYSUT       22.                                                                                                    | 12/8/1985   | 6/30/2024           |                                                                                                    | 1089    | CHAVEZ RICHARD                 | CSEA                   | 97.25                             | \$0.      | 00       |           |                |         |
| 9251991         6302024         1215 COLLINS, KMBERLY         CSEA         79.25         \$0.00           9271997         6302024         1420 COOK, MARIA         NYSUT         11.25         \$0.00           51/11977         6302024         630 COOK, MARIA         NYSUT         11.25         \$0.00           10119165         6302024         630 COOK, MARIA         NYSUT         125.75         \$0.00           1011917         6302024         630 COOK, MARIA         NYSUT         125.75         \$0.00           10119167         6302024         630 COOK, MARIA         NYSUT         125.75         \$0.00           10119167         6302024         713 DAX, SAHEY         CSEA         198.40         \$0.00           1014167         6302024         1002, KNHERNE         NYSUT         147.50         \$0.00           1014167         6302024         1020, CONTRY         NYSUT         147.50         \$0.00           10141687         6302024         1220, CONER, MARIA         NYSUT         147.50         \$0.00           10141687         6302024         1220, CONEPH         MYSUT         122.5         \$0.00           10171989         6302024         1220, CONEPH         MYSUT         125.5         \$0.                                                                                                    | 4/23/1999   | 6/30/2024           |                                                                                                    | 1476    | CLARK, DONNA                   | CSEA                   | 13.50                             | \$0.      | 00       |           |                |         |
| M2/199/       630/204       14/20/COOR MARA       NYSUI       11/25       \$30.00         31/01/96       630/204       670/COOR PER, MC:VAEL       CSEA       14157       \$30.00         31/01/96       630/204       670/COOR PER, MC:VAEL       CSEA       163.00       \$30.00         31/01/97       630/204       670/COOR PER, MC:VAEL       CSEA       168.00       \$30.00         10/201/96       630/204       713/DAVS, SASH, EY       CSEA       168.00       \$30.00         10/201/97       630/204       173/DAVS, SASH, EY       CSEA       168.00       \$30.00         32/201/97       630/204       138/EVRAS, MUSTH       MYSUT       80.75       \$30.00         32/201/97       630/204       168/EVRAS, MUSTH       MYSUT       161.05       \$30.00         32/201/97       630/204       168/EVRAS, MUSTH       MYSUT       161.05       \$30.00         31/201/97       630/204       168/EVRAS, MUSTH       MYSUT       161.05       \$30.00         31/201/97       630/204       168/EVRAS, MUSTH       MYSUT       161.05       \$30.00         31/201/97       630/204       168/EVRAS, MUSTH       MYSUT       161.05       \$30.00         31/201/97       630/204                                                                                                    | 9/25/1991   | 6/30/2024           |                                                                                                    | 1215    | COLLINS, KIMBERLY              | CSEA                   | 79.25                             | \$0.      | 00       |           |                |         |
| 11011682         0.3002024         0.001/COV_PATRICK         NYSUT         125 75         \$0.00           10211672         0.3002024         001/COV_PATRICK         CSEA         168 00         \$0.00           10211672         0.3002024         7113/DAVS_ASHLEY         CSEA         168 00         \$0.00           10211697         0.3002024         7113/DAVS_ASHLEY         CSEA         168 00         \$0.00           202116987         0.3002024         1713/DAVS_ASHLEY         CSEA         169 50         \$0.00           20211598         0.3002024         530/EVANS_USTIN         NYSUT         147 50         \$0.00           213115987         0.3002024         1992/EVANS_USTIN         NYSUT         147 50         \$0.00           113115987         0.3002024         1992/EVANS_USTIN         NYSUT         21 50         \$0.00           10115987         0.3002024         1992/EOSTER, TMOTHY         CSEA         97 55         \$0.00           10115986         0.3002024         624/GONZALES, BRENDA         CSEA         150 75         \$0.00           102119976         0.302024         624/GONZALES, BRENDA         CSEA         150 75         \$0.00           123019979         63020204         63020204         6302                                                                                                    | 9/2//199/   | 6/30/2024           |                                                                                                    | 1420    |                                | ICSEA                  | 11.25                             | \$0.      | 00       |           |                |         |
| 1/31/1972       6/30/2024       801 [CRU, KENNETH       CSEA       163:00       \$0.00         1/01/41967       6/30/2024       711 [DUZ, KATHERNE       CSEA       194:60       \$0.00         1/01/41967       6/30/2024       1036 [EVWARDS, KEVIN       NYSUT       50.75       \$0.00         1/22/1976       6/30/2024       539 [EVMARD, KEVIN       NYSUT       147.50       \$0.00         1/22/1976       6/30/2024       8/37 [EVRES, AGKK       NYSUT       147.50       \$0.00         3/15/1979       6/30/2024       1026 [GORZ, JOSEPH       NYSUT       25.00       \$0.00         9/19192       6/30/2024       1265 [GORZ, JOSEPH       NYSUT       22.50       \$0.00         10/311961       6/30/2024       6/24 [GORZ, SERENDA       CSEA       151.50       \$0.00         10/311961       6/30/2024       6/24 [GORZ, SERENDA       CSEA       151.50       \$0.00         10/311961       6/30/2024       6/32 [GORZ, SURANTHA       CSEA       151.50       \$0.00         1/311976       6/30/2024       6/32 [GORZ, SURANTHA       CSEA       151.50       \$0.00         1/311976       6/30/2024       6/34 [GARX, SAUANTHA       CSEA       25.5       \$0.00         1/31191797                                                                                                    | 3/10/1965   | 6/30/2024           |                                                                                                    | 670     | COX, PATRICK                   | NYSUT                  | 125.75                            | \$0.      | 00       |           |                |         |
| 10/261967         6:30/2024         713/DAVIS, ASH.EY         CSEA         188.00         \$0.00           3/2911997         6:30/2024         1096/EDWARDS, KEVN         NYSUT         50.75         \$0.00           3/2911997         6:30/2024         1096/EDWARDS, KEVN         NYSUT         147.50         \$0.00           2/2411956         6:30/2024         6:39/EVANS, JUSTNN         NYSUT         181.00         \$0.00           3/2911997         6:30/2024         6:32/EVANS, JUSTNN         NYSUT         181.00         \$0.00           9/119197         6:30/2024         1025/CORAL, ANNA         CSEA         60.00         \$0.00           10/319198         6:30/2024         125/GARCIA, ANNA         CSEA         160.75         \$0.00           10/319198         6:30/2024         6:24/GONZALES, BRENDA         CSEA         150.75         \$0.00           10/319197         6:30/2024         6:24/GONZALES, BRENDA         CSEA         150.75         \$0.00           12/911978         6:30/2024         6:24/GONZALES, BRENDA         CSEA         150.75         \$0.00           12/911978         6:30/2024         10:30/HANTHA         CSEA         150.5         \$0.00           12/911979         6:30/2024         16:30/HANTHA<                                                                                                    | 1/31/1972   | 2 6/30/2024         |                                                                                                    | 801     | CRUZ, KENNETH                  | CSEA                   | 163.00                            | \$0.      | 00       |           |                |         |
| 101 H 1951       630,024       111 [LD4Z, AVI HEYNE       CSEA       198 50       30,000         22181681       630,0224       1361 [EDWARDS, KEWN       NYSUT       147 56       50,000         422181681       630,0224       639 [EDWARDS, MASTIN       NYSUT       147 56       50,000         22181681       630,0224       639 [EDWARDS, MASTIN       NYSUT       161 00       50,000         31151891       630,0224       1092 [FOSTER, TMOTHY       CSEA       60,000       50,000         9811992       630,0224       1226 [GOMARLS, BRENDA       CSEA       60,000       50,000         1013191942       630,0224       1226 [GOMARLS, BRENDA       CSEA       150,000       50,000         1013191942       630,0224       624 [GOMARLES, BRENDA       CSEA       150,000       50,000         21919171       630,0224       634 [GRAY, SAMANTHA       CSEA       150,000       50,000         52171999       630,0224       1485 [GUTERREZ, MARY       NYSUT       425       50,000         52171991       630,0224       1496 [ARRIS, DENNIS       NYSUT       1125       50,000         5141991       630,0224       1496 [ARRIS, DENNIS       NYSUT       1125       50,000         119191                                                                                                    | 10/26/1967  | 6/30/2024           |                                                                                                    | 713     | DAVIS, ASHLEY                  | CSEA                   | 188.00                            | \$0.      | 00       |           |                |         |
| 14291959         6:302024         1:381 CVMIS_USTM         INYSUT         147.50         50.00           2241978         6:302024         1002 COSTER_TMCTHY         CSEA         97.25         50.00           9/91992         6:302024         1002 COSTER_TMCTHY         CSEA         60.00         50.00           9/91992         6:302024         1225 GARCIA_ANNA         CSEA         60.00         50.00           10/11944         6:302024         1226 GOMEZ_LOSEPH         NYSUT         22.50         50.00           10/31962         6:302024         6:34 GOVZ_AMANTHA         CSEA         200.00         50.00           12/301978         6:302024         6:34 GRAY_SAMANTHA         CSEA         135.0         50.00           12/301979         6:302024         1486 GUTERREZ_MARCY         NYSUT         14.25         50.00           12/301979         6:302024         1486 GUTERREZ_MARCY         NYSUT         112.5         50.00           13/19198         6:302024         1496 GUTERREZ_MARCY         NYSUT         112.5         50.00           11/181996         6:302024         1329 HERNANDEZ_BETY         CSEA         22.5         50.00           12/11996         6:302024         1329 HERNAND, OLVA         CSEA                                                                                                    | 3/29/1987   | 6/30/2024           |                                                                                                    | 1096    | EDWARDS KEVIN                  | NYSUT                  | 50 75                             | \$0.      | 00       |           |                |         |
| 2/24/1976         6/30/2024         837 [FLORES, JACK         NYSUT         81.00         \$0.00           9/31/51987         6/30/2024         1/250 [GARCIA, ANNA         CSEA         97.25         \$0.00           9/31/51987         6/30/2024         1/250 [GARCIA, ANNA         CSEA         60.00         \$0.00           10/31/5944         6/30/2024         6/24 [CONZALES, BRENDA         CSEA         200.00         \$0.00           10/31/5942         6/30/2024         6/24 [CONZALES, BRENDA         CSEA         1/150.75         \$0.00           2/191976         6/30/2024         6/24 [CONZALES, BRENDA         CSEA         1/150.75         \$0.00           2/191976         6/30/2024         4/25 [GONER, JACOB         CSEA         2/150.75         \$0.00           5/27/1999         6/30/2024         1/465 [JUTIERREZ, MARY         NYSUT         1/125         \$0.00           5/14/1997         6/30/2024         1/406 [HARRIS, DENNIS         NYSUT         1/125         \$0.00           1/11/1997         6/30/2024         1/32 [HERMANDEZ, BETY         CSEA         2/275         \$0.00           1/27/1994         6/30/2024         1/32 [HERDAND, CLIVA         CSEA         2/275         \$0.00           1/27/1994         6/30/2024                                                                                                    | 4/29/1959   | 6/30/2024           |                                                                                                    | 539     | EVANS, JUSTIN                  | NYSUT                  | 147.50                            | \$0.      | 00       |           |                |         |
| 3/15/1997         6/30/2024         1092/POSTERC TMOTHY         CSEA         97.25         \$0.00           9/91992         6/30/2024         1280 GARCIA, ANNA         CSEA         60.00         \$0.00           10/13/1994         6/30/2024         1280 GARCIA, ANNA         CSEA         60.00         \$0.00           10/13/1992         6/30/2024         624 GONZALES, BRENDA         CSEA         20.00         \$0.00           2/19/1976         6/30/2024         634/CONZALES, BRENDA         CSEA         150.75         \$0.00           5/27/1999         6/30/2024         634/CONZALES, BRENDA         CSEA         151.50         \$0.00           5/27/1999         6/30/2024         1485/GUTERREZ, MARY         NYSUT         4.25         \$0.00           5/27/1999         6/30/2024         1490 HARRIS, DENNIS         NYSUT         11.25         \$0.00           5/14/1997         6/30/2024         1408 HARRIS, DENNIS         NYSUT         19.50         \$0.00           11/18/1986         6/30/2024         132/1 HANDEZ, BETTY         CSEA         29.75         \$0.00           101/17/1986         6/30/2024         132/1 HANDEZ, MARTHA         NYSUT         19.50         \$0.00           102/17/1986         6/30/2024         1                                                                                                    | 2/24/1976   | 6/30/2024           |                                                                                                    | 837     | FLORES, JACK                   | NYSUT                  | 81.00                             | \$0.      | 00       |           |                |         |
| Bits         Display         Display <thdisplay< th=""> <thdisplay< th=""> <thdisp< td=""><td>3/15/1987</td><td>6/30/2024</td><td></td><td>1092</td><td>FOSTER, TIMOTHY</td><td>CSEA</td><td>97.25</td><td>\$0.</td><td>00</td><td></td><td></td><td></td></thdisp<></thdisplay<></thdisplay<> | 3/15/1987   | 6/30/2024           |                                                                                                    | 1092    | FOSTER, TIMOTHY                | CSEA                   | 97.25                             | \$0.      | 00       |           |                |         |
| 10/3/1962       6/30/2024       6/34 (GONZALES, BRENDA       CSEA       200.00       \$0.00         21/191976       6/30/2024       8/34 (GRAY, SAMANTHA       CSEA       150.75       \$0.00         12/301979       6/30/2024       1485 (GUTERREZ, MARY       NYSUT       4.25       \$0.00         5/27/1999       6/30/2024       1485 (GUTERREZ, MARY       NYSUT       4.25       \$0.00         5/47/1997       6/30/2024       1406 (HARRIS, DENNIS       NYSUT       11.25       \$0.00         5/47/1997       6/30/2024       1406 (HARRIS, DENNIS       NYSUT       11.25       \$0.00         3/1996       6/30/2024       1328 (HERNANDEZ, BETTY       CSEA       29.75       \$0.00         10/17/1996       6/30/2024       1371 (HOWARD, OLIVIA       CSEA       27.00       \$0.00         12/7/1984       6/30/2024       1377 (HOWARD, OLIVIA       CSEA       21.50       \$0.00         12/7/1989       6/30/2024       1198 (JACKSON, CHRISTOPHER       CSEA       \$0.00       \$0.00         12/7/1989       6/30/2024       1498 JMENEZ, WILLIAM       CSEA       21.50       \$0.00         12/7/1989       6/30/2024       1498 JMENEZ, WILLIAM       CSEA       21.50       \$0.00 <td< td=""><td>10/13/1994</td><td>6/30/2024</td><td></td><td>1285</td><td>GOMEZ, JOSEPH</td><td>NYSUT</td><td>22.50</td><td>\$0.</td><td>00</td><td></td><td></td><td></td></td<>                                                                                                    | 10/13/1994  | 6/30/2024           |                                                                                                    | 1285    | GOMEZ, JOSEPH                  | NYSUT                  | 22.50                             | \$0.      | 00       |           |                |         |
| 2191976       6/30/2024       834/GRAY_SAMANTHA       CSEA       150.75       \$0.00         12/201979       6/30/2024       922/GREEN_JACOB       CSEA       131.50       \$0.00         5/27/1999       6/30/2024       1460/HARRIS_DENNIS       NYSUT       4.25       \$0.00         8/5/1999       6/30/2024       1500/HALL_JEFFREY       CSEA       2.25       \$0.00         1/16/1996       6/30/2024       1400/HARRIS_DENNIS       NYSUT       11.25       \$0.00         1/16/1996       6/30/2024       1326/HERNANDEZ_BETTY       CSEA       2.975       \$0.00         10/17/1996       6/30/2024       1327/HOWARD_OLIVIA       CSEA       2.700       \$0.00         10/17/1996       6/30/2024       1057/HUGHES_SARAH       NYSUT       15.05       \$0.00         8/27/1989       6/30/2024       1188/JACKSON, CHRISTOPHER       CSEA       27.05       \$0.00         8/27/1989       6/30/2024       1188/JAKES, NOLALD       CSEA       20.75       \$0.00         12/1/1997       6/30/2024       1188/JAKESON, CHRISTOPHER       CSEA       20.75       \$0.00         12/1/1997       6/30/2024       1188/JAKESON, AMANDA       NYSUT       144.25       \$0.00         12/2/1998                                                                                                    | 10/3/1962   | 2 6/30/2024         |                                                                                                    | 624     | GONZALES, BRENDA               | CSEA                   | 200.00                            | \$0.      | 00       |           |                |         |
| 12/30/19/19       0/30/2024       13/20       30/00         15/57/1999       6/30/2024       14/85       \$0.00         8/5/1999       6/30/2024       1500       HARRIS, DENNIS       NYSUT       11/25       \$0.00         5/14/1997       6/30/2024       13/26       HERNANDEZ, BETTY       CSEA       2.25       \$0.00         5/14/1996       6/30/2024       13/26       HERNANDEZ, BETTY       CSEA       2.975       \$0.00         3/3/1996       6/30/2024       13/21       HUL, HELEN       NYSUT       19.50       \$0.00         10/17/1996       6/30/2024       13/21       HOWARD, OLVVA       CSEA       2.700       \$0.00         12/7/1984       6/30/2024       1057       HUGHES, SARAH       NYSUT       51.50       \$0.00         12/7/1989       6/30/2024       1057       HUGHES, SARAH       NYSUT       51.50       \$0.00         12/7/1989       6/30/2024       1082       JACKSON, CHRISTOPHER       CSEA       21.50       \$0.00         12/7/1989       6/30/2024       14/29       JMENEZ, WILLIAM       CSEA       20.55       \$0.00         12/20/1980       6/30/2024       6/30/2024       6/30/2024       56/8       \$0.00                                                                                                    | 2/19/1976   | 6/30/2024           |                                                                                                    | 834     | GRAY, SAMANTHA                 | CSEA                   | 150.75                            | \$0.      | 00       |           |                |         |
| Obstacl         Trost         Trost         <                                                                                                    | 5/27/1999   | 6/30/2024           |                                                                                                    | 922     | GUTIERREZ MARY                 | NYSUT                  | 4 25                              | 50.       | 00       |           |                |         |
| 5/14/1997         6/30/2024         14/06   HARRIS, DENNIS         NYSUT         11.25         \$0.00           1/18/1996         6/30/2024         1326   HERNANDEZ, BETTY         CSEA         29.75         \$0.00           10/17/1996         6/30/2024         1321   HILL, HELEN         INYSUT         19.50         \$0.00           10/17/1996         6/30/2024         1377   HOWARD, OLIVIA         CSEA         27.00         \$0.00           12/7/1984         6/30/2024         1057   HUGHES, SARAH         NYSUT         51.50         \$0.00           12/7/1986         6/30/2024         1198 JACKSON, CHRISTOPHER         CSEA         87.00         \$0.00           12/11997         6/30/2024         1408 JAMES, RONALD         CSEA         20.75         \$0.00           11/29/1958         6/30/2024         1429 JIMENEZ, WILLIAM         CSEA         20.75         \$0.00           11/29/1958         6/30/2024         634 JONES, ANGELA         CSEA         198.25         \$0.00           11/29/1958         6/30/2024         688 KELLY, NICOLE         CSEA         198.25         \$0.00           11/29/1958         6/30/2024         665 KIM, PATRICIA         CSEA         197.25         \$0.00           10/28/1960         6/30/2024                                                                                                    | 8/5/1999    | 6/30/2024           |                                                                                                    | 1500    | HALL, JEFFREY                  | CSEA                   | 2.25                              | \$0.      | 00       |           |                |         |
| 1/18/1996       6/30/2024       1328  HERNANDEZ, BETY       CSEA       29.75       \$0.00         3/3/1996       6/30/2024       1337  HOWARD, OLIVIA       CSEA       27.00       \$0.00         10/17/1996       6/30/2024       1057  HUGHES, SARAH       NYSUT       51.50       \$0.00         12/7/1989       6/30/2024       1057  HUGHES, SARAH       NYSUT       51.50       \$0.00         8/27/1989       6/30/2024       1198 JACKSON, CHRISTOPHER       CSEA       87.00       \$0.00         12/1/1997       6/30/2024       1408 JAMES, RONALD       CSEA       20.75       \$0.00         11/29/1998       6/30/2024       1428 JIMERZ, WILLIAM       CSEA       20.75       \$0.00         11/29/1998       6/30/2024       526 JOHNSON, AMANDA       NYSUT       144.25       \$0.00         11/29/1998       6/30/2024       568 KELY, NICOLE       CSEA       199.25       \$0.00         10/28/1990       6/30/2024       665       KILY, NICOLE       CSEA       199.25       \$0.00         10/28/1980       6/30/2024       8613 LEE, DANIEL       CSEA       199.25       \$0.00         3/1191197       6/30/2024       8613 LEE, DANIEL       CSEA       199.25       \$0.00 <t< td=""><td>5/14/1997</td><td>6/30/2024</td><td></td><td>1406</td><td>HARRIS, DENNIS</td><td>NYSUT</td><td>11.25</td><td>\$0.</td><td>00</td><td></td><td></td><td></td></t<>                                                                                                    | 5/14/1997   | 6/30/2024           |                                                                                                    | 1406    | HARRIS, DENNIS                 | NYSUT                  | 11.25                             | \$0.      | 00       |           |                |         |
| Jost 2020         Jost Hull, Hull, Hull         Intol         Jost 1330         Jost 200           1017/1986         6/30/2024         1057 HUGHES, SARAH         NYSUT         51.50         \$0.00           12/7/1989         6/30/2024         1057 HUGHES, SARAH         NYSUT         51.50         \$0.00           8/27/1989         6/30/2024         1198 JACKSON, CHRISTOPHER         CSEA         27.00         \$0.00           8/27/1989         6/30/2024         11428 JAMES, RONALD         CSEA         21.50         \$0.00           12/1/1997         6/30/2024         1429 JAMES, RONALD         CSEA         20.75         \$0.00           11/29/1958         6/30/2024         6/30/2024         6/30/2024         \$0.00         \$0.00           11/29/1958         6/30/2024         6/30/2024         6/36 KELLY, NICOLE         CSEA         198.25         \$0.00           10/28/1960         6/30/2024         6/56 KM, PATRICIA         CSEA         199.25         \$0.00           10/28/1960         6/30/2024         6/56 KM, PATRICIA         CSEA         199.25         \$0.00           3/17/1975         6/30/2024         8/31 LEE, DANIEL         CSEA         199.25         \$0.00           3/17/1975         6/30/2024         8                                                                                                    | 2/2/1006    | 6/30/2024           |                                                                                                    | 1326    |                                | ICSEA<br>INVELIT       | 29.75                             | \$0.      | 00       |           |                |         |
| 1277/1984       6/30/2024       1057       HUGHES, SARAH       NYSUT       51.50       \$0.00         8/27/1989       6/30/2024       1198       JACKSON, CHRISTOPHER       CSEA       87.00       \$0.00         8/9/1997       6/30/2024       1408       JAMES, RONALD       CSEA       21.50       \$0.00         12/1/1997       6/30/2024       1429       JAMENEZ, WILLIAM       CSEA       20.75       \$0.00         11/29/1958       6/30/2024       526       JOHNSON, AMANDA       NYSUT       144.25       \$0.00         11/29/1958       6/30/2024       634       JONES, ANGELA       CSEA       198.25       \$0.00         10/26/1960       6/30/2024       658       KELLY, NICOLE       CSEA       198.25       \$0.00         10/26/1960       6/30/2024       655       KIM, PATRICIA       CSEA       199.25       \$0.00         1/1/1975       6/30/2024       870       KING, FRANK       CSEA       199.25       \$0.00         1/8/1978       6/30/2024       870       KING, SUSAN       CSEA       122.75       \$0.00         3/1/1975       6/30/2024       873       LOPEZ, BRANDON       NYSUT       69.55       \$0.00         12/8/1981 <td< td=""><td>10/17/1996</td><td>6/30/2024</td><td></td><td>1377</td><td>HOWARD, OLIVIA</td><td>CSEA</td><td>27.00</td><td>\$0.</td><td>00</td><td></td><td></td><td></td></td<>                                                                                                    | 10/17/1996  | 6/30/2024           |                                                                                                    | 1377    | HOWARD, OLIVIA                 | CSEA                   | 27.00                             | \$0.      | 00       |           |                |         |
| 8/27/1989         6/30/2024         1198 JACKSON, CHRISTOPHER         CSEA         87.00         \$0.00           8/9/1997         6/30/2024         1408 JAMES, RONALD         CSEA         21.50         \$0.00           12/1/1997         6/30/2024         1429 JAMES, RONALD         CSEA         20.75         \$0.00           11/29/1958         6/30/2024         526 JOHNSON, AMANDA         NYSUT         144.25         \$0.00           11/29/1958         6/30/2024         634 JONES, ANGELA         CSEA         198.25         \$0.00           10/26/1960         6/30/2024         638 KELLY, NICOLE         CSEA         198.25         \$0.00           10/26/1960         6/30/2024         655 KKIL, PATRICIA         CSEA         197.25         \$0.00           11/1975         6/30/2024         870 KING, FRANK         CSEA         197.25         \$0.00           7/8/1978         6/30/2024         870 KING, FRANK         CSEA         139.25         \$0.00           3/17/1975         6/30/2024         813 LEE, DANIEL         CSEA         139.25         \$0.00           3/17/1975         6/30/2024         813 LEE, DANIEL         CSEA         132.75         \$0.00           12/8/1981         6/30/2024         958 LONG, SUSAN <td>12/7/1984</td> <td>6/30/2024</td> <td></td> <td>1057</td> <td>HUGHES, SARAH</td> <td>NYSUT</td> <td>51.50</td> <td>\$0.</td> <td>00</td> <td></td> <td></td> <td></td>                                                                                                    | 12/7/1984   | 6/30/2024           |                                                                                                    | 1057    | HUGHES, SARAH                  | NYSUT                  | 51.50                             | \$0.      | 00       |           |                |         |
| Origination         Introductor         CSEA         21.109         30.00           12/11/1971         6/30/2024         1429         30.00         30.00           11/29/1958         6/30/2024         526         JOHNSON, AMANDA         NYSUT         144.25         \$0.00           12/26/1962         6/30/2024         634         JONES, ANGELA         CSEA         198.25         \$0.00           10/26/1960         6/30/2024         668         KELLY, NICOLE         CSEA         199.25         \$0.00           10/26/1960         6/30/2024         665         KELLY, NICOLE         CSEA         199.25         \$0.00           10/26/1960         6/30/2024         665         KELLY, NICOLE         CSEA         199.25         \$0.00           7/8/1978         6/30/2024         870         KING, FRANK         CSEA         139.25         \$0.00           3/17/1975         6/30/2024         873         LEE, DANIEL         CSEA         139.25         \$0.00           3/17/1975         6/30/2024         873         LOPEZ, BRANDON         NYSUT         169.75         \$0.00           12/8/1981         6/30/2024         973         LOPEZ, BRANDON         NYSUT         76.50         \$0.00                                                                                                    | 8/27/1989   | 6/30/2024           |                                                                                                    | 1198    | JACKSON, CHRISTOPHER           | CSEA                   | 87.00                             | \$0.      | 00       |           |                |         |
| Internation         State         State         State         State           11/29/1980         6/30/2024         526 JOHNSON, AMANDA         NYSUT         144.25         \$0.00           12/26/1962         6/30/2024         634 JONES, ANGELA         CSEA         199.25         \$0.00           10/26/1960         6/30/2024         668 KELLY, NICOLE         CSEA         200.00         \$0.00           10/26/1960         6/30/2024         665 KKIM, PATRICIA         CSEA         199.25         \$0.00           7/8/1978         6/30/2024         665 KKIM, PATRICIA         CSEA         199.25         \$0.00           3/17/1975         6/30/2024         870 KING, FRANK         CSEA         139.25         \$0.00           3/17/1975         6/30/2024         873 LEE, DANIEL         CSEA         152.75         \$0.00           3/17/1975         6/30/2024         944 LEWIS, EDWARD         NYSUT         69.75         \$0.00           8/1/1980         6/30/2024         938 LOPEZ, BRANDON         NYSUT         76.50         \$0.00           12/8/1981         6/30/2024         873 LOPEZ, BRANDON         NYSUT         76.50         \$0.00           2/1/1967         6/30/2024         1711 MARTIN, CYNTHIA         CSEA                                                                                                    | 12/1/1997   | 6/30/2024           |                                                                                                    | 1408    | JIMENEZ, WILLIAM               | CSEA                   | 21.50                             | 50        | 00       |           |                |         |
| 12/28/1962         6/30/2024         634 JONES, ANGELA         CSEA         198.25         \$0.00           10/28/1960         6/30/2024         568 KELLY, NICOLE         CSEA         200.00         \$0.00           4/1/1964         6/30/2024         665 KKIL, PATRICIA         CSEA         197.25         \$0.00           7/8/1978         6/30/2024         870 KING, FRANK         CSEA         139.25         \$0.00           3/17/1975         6/30/2024         870 KING, FRANK         CSEA         152.75         \$0.00           3/17/1975         6/30/2024         813 LEE, DANIEL         CSEA         152.75         \$0.00           8/1/1980         6/30/2024         913 LEE, DANIEL         CSEA         192.25         \$0.00           8/1/1980         6/30/2024         938 LONG, SUSAN         CSEA         192.25         \$0.00           12/8/1981         6/30/2024         873 LOPEZ, BRANDON         NYSUT         76.50         \$0.00           12/8/1978         6/30/2024         873 LOPEZ, BRANDON         NYSUT         76.50         \$0.00           12/8/1978         6/30/2024         111 MARTIN, CYNTHIA         CSEA         195.25         \$0.00           2/1/1967         6/30/2024         1129 MARTINEZ, BENJAMIN                                                                                                    | 11/29/1958  | 6/30/2024           |                                                                                                    | 526     | JOHNSON, AMANDA                | NYSUT                  | 144.25                            | \$0.      | 00       |           |                |         |
| 10/201950         6/30/2024         568 KELLY, INCOLE         CSEA         200.00         \$0.00           4/1/1964         6/30/2024         665         KM, PATRICIA         CSEA         197.25         \$0.00           3/17/1975         6/30/2024         870         KM, PATRICIA         CSEA         197.25         \$0.00           3/17/1975         6/30/2024         871         KELLY, INCOLE         CSEA         197.25         \$0.00           3/17/1975         6/30/2024         873         ILEE, DANIEL         CSEA         152.75         \$0.00           3/17/1975         6/30/2024         944         LEWIS, EDWARD         NYSUT         69.75         \$0.00           8/11980         6/30/2024         944         LEWIS, EDWARD         CSEA         122.25         \$0.00           12/8/1981         6/30/2024         973         LOPEZ, BRANDON         NYSUT         76.50         \$0.00           12/6/1978         6/30/2024         873         LOPEZ, BRANDON         NYSUT         76.50         \$0.00           2/1/1967         6/30/2024         1128/1MARTINEZ, BENJAMIN         CSEA         195.25         \$0.00           4/1/21/993         6/30/2024         1270         MENDOZA, SAMUEL         CSEA<                                                                                                    | 12/26/1962  | 2 6/30/2024         |                                                                                                    | 634     | JONES, ANGELA                  | CSEA                   | 198.25                            | \$0.      | 00       |           |                |         |
| Tributy         Object         Top         Stress         Top         Stress           7/8/1978         6/30/2024         870 KING, FRANK         CSEA         139.25         \$0.00           3/17/1975         6/30/2024         813 LEE, DANIEL         CSEA         152.75         \$0.00           8/1/1980         6/30/2024         944 LEWIS, EDWARD         NYSUT         69.75         \$0.00           12/8/1981         6/30/2024         958 LONG, SUSAN         CSEA         122.25         \$0.00           12/6/1978         6/30/2024         873 LOPEZ, BRANDON         NYSUT         76.50         \$0.00           2/1/1967         6/30/2024         873 LOPEZ, BRANDON         NYSUT         76.50         \$0.00           2/1/1967         6/30/2024         129.04 MARTINEZ, BENJAMIN         CSEA         195.25         \$0.00           2/1/1967         6/30/2024         120 MARTINEZ, BENJAMIN         CSEA         55.25         \$0.00           10/2/1993         6/30/2024         1270 MENDOZA, SAMUEL         CSEA         55.25         \$0.00                                                                                                    | 4/1/1064    | 6/30/2024           |                                                                                                    | 568     | KELLY, NICOLE                  | CSEA                   | 200.00                            | \$0.      | 00       |           |                |         |
| 3/17/1975         6/30/2024         813         LEE, DANIEL         CSEA         152.75         \$0.00           8/1/1980         6/30/2024         944         LEWIS, EDWARD         NYSUT         69.75         \$0.00           12/8/1981         6/30/2024         958         LONG, SUSAN         CSEA         122.25         \$0.00           12/8/1976         6/30/2024         873         LOPEZ, BRANDON         NYSUT         76.50         \$0.00           12/1/1967         6/30/2024         873         LOPEZ, BRANDON         NYSUT         76.50         \$0.00           2/1/1967         6/30/2024         111         MATTINEZ, BENJAMIN         CSEA         195.25         \$0.00           10/2/1993         6/30/2024         1269         MARTINEZ, BENJAMIN         CSEA         57.50         \$0.00           10/2/1993         6/30/2024         1270         MENDOZA, SAMUEL         CSEA         55.25         \$0.00                                                                                                    | 7/8/1978    | 6/30/2024           |                                                                                                    | 870     | KING, FRANK                    | CSEA                   | 139.25                            | \$0.      | 00       |           |                |         |
| 8/1/1980         6/30/2024         944         LEWIS, EDWARD         NYSUT         69.75         \$0.00           12/8/1981         6/30/2024         958         LONG, SUSAN         CSEA         122.25         \$0.00           12/8/1978         6/30/2024         873         LOPEZ, BRANDON         NYSUT         76.50         \$0.00           12/8/1976         6/30/2024         711         MATIN, CYNTHIA         CSEA         195.25         \$0.00           4/22/1993         6/30/2024         1269         MARTINEZ, BENJAMIN         CSEA         57.50         \$0.00           10/2/1993         6/30/2024         1270         MENDOZA, SAMUEL         CSEA         55.25         \$0.00                                                                                                    | 3/17/1975   | 6/30/2024           |                                                                                                    | 813     | LEE, DANIEL                    | CSEA                   | 152.75                            | \$0.      | 00       |           |                |         |
| 12/011901         01/02/024         358  LUNG, SUSAN         CSEA         122.25         \$0.00           12/011901         6/30/2024         873  LOPEZ, BRANDON         NYSUT         76.50         \$0.00           2//11907         6/30/2024         711  MATTIN, CYNTHIA         CSEA         195.25         \$0.00           4/22/1993         6/30/2024         1269  MARTINEZ, BENJAMIN         CSEA         57.50         \$0.00           10/2/1993         6/30/2024         1270  MENDOZA, SAMUEL         CSEA         55.25         \$0.00                                                                                                    | 8/1/1980    | 6/30/2024           |                                                                                                    | 944     | LEWIS, EDWARD                  | NYSUT                  | 69.75                             | \$0.      | 00       |           |                |         |
| 2/1/1967         6/30/2024         7/11 MARTIN, CYNTHIA         CSEA         195.25         \$0.00           4/22/1993         6/30/2024         1269 MARTINEZ, BENJAMIN         CSEA         57.50         \$0.00           10/2/1993         6/30/2024         1270 MENDOZA, SAMUEL         CSEA         55.25         \$0.00                                                                                                    | 12/8/1981   | 6/30/2024           |                                                                                                    | 958     | OPEZ BRANDON                   | USEA<br>NYSUT          | 76.50                             | \$0.      | 00       |           |                |         |
| 4/22/1993         6/30/2024         1269         MARTINEZ, BENJAMIN         CSEA         57.50         \$0.00           10/2/1993         6/30/2024         1270         MENDOZA, SAMUEL         CSEA         55.25         \$0.00                                                                                                    | 2/1/1967    | 6/30/2024           |                                                                                                    | 711     | MARTIN, CYNTHIA                | CSEA                   | 195.25                            | \$0.      | 00       |           |                |         |
| 10/2/1993 6/30/2024 1270 MENDOZA, SAMUEL CSEA 55.25 \$0.00                                                                                                    | 4/22/1993   | 6/30/2024           |                                                                                                    | 1269    | MARTINEZ, BENJAMIN             | CSEA                   | 57.50                             | \$0.      | 00       |           |                |         |
|                                                                                                    | 10/2/1993   | 6/30/2024           |                                                                                                    | 1270    | MENDOZA, SAMUEL                | CSEA                   | 55.25                             | \$0.      | 00       |           |                |         |

Ready 🐻 🞇 Accessibility: Investigate

44

- 100%

### Application of the DATEDIF Function (Cont.)

- Solution #2: DATEDIF(A5,B5, "y") & " years, " & DATEDIF(A5,B5, "ym") & " months, " & DATEDIF(A5,B5, "md") & " days"
  - Translation: Evaluate the time elapsed between two dates at cell A5 (birth date) and cell B5 (separation date) and return the time elapsed in years ("y"), months ("ym") and days ("md"). Use the ampersand sign to connect the text "\_years,\_", "\_months,\_", and "\_days" to the value for years, months and days

| x     | June 2     | 2024 TeaTim | ne Dataset ݖ      |          | , Search                       |               |                    |        |         | John Tamburelle | . <b>(</b> ) | -      |         | ×      |
|-------|------------|-------------|-------------------|----------|--------------------------------|---------------|--------------------|--------|---------|-----------------|--------------|--------|---------|--------|
| File  | e Ho       | ome Insert  | : Draw Page Layou | ıt Formu | las Data Review View Developer | Automate Help | –<br>Data St       | reamer | Inquire | Power Pivot     | P            | Commen | ts 🖻 SI | hare 🕤 |
| Autos | Save 🔵     | 0ff) 🗁 [    | - <b> -</b>       | ⊞~ �     | ¥ ≯ ¥ ≯ ₩ 睅 ☷ 등 등              | 9•°~0         | ∑                  |        |         |                 |              |        |         |        |
| C5    | ~):[<br>A  | × √ ƒx      | С                 | D        | E                              | F             | G                  | н      |         | JK              | LI           | M      | N       | o      |
| 1 2 3 |            |             | AGE               |          | _                              |               | TOTAL<br>SICK DAYS |        | AMOUNT  |                 |              |        |         |        |
| 4     | DOB        | FYE         | @ 6/30/2024       | EE#      | EMPLOYEE NAME                  | EMPLOYEE TYPE | @ 6/30/2024        | RATE   | ACCRUED |                 |              |        |         |        |
| 5     | 12/7/1967  | 6/30/2024   |                   | 717      | ADAMS, JAMES                   | NYSUT         | 117.75             |        | \$0.00  |                 |              |        |         |        |
| 7     | 5/21/1982  | 6/30/2024   | · \\              | 1010     | ALLEN, ERIC<br>ALVAREZ SHARON  | CSEA          | 95.75              |        | \$0.00  |                 |              |        |         |        |
| 8 1   | 10/19/1973 | 6/30/2024   |                   | 810      | ANDERSON, CAROL                | NYSUT         | 95.25              |        | \$0.00  |                 |              |        |         |        |
| 9 1   | 10/13/1993 | 6/30/2024   |                   | 1274     | BAILEY, NANCY                  | NYSUT         | 32.00              |        | \$0.00  |                 |              |        |         |        |
| 11    | 2/26/1998  | 6/30/2024   |                   | 581      | BENNET RYAN                    | CSEA          | 200.00             |        | \$0.00  |                 |              |        |         |        |
| 12    | 5/12/1983  | 6/30/2024   |                   | 1022     | BROOKS, REBECCA                | NYSUT         | 61.50              |        | \$0.00  |                 |              |        |         |        |
| 13    | 11/2/1968  | 6/30/2024   |                   | 726      | BROWN, ANDREW                  | CSEA          | 186.25             | 5      | \$0.00  |                 |              |        |         |        |
| 14 1  | 6/15/1988  | 6/30/2024   |                   | 695      | CAMPBELL, JERRY                | NYSUT         | 120.50             |        | \$0.00  |                 |              |        |         |        |
| 16    | 8/25/1977  | 6/30/2024   |                   | 866      | CASTILLO, SHIRLEY              | CSEA          | 140.50             |        | \$0.00  |                 |              |        |         |        |
| 17    | 12/8/1985  | 6/30/2024   |                   | 1089     | CHAVEZ, RICHARD                | CSEA          | 97.25              | 5      | \$0.00  |                 |              |        |         |        |
| 18    | 4/23/1999  | 6/30/2024   |                   | 1476     | CLARK, DONNA                   | CSEA          | 13.50              |        | \$0.00  |                 |              |        |         |        |
| 19    | 9/25/1991  | 6/30/2024   |                   | 1215     | COOK MARIA                     | NYSUT         | 11.25              |        | \$0.00  |                 |              |        |         |        |
| 21    | 5/14/1977  | 6/30/2024   |                   | 859      | COOPER, MICHAEL                | CSEA          | 141.50             |        | \$0.00  |                 |              |        |         |        |
| 22    | 3/10/1965  | 6/30/2024   |                   | 670      | COX, PATRICK                   | NYSUT         | 125.75             | 5      | \$0.00  |                 |              |        |         |        |
| 23    | 1/31/1972  | 6/30/2024   |                   | 801      | CRUZ, KENNETH                  | CSEA          | 163.00             |        | \$0.00  |                 |              |        |         |        |
| 24    | 10/14/1967 | 6/30/2024   |                   | 713      | DIAZ KATHERINE                 | CSEA          | 194 50             |        | \$0.00  |                 |              |        |         |        |
| 26    | 3/29/1987  | 6/30/2024   |                   | 1096     | EDWARDS, KEVIN                 | NYSUT         | 50.75              | 5      | \$0.00  |                 |              |        |         |        |
| 27    | 4/29/1959  | 6/30/2024   |                   | 539      | EVANS, JUSTIN                  | NYSUT         | 147.50             |        | \$0.00  |                 |              |        |         |        |
| 8     | 2/24/1976  | 6/30/2024   |                   | 837      | FLORES, JACK                   | NYSUT         | 81.00              |        | \$0.00  |                 |              |        |         |        |
| 0     | 9/9/1992   | 6/30/2024   |                   | 1250     | GARCIA ANNA                    | CSEA          | 60.00              |        | \$0.00  |                 |              |        |         |        |
| 1 1   | 10/13/1994 | 6/30/2024   |                   | 1285     | GOMEZ, JOSEPH                  | NYSUT         | 22.50              | )      | \$0.00  |                 |              |        |         |        |
| 2     | 10/3/1962  | 6/30/2024   |                   | 624      | GONZALES, BRENDA               | CSEA          | 200.00             | )      | \$0.00  |                 |              |        |         |        |
| 3     | 2/19/1976  | 6/30/2024   |                   | 834      | GREEN MCOR                     | CSEA          | 150.75             |        | \$0.00  |                 |              |        |         |        |
| 5     | 5/27/1999  | 6/30/2024   |                   | 1485     | GUTIERREZ, MARY                | NYSUT         | 4.25               | 5      | \$0.00  |                 |              |        |         |        |
| 6     | 8/5/1999   | 6/30/2024   |                   | 1500     | HALL, JEFFREY                  | CSEA          | 2.25               | 5      | \$0.00  |                 |              |        |         |        |
| 7     | 5/14/1997  | 6/30/2024   |                   | 1406     | HARRIS, DENNIS                 | NYSUT         | 11.25              |        | \$0.00  |                 |              |        |         |        |
| 9     | 3/3/1996   | 6/30/2024   |                   | 1326     |                                | NYSUT         | 29.75              |        | \$0.00  |                 |              |        |         |        |
| 0 1   | 10/17/1996 | 6/30/2024   |                   | 1377     | HOWARD, OLIVIA                 | CSEA          | 27.00              |        | \$0.00  |                 |              |        |         |        |
| 1     | 12/7/1984  | 6/30/2024   |                   | 1057     | HUGHES, SARAH                  | NYSUT         | 51.50              | )      | \$0.00  |                 |              |        |         |        |
| 2     | 8/27/1989  | 6/30/2024   |                   | 1198     | JACKSON, CHRISTOPHER           | CSEA          | 87.00              |        | \$0.00  |                 |              |        |         |        |
| 4     | 8/9/1997   | 6/30/2024   |                   | 1408     | JAMES, RONALD                  | CSEA          | 21.50              |        | \$0.00  |                 |              |        |         |        |
| 5 1   | 11/29/1958 | 6/30/2024   |                   | 526      | JOHNSON, AMANDA                | NYSUT         | 144.25             | 5      | \$0.00  |                 |              |        |         |        |
| 6 1   | 12/26/1962 | 6/30/2024   |                   | 634      | JONES, ANGELA                  | CSEA          | 198.25             | i i    | \$0.00  |                 |              |        |         |        |
| 7 1   | 10/26/1960 | 6/30/2024   |                   | 568      | KELLY, NICOLE                  | CSEA          | 200.00             |        | \$0.00  |                 |              |        |         |        |
| 9     | 7/8/1978   | 6/30/2024   |                   | 870      | KING, FRANK                    | CSEA          | 139.25             |        | \$0.00  |                 |              |        |         |        |
| 0     | 3/17/1975  | 6/30/2024   |                   | 813      | LEE, DANIEL                    | CSEA          | 152.75             |        | \$0.00  |                 |              |        |         |        |
| 1     | 8/1/1980   | 6/30/2024   |                   | 944      | LEWIS, EDWARD                  | NYSUT         | 69.75              | 5      | \$0.00  |                 |              |        |         |        |
| 2     | 12/8/1981  | 6/30/2024   |                   | 958      | LONG, SUSAN                    | CSEA          | 122.25             |        | \$0.00  |                 |              |        |         |        |
| 4     | 2/1/19/8   | 6/30/2024   |                   | 8/3      | MARTIN CYNTHIA                 | CSEA          | 195 25             |        | \$0.00  |                 |              |        |         |        |
| 5     | 4/22/1993  | 6/30/2024   |                   | 1269     | MARTINEZ, BENJAMIN             | CSEA          | 57.50              |        | \$0.00  |                 |              |        |         |        |
| 6     | 10/2/1993  | 6/30/2024   |                   | 1270     | MENDOZA, SAMUEL                | CSEA          | 55.25              | i i    | \$0.00  |                 |              |        |         |        |
|       | 8/31/1007  | 6/30/2024   |                   | 1/17     | IMILLER ANTHONY                | ICSEA         | 20.00              | 1      | \$0.00  |                 |              |        |         |        |

+ 100%

.

### Application of the DATEDIF Function (Cont.)

- Instead of sorting the dataset we will use a nested function perform the rate evaluation
- □ *IF*(*DATEDIF*(A5,B5,"y")>=58,*IF*(F5="NYSUT", 55,40),0)
  - Translation: If the age returned by the DATEDIF is greater than or equal to 58, look at Column F for the bargaining unit. If the bargaining unit is NYSUT, return 55, otherwise return 40. If the DATEDIF returns a value less than 58, return 0.
  - Answer: \$116,003.75

| June 2                | 024 TeaTim | ne Dataset 🗸                                           |              |                                       |               |                              |                     | John Tamburello | (JT) | -       |   |
|-----------------------|------------|--------------------------------------------------------|--------------|---------------------------------------|---------------|------------------------------|---------------------|-----------------|------|---------|---|
| ile Hor               | ne Insert  | Draw Page Layout                                       | Formula      | ıs Data Review View Developer         | Automate Help | Data Stream                  | er Inquire          | Power Pivot     | PC   | omments | ß |
| oSave 🔵 🤇             |            | - <b>- - - -</b>                                       | <b>∷ ~</b> ∢ | ₩ ➡ ₩ ➡ Ⅲ Щ Щ 등 5                     | 9.0.0         | ∑ . ∠                        |                     |                 |      |         |   |
| ~):[                  | × ~ fx]    |                                                        |              |                                       |               |                              | _                   |                 | ~ 1  |         |   |
| A                     | В          | C                                                      | D            | E                                     | F             | G H                          | 1                   | JK              | L    | M N     |   |
| DOB                   | FYE        | AGE<br>@ 6/30/2024                                     | EE#          | EMPLOYEE NAME                         | EMPLOYEE TYPE | SICK DAYS<br>@ 6/30/2024 RAT | AMOUNT<br>E ACCRUED |                 |      |         |   |
| 12/7/1967             | 6/30/2024  | 56 years,6 months,23 days                              | 717          | ADAMS, JAMES                          | NYSUT         | 62.75                        | \$0.00              |                 |      |         |   |
| 5/21/1987             | 6/30/2024  | 37 years,1 months,9 days                               | 1131         | ALVAREZ, SHARON                       | CSEA          | 95.75                        | \$0.00              |                 |      |         |   |
| 10/19/1973            | 6/30/2024  | 50 years,8 months,11 days                              | 810          | ANDERSON, CAROL                       | NYSUT         | 95.25                        | \$0.00              |                 |      |         |   |
| 10/13/1993            | 6/30/2024  | 30 years,8 months,17 days<br>62 years 5 months 6 days  | 1274         | BAILEY, NANCY<br>BAKER JASON          | NYSUT<br>CSEA | 32.00                        | \$0.00              |                 |      |         |   |
| 2/26/1998             | 6/30/2024  | 26 years,4 months,4 days                               | 1452         | BENNET, RYAN                          | CSEA          | 18.75                        | \$0.00              |                 |      |         |   |
| 5/12/1983             | 6/30/2024  | 41 years,1 months,18 days                              | 1022         | BROOKS, REBECCA                       | NYSUT         | 61.50                        | \$0.00              |                 |      |         |   |
| 11/2/1968             | 6/30/2024  | 55 years / months 28 days<br>57 years 7 months 17 days | 695          |                                       | NYSUT         | 186.25                       | \$0.00              |                 |      |         |   |
| 6/15/1988             | 6/30/2024  | 36 years,0 months,15 days                              | 1161         | CARTER, JOHN                          | NYSUT         | 45.00                        | \$0.00              |                 |      |         |   |
| 8/25/1977             | 6/30/2024  | 46 years, 10 months, 5 days                            | 866          | CASTILLO, SHIRLEY                     | CSEA          | 140.50                       | \$0.00              |                 |      |         |   |
| 4/23/1985             | 6/30/2024  | 25 years 2 months 22 days                              | 1089 0       | CLARK DONNA                           | CSEA          | 97.25                        | \$0.00              |                 |      |         |   |
| 9/25/1991             | 6/30/2024  | 32 years,9 months,5 days                               | 1215         | COLLINS, KIMBERLY                     | CSEA          | 79.25                        | \$0.00              |                 |      |         |   |
| 9/27/1997             | 6/30/2024  | 26 years,9 months,3 days                               | 1420         | COOK, MARIA                           | NYSUT         | 11.25                        | \$0.00              |                 |      |         |   |
| 5/14/1977             | 6/30/2024  | 47 years,1 months,16 days<br>59 years 3 months 20 days | 859 0        | COOPER, MICHAEL                       | CSEA<br>NYSUT | 141.50                       | \$0.00              |                 |      |         |   |
| 1/31/1972             | 6/30/2024  | 52 years,4 months,30 days                              | 801          | CRUZ, KENNETH                         | CSEA          | 163.00                       | \$0.00              |                 |      |         |   |
| 10/26/1967            | 6/30/2024  | 56 years,8 months,4 days                               | 713          | DAVIS, ASHLEY                         | CSEA          | 188.00                       | \$0.00              |                 |      |         |   |
| 3/29/1987             | 6/30/2024  | 37 years 3 months 16 days                              | 711          | DIAZ, KATHERINE                       | CSEA<br>NYSUT | 194.50                       | \$0.00              |                 |      |         |   |
| 4/29/1959             | 6/30/2024  | 65 years,2 months,1 days                               | 539          | EVANS, JUSTIN                         | NYSUT         | 147.50                       | \$0.00              |                 |      |         |   |
| 2/24/1976             | 6/30/2024  | 48 years,4 months,6 days                               | 837          | LORES, JACK                           | NYSUT         | 81.00                        | \$0.00              |                 |      |         |   |
| 3/15/1987<br>9/9/1992 | 6/30/2024  | 37 years,3 months,15 days<br>31 years 9 months 21 days | 1092         | SARCIA ANNA                           | CSEA          | 97.25                        | \$0.00              |                 |      |         |   |
| 10/13/1994            | 6/30/2024  | 29 years,8 months,17 days                              | 1285         | SOMEZ, JOSEPH                         | NYSUT         | 22.50                        | \$0.00              |                 |      |         |   |
| 10/3/1962             | 6/30/2024  | 61 years,8 months,27 days                              | 624          | GONZALES, BRENDA                      | CSEA          | 200.00                       | \$0.00              |                 |      |         |   |
| 2/19/1976             | 6/30/2024  | 48 years,4 months,11 days                              | 834 0        | SREEN JACOB                           | CSEA          | 150.75                       | \$0.00              |                 |      |         |   |
| 5/27/1999             | 6/30/2024  | 25 years,1 months,3 days                               | 1485         | GUTIERREZ, MARY                       | NYSUT         | 4.25                         | \$0.00              |                 |      |         |   |
| 8/5/1999              | 6/30/2024  | 24 years,10 months,25 days                             | 1500         | HALL, JEFFREY                         | CSEA          | 2.25                         | \$0.00              |                 |      |         |   |
| 5/14/1997             | 6/30/2024  | 27 years,1 months,16 days<br>28 years 5 months,12 days | 1406         | HARKIS, DENNIS                        | CSEA          | 29.75                        | \$0.00              |                 |      |         |   |
| 3/3/1996              | 6/30/2024  | 28 years,3 months,27 days                              | 1341         | HLL, HELEN                            | NYSUT         | 19.50                        | \$0.00              |                 |      |         |   |
| 10/17/1996            | 6/30/2024  | 27 years,8 months,13 days                              | 1377         | HOWARD, OLIVIA                        | CSEA          | 27.00                        | \$0.00              |                 |      |         |   |
| 8/27/1984             | 6/30/2024  | 39 years,6 months,23 days<br>34 years 10 months 3 days | 1057         | AUGHES, SARAH<br>IACKSON, CHRISTOPHER | CSEA          | 51.50                        | \$0.00              |                 |      |         |   |
| 8/9/1997              | 6/30/2024  | 26 years, 10 months, 21 days                           | 1408         | IAMES, RONALD                         | CSEA          | 21.50                        | \$0.00              |                 |      |         |   |
| 12/1/1997             | 6/30/2024  | 26 years,6 months,29 days                              | 1429         | IMENEZ, WILLIAM                       | CSEA          | 20.75                        | \$0.00              |                 |      |         |   |
| 12/26/1958            | 6/30/2024  | 65 years,7 months,1 days<br>61 years 6 months 4 days   | 526          | IONES ANGELA                          | CSEA          | 144.25                       | \$0.00              |                 |      |         |   |
| 10/26/1960            | 6/30/2024  | 63 years,8 months,4 days                               | 568          | KELLY, NICOLE                         | CSEA          | 200.00                       | \$0.00              |                 |      |         |   |
| 4/1/1964              | 6/30/2024  | 60 years,2 months,29 days                              | 655 H        | KIM, PATRICIA                         | CSEA          | 197.25                       | \$0.00              |                 |      |         |   |
| 7/8/1978              | 6/30/2024  | 45 years,11 months,22 days                             | 870          | KING, FRANK                           | CSEA          | 139.25                       | \$0.00              |                 |      |         |   |
| 8/1/1980              | 6/30/2024  | 43 years, 10 months, 29 days                           | 944 1        | EWIS, EDWARD                          | NYSUT         | 69.75                        | \$0.00              |                 |      |         |   |
| 12/8/1981             | 6/30/2024  | 42 years,6 months,22 days                              | 958 1        | ONG, SUSAN                            | CSEA          | 122.25                       | \$0.00              |                 |      |         |   |
| 12/6/1978             | 6/30/2024  | 45 years,6 months,24 days                              | 873 1        | OPEZ, BRANDON                         | NYSUT         | 76.50                        | \$0.00              |                 |      |         |   |
| 4/22/1993             | 6/30/2024  | 31 years,2 months,29 days                              | 1269         | MARTINEZ, BENJAMIN                    | CSEA          | 57.50                        | \$0.00              |                 |      |         |   |
| 10/2/1993             | 6/30/2024  | 30 years,8 months,28 days                              | 1270         | MENDOZA, SAMUEL                       | CSEA          | 55.25                        | \$0.00              |                 |      |         |   |
| 8/31/1007             | 6/30/2024  | 26 viagre 0 monthe 20 days                             | 1/17         | ALLER ANTHONY                         | CSEA          | 20.00                        | \$0.00              |                 |      |         |   |

Ready 🐻 🞇 Accessibility: Investigate

+ 100%

-8

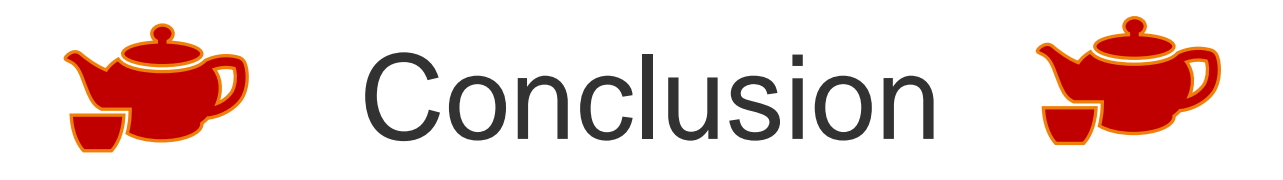

- 49
- Being able to understand the syntax of the builtin functions will assist the user in making use of the right tools for the job, and help with troubleshooting should errors occur
- Learning how to use Excel's built-in functions can provide tremendous ROI in hours saved in performing analysis
- Proficiency in using more powerful built-in functions allows a user to find answers within large datasets in small amount of time

### Index to TeaTime Topics

| March 2023                                                  | June 2023                                                  | September<br>2023                         | December<br>2023                                  | March 2024                                        |
|-------------------------------------------------------------|------------------------------------------------------------|-------------------------------------------|---------------------------------------------------|---------------------------------------------------|
| Overview of<br>double entry<br>bookkeeping                  | Food Service bad<br>debts and<br>subsequent<br>collections | Accounting for<br>Summer 4408<br>activity | Due To/From<br>accounting and<br>how to reconcile | Reviewing (F)<br>Fund grants –<br>tasks to do now |
| Areas to check<br>mid-year                                  | Accounting for<br>BANs                                     |                                           | Grossing up<br>TRS/State Aid                      | Accounting for<br>May 2024<br>Propositions        |
| Recording<br>Deferred Taxes                                 | Accounting for<br>fund balance<br>reserves                 |                                           | Accounting for ERS payment                        | 23-24 waiver for<br>C Fund bad debt               |
| Recording budget<br>with funding/use<br>from reserves in it |                                                            |                                           | Cleaning up old payables                          | Accounting for<br>2020-21 State Aid<br>recoveries |
|                                                             |                                                            |                                           | Cleaning up old receivables                       |                                                   |

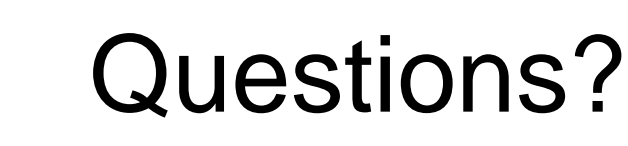

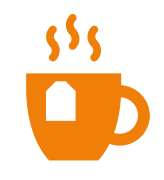

#### **Questar III**

State Aid & Financial Planning Service 10 Empire State Boulevard Castleton, NY 12033 (518) 477-2635, Option 1 Fax (518) 477-4284 sap.questar.org @qiiisap